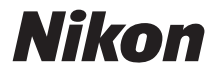

### DIGITALKAMERA

# COOLPIX S31 Komplett bruksanvisning

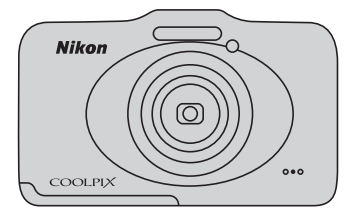

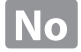

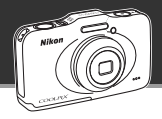

े २४

66

# Overlat jobben til kameraet ditt Pek og ta bilde .....

Når du stiller inn kameraet på D Pek og ta bilde, vil kameraet automatisk gå inn i modus for automatisk motivvalg. Du trenger ikke endre modusen selv. Alt du trenger å gjøre er å rette kameraet mot motivet. Kameraet fastslår opptaksforholdene, og endrer innstillingene deretter. Denne funksjonen gjør at du kan bruke mindre tid på endre kamerainnstillingene, og mer på å ta bilder!

#### Ta bilder under vann

# Ta bilde under vann ...... 45

Still **Velg stil** inn på **Ta bilde under vann** for å ta lyse, skarpe bilder under vann, selv ved svak belysning. Innstillingene for hvitbalanse justeres for opptak av bilder under vann, slik at fargene blir reprodusert nøyaktig. Slik vil du få mange bilder av dine undervannseventyr!

# Legg talemeldinger til bildene dine Utveksle meldinger.....

Du kan legge meldinger til bildene dine. Lytt til meldinger som er tatt opp og svar på meldinger. Bruk denne funksjonen til å utveksle meldinger med venner og familie, eller formidle lydene og atmosfæren i bildene, slik at andre kan ta del i opplevelsene dine.

#### 

Legg effekter og musikk til bildene dine, og skap en unik lysbildefremvisning. Tre effekter er tilgjengelige. Du kan sprite opp lysbildefremvisningene dine ved å bruke innebygde animasjoner i bildene dine. Det har aldri vært mer moro å dele bilder med familie og venner!

#### Innledning

Kameradeler og grunnleggende operasjoner

Grunnregler for opptak og avspilling

Opptaksfunksjoner

Avspillingsmuligheter

Ta opp og spille av filmer

Generelt kameraoppsett

Referansedel

Tekniske merknader og indeks

#### Innledning

# Les dette først

Takk for at du kjøpte digitalkameraet Nikon COOLPIX S31. Før du bruker kameraet, ber vi deg om å lese informasjonen under "For din sikkerhet" (🛱 ix) og "<Viktig> Støtsikker, vanntett, støvtett, kondens" (🛱 xiv) og gjøre deg kjent med informasjonen i denne bruksanvisningen. Når du har lest bruksanvisningen, bør du oppbevare den lett tilgjengelig slik at du kan slå opp i den og få mest mulig ut av det nye kameraet ditt.

# Om denne bruksanvisningen

Hvis du vil begynne å bruke kameraet med én gang, gå til "Grunnregler for opptak og avspilling" (
9).

Hvis du vil lære mer om kameraets deler og grunnleggende operasjoner, kan du gå til "Kameradeler og grunnleggende operasjoner" (💭 1).

#### Annen informasjon

Symboler og konvensjoner

For å gjøre det enklere å finne informasjonen du trenger har vi brukt følgende symboler og konvensjoner i denne bruksanvisningen:

| Ikon            | Beskrivelse                                                                                                    |
|-----------------|----------------------------------------------------------------------------------------------------|
|                 | Dette ikonet viser til advarsler og informasjon som må leses før du bruker kameraet.                                              |
| Ø               | Dette ikonet viser til merknader og informasjon som må leses før du bruker kameraet.                                              |
| ∏/ <b>∞</b> /ở: | Disse ikonene viser til andre sider som inneholder relevant informasjon;<br>😎: "Referansedel", 🕉: "Tekniske merknader og indeks". |

- Minnekortene SD, SDHC og SDXC omtales som "minnekort" i denne håndboken.
- Innstillingen ved kjøpstidspunktet refereres til som "standardinnstillingen".
- Navnene på menyelementer som vises på kameraskjermen, og navnene på knapper eller meldinger som vises på en dataskjerm, vises i fet skrift.
- I denne bruksanvisningen utelates bilder noen ganger fra skjermutdrag slik at skjermindikatorer kommer tydeligere fram.
- Illustrasjoner og skjerminnhold som vises i denne bruksanvisningen, kan variere i forhold til det faktiske produktet.

# Informasjon og forholdsregler

#### Livslang læring

Som et ledd i Nikon's engasjement i "livslang læring" ved produktstøtte og opplæring, finner du kontinuerlig oppdatert informasjon på følgende nettsteder:

- For brukere i USA: http://www.nikonusa.com/
- For brukere i Europa og Afrika: http://www.europe-nikon.com/support/
- For brukere i Asia, Oseania og Midtøsten: http://www.nikon-asia.com/

Besøk disse nettsidene for å finne oppdatert informasjon om produkter, tips, svar på vanlige spørsmål (FAQ-sider) og generelle råd om fotografering. Du kan få mer informasjon fra Nikon-representanten i ditt område. Du finner kontaktinformasjon ved å gå til nettsiden nedenfor:

http://imaging.nikon.com/

#### Bruk bare originalt elektronisk tilbehør fra Nikon

Nikon COOLPIX-digitalkameraer bygger på avansert teknologi og inneholder kompliserte elektroniske kretser. Kun originalt elektronisk Nikon-tilbehør (inkludert batteriladere, batterier og nettadaptere) godkjent av Nikon spesifikt for bruk med dette Nikon digitalkameraet er konstruert og beregnet til bruk innenfor drifts- og sikkerhetskravene til denne elektroniske kretsen.

BRUK AV ELEKTRONISK TILLEGGSUTSTYR FRA ANDRE PRODUSENTER ENN NIKON KAN SKADE KAMERAET OG GJØRE NIKON-GARANTIEN UGYLDIG.

Bruk av oppladbare Li-ion-batterier som ikke har påstemplet Nikons holografiske segl, kan forstyrre normal bruk av kameraet eller forårsake at batteriene kan bli overopphetet, antenne, sprekke eller lekke.

Hvis du vil ha mer informasjon om Nikon-tilbehør, kontakter du en lokal, autorisert Nikon-forhandler.

Holografisk segl: Kjennetegner apparatet som et autentisk Nikon-produkt.

kon Nikon Nik byj<u>N</u> uoyjN uo byjN uoyjN uo kon Nikon Nik

#### Før du tar viktige bilder

Før du tar bilder ved viktige begivenheter (som bryllup eller før du tar med kameraet på en tur), ta et testbilde slik at du er sikker på at kameraet fungerer som normalt. Nikon vill ikke holdes ansvarlig for skader eller tapt profitt som følge av at produktet ikke fungerer som det skal.

#### Om håndbøkene

- Ingen deler av håndbøkene som følger med dette produktet, kan reproduseres, overføres, omgjøres til et annet format, lagres i et arkivsystem, eller på noen måte oversettes til noe språk i noen som helst form, uten skriftlig tillatelse fra Nikon.
- Nikon forbeholder seg retten til når som helst og uten varsel å endre spesifikasjonene for maskinvaren og
  programvaren som er beskrevet i disse håndbøkene.
- Nikon kan ikke holdes ansvarlig for skader som skyldes bruk av dette produktet.
- Selv om vi har gjort alt vi kan for å sørge for at informasjonen i håndbøkene er nøyaktig og fullstendig, vil vi sette pris på om du kan melde fra om eventuelle feil eller mangler til Nikon-representanten i området ditt (adresse står oppgitt separat).

#### Merknad om forbud mot kopiering eller reproduksjon

Det å være i besittelse av materiale som er kopiert digitalt eller reprodusert med skanner, digitalkamera eller annen innretning, kan i seg selv være straffbart.

#### • Gjenstander som det ved lov er forbudt å kopiere eller reprodusere

Ikke kopier eller reproduser papirpenger, mynter, statsobligasjoner eller andre verdipapirer, selv om det dreier seg om eksemplarer som er stemplet "Prøve". Det er forbudt å kopiere eller reprodusere papirpenger, mynter eller verdipapirer som sirkuleres i et annet land. Uten forhåndstillatelse fra myndighetene er det forbudt å kopiere eller reprodusere frimerker eller postkort som er utstedt av myndighetene.

Kopiering eller reproduksjon av frimerker utstedt av regjeringen, samt av dokumenter som ved lovpålegg skal være offentlig bekreftet, er forbudt.

#### • Vær forsiktig med kopiering og reproduksjon av visse dokumenter

Myndighetene har utstedt advarsler om kopiering eller reproduksjon av verdipapirer utstedt av private selskaper (aksjer, veksler, sjekker, gavekort osv.), sesongkort og varekuponger. Unntak gjelder for det minimum av kopier som er nødvendig for selskapets egen bruk. Det er forbudt å kopiere eller reprodusere pass utstedt av politiet, lisenser utstedt av offentlige organer eller private grupper, identitetskort og billetter.

#### • Overhold merknadene om opphavsrett.

Kopiering eller reproduksjon av åndsverk som er opphavsrettslig beskyttet, er forbudt. Dette gjelder for eksempel bøker, musikk, malerier og skulpturer, kart, tegninger, filmer og fotografier. Ikke bruk dette kameraet til å lage ulovlige kopier eller krenke andres opphavsrett.

#### Kassering av datalagringsenheter

Merk at selv om du sletter bilder eller formaterer datalagringsenheter, for eksempel minnekort eller innebygd kameraminne, slettes ikke de opprinnelige bildedataene fullstendig. Slettede filer kan noen ganger gjenopprettes fra kasserte lagringsenheter ved hjelp av kommersiell programvare. Dette kan potensielt føre til misbruk av personlige bildedata. Det er brukerens ansvar å sørge for at dataene er sikret. Før du kasserer en datalagringsenhet eller overfører eierskapet til en annen person, bør du slette alle dataene ved hjelp av kommersiell programvare for sletting, eller formatere enheten og deretter fylle den opp med bilder som ikke inneholder privat informasjon (for eksempel bilder av blå himmel). Du må passe nøye på å unngå skade på eiendom når du fysisk ødelegger datalagringsenheter.

# For din sikkerhet

Du kan forhindre skade på deg selv eller Nikon-produktet ved å lese følgende sikkerhetsregler i sin helhet før du bruker dette utstyret. Oppbevar disse sikkerhetsanvisningene et sted der alle brukere av produktet kan lese dem.

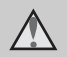

Dette ikonet markerer advarsler og opptrer sammen med informasjon som du bør lese før du bruker dette Nikon-produktet, for å forhindre personskader.

## ADVARSLER

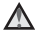

#### \Lambda 🛛 Slå av ved en feilfunksjon

Skulle du legge merke til røyk eller en uvanlig lukt som kommer fra kameraet eller batteriladeren, drar du ut nettadapteren fra stikkontakten og fjerner batteriet øyeblikkelig. Pass på så du ikke brenner deg. Fortsatt bruk kan forårsake skader. Når du har tatt ut eller koblet fra strømkilden, tar du med utstyret til et Nikon-verksted for inspeksjon.

### Ikke demonter kameraet

Berøring av kameraets eller batteriladerens indre deler kan føre til personskade. Reparasjoner bør kun foretas av kvalifiserte teknikere. Skulle kameraet eller batteriladeren bli ødelagt som resultat av fall eller annen ulykke, tar du med produktet til en Nikon-autorisert servicerepresentant for kontroll etter at du har dratt produktet ut av stikkontakten og/eller fjernet batteriet.

#### A Ikke bruk kameraet eller batteriladeren i nærvær av brennbar gass

Elektronisk utstvr må ikke brukes i nærheten av antennelige gasser. Det kan forårsake eksplosjon eller brann.

# A Håndter bærestroppen forsiktig

Du må aldri henge bærestroppen rundt halsen på barn.

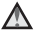

#### Holdes utenfor barns rekkevidde

Pass spesielt godt på at barn ikke får sjansen til å stikke batteriet, børsten eller andre smådeler i munnen.

#### Berør ikke kameraet, batteriladeren eller nettadapteren i lengre perioder mens utstyret er på eller i bruk.

Deler av utstyret kan bli varme. Lar du utstyret berøre huden i lengre perioder kan det oppstå lavtemperaturforbrenninger.

#### Vær forsiktig når du håndterer batteriet

Batteriet kan lekke, overopphetes eller eksplodere hvis det ikke behandles på riktig måte. Overhold følgende forholdsregler når du håndterer batteriet for bruk i dette produktet:

- Slå av produktet før du bytter batteriet. Hvis du bruker batteriladeren/ nettadapteren, må du sørge for at den er dratt ut av stikkontakten.
- Bruk kun et oppladbart litium-ion batteri EN-EL12 (medfølger). Lad opp batteriet ved å sette det inn i en batterilader MH-65 (medfølger).

- Prøv aldri å sette inn et batteri opp ned eller baklengs.
- Ikke kortslutt eller demonter batteriet, og ikke prøv å fjerne eller ødelegge isolasjonen eller dekket på batteriet.
- Ikke utsett batteriet for åpen ild eller sterk varme.
- Batteriet må ikke senkes ned i vann eller utsettes for vann.
- Sett på batteripoldekselet når batteriet transporteres. Batteriet må ikke transporteres eller oppbevares sammen med metallgjenstander, for eksempel halsbånd eller hårnåler.
- Batteriet er mer utsatt for lekkasje når det er helt utladet. For å unngå skader på kameraet må du passe på å ta batteriet ut av kameraet når det er utladet.
- Avbryt bruken øyeblikkelig hvis du merker at batteriet har blitt misfarget, deformert eller endret på andre måter.
- Hvis du får batterivæske fra skadede batteri på klærne eller huden, skyller du øyeblikkelig av med rikelige mengder vann.

#### Etterlev følgende forholdsregler når du håndterer batteriladeren

- Hold produktet tørt. Hvis du ikke følger denne forholdsregelen, kan det resultere i brann eller elektrisk støt.
- Støv på eller i nærheten av metalldelene på støpselet bør fjernes med en tørr klut. Fortsatt bruk kan forårsake brann.
- Ikke ta på strømledningen eller gå nær batteriladeren når det tordner. Hvis du ikke følger denne forholdsregelen, kan det resultere i elektrisk støt.
- Ikke prøv å skade, modifisere, trekke hardt i eller bøye strømledningen. Ikke plasser den under tunge gjenstander eller utsett den for varme eller flammer. Hvis isolasjonen skades og metalltrådene stikker ut, tar du den til et Nikon-verksted for inspeksjon. Hvis du ikke følger disse forholdsreglene, kan dette resultere i brann eller elektrisk støt.
- Ikke ta på støpselet eller batteriladeren med våte hender. Hvis du ikke følger denne forholdsregelen, kan det resultere i elektrisk støt.

 Ikke bruk produktet sammen med reiseomformere, adaptere utformet for å forme om fra en spenning til en annen, eller likestrøm- til vekselstrømrettere. Hvis disse forholdsreglene ikke følges kan det skade produktet eller føre til overoppheting eller brann.

# \Lambda 🛛 Bruk de riktige kablene

Når du kobler kabler til inn-og utkontaktene, må du bare bruke kabler som leveres eller selges av Nikon for dette formålet. Dette er for å overholde produktbestemmelsene.

# Vær forsiktig når du håndterer bevegelige deler

Vær forsiktig slik at du ikke klemmer fingre eller andre gjenstander i objektivdekslet eller andre bevegelige deler.

# CD-ROM-plater

CD-ROM-platene som følger med denne enheten, skal ikke avspilles på lyd-CD-utstyr. Hvis du spiller av CD-ROM-plater i en musikk-CD-spiller, kan du bli utsatt for hørselsskader eller skade utstyret.

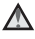

Innledning

#### Vær forsiktig når du bruker blitsen

Hvis du fvrer av blitsen i kort avstand fra motivets øvne, kan den forårsake midlertidia synssyekkelse. Vær spesielt oppmerksom hvis du skal fotografere småbarn. Da må blitsen være minst 1 m fra motivet

#### Ikke bruk blitsen når blitsvinduet berører en person eller en gjenstand.

Hvis du ikke følger denne forholdsregelen, kan dette resultere i brannsår eller brann

#### ▲ Unngå kontakt med flytende krvstaller

Hvis skjermen skulle gå i stykker, må du være forsiktig slik at du unngår skade fra glasskår. Du må også prøve å unngå at flytende krystaller fra skjermen berører hud eller kommer inn i øyne eller munn.

#### Slå av kameraet når du befinner deg på et fly eller et sykehus.

Slå av kameraet mens du befinner deg ombord på et fly under avgang eller landing. Følg sykehusets instrukser når du bruker kameraet på et sykehus. De elektromagnetiske bølgene som sendes ut av dette kameraet kan forstyrre flyets elektroniske systemer eller instrumentene på sykehuset.

# Merknader

#### Melding til forbrukere i Europa

#### FORHOLDSREGLER

#### EKSPLOSJONSFARE DERSOM BATTERI BYTTES MED FEIL TYPE.

#### KAST BRUKTE BATTERIER I HENHOLD TIL INSTRUKSJONENE.

Dette symbolet angir at dette produktet skal kasseres separat.

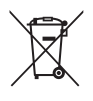

Det følgende gjelder bare for kunder i europeiske land:

- Dette produktet er beregnet for separat kassering ved et passende kasseringssted. Ikke kasser dette produktet sammen med vanlig husholdningsavfall.
- Hvis du vil ha mer informasjon, kontakter du forhandleren eller de lokale myndighetene som har ansvaret for avfallshåndtering.

Dette symbolet betyr at batteriet skal kasseres separat. Det følgende gjelder bare for kunder i europeiske land:

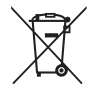

- Alle batterier er, uavhengig av om de er merket med dette symbolet, beregnet for separat kassering ved et passende innsamlingssted. Ikke kast dette batteriet sammen med husholdningsavfall.
- Hvis du vil ha mer informasjon, kontakter du forhandleren eller de lokale myndighetene som har ansvaret for avfallshåndtering.

# <Viktig> Støtsikker, vanntett, støvtett, kondens

• Sørg for å lese følgende instruksjonene samt instruksjonene i "Vedlikeholde produktet" (2).

# Merknader om støtsikkerhet

Kameraet har bestått Nikons interne test (falltest fra en høyde på 1,2 m ned på et 5 cm tykt kryssfinerpanel) i samsvar med MIL-STD 810F Method 516.5-Shock\*.

Testen garanterer ikke at kameraet er vanntett eller fritt for skader eller problemer under alle forhold.

Endringer i utseende, som maling som flasser av, og deformering av delen som har vært utsatt for fallet, er ikke med i Nikons interne test.

\* Det amerikanske forsvarsdepartementets testmetodestandard. I denne falltesten slippes 5 kameraer i 26 retninger (8 kanter, 12 hjørner og 6 forsider) fra en høyde på 122 cm for å sikre at fra 1 til 5 kameraer består testen (hvis det oppdages en feil under testen, testes ytterligere fem kamera for å sørge for at testkriteriene er oppfylt for fra 1-5 kameraer).

#### Ikke utsett kameraet for voldsomme støt, vibrasjoner eller trykk ved fall eller slag.

Hvis du ikke overholder denne forholdsregelen, kan det føre til at vann siver inn i kameraet og forårsaker funksjonsfeil.

- Ikke bruk kameraet dypere enn 5 m under vann.
- Ikke utsett kameraet for vanntrykk ved å utsette det for rennende vann med høyt trykk.
- Ikke sett deg med kameraet i bukselommen.
   Ikke bruk makt til å trykke kameraet ned i en pose.

# Merknader om vann- og støvtetthet

Kameraet tilsvarer IEC/JIS-vanntetthet, nivå 8 (IPX8), og IEC/JIS-støvtetthet, nivå 6 (IP6X) og lar deg ta bilder under vann på en dybde av 5 m i opptil 60 minutter.\*

Graderingen garanterer ikke at kameraet er vanntett eller fritt for skader eller problemer under alle forhold.

\* Graderingen indikerer at kameraet er konstruert for å tåle det angitte vanntrykket for det angitte tidsrommet hvis kameraet brukes i henhold til metodene som er definert av Nikon.

#### Hvis kameraet utsettes for voldsomme støt, vibrasjoner eller trykk ved fall eller slag, garanteres ikke vanntettheten.

- Hvis kameraet utsettes for støt, anbefales du å kontakte forhandleren eller en Nikon-autorisert servicerepresentant for å kontrollere vanntettheten (mot betaling).
  - Ikke bruk kameraet dypere enn 5 m under vann.
  - Ikke utsett kameraet for vanntrykk ved å utsette det for hurtigstrømmende vann eller vannfall.
  - Nikon-garantien dekker kanskje ikke problemer forårsaket av vann som siver inn i kameraet på grunn av feil håndtering av kameraet.
- Kameraets vanntetthet er bare konstruert for ferskvann og sjøvann.
- Kameraets indre del er ikke vanntett. Hvis vann siver inn i kameraet, kan det føre til funksjonsfeil.
- Ekstrautstyret er ikke vanntett.
- Hvis væske eller vanndråper kommer i kontakt med utsiden av kameraet eller innsiden av dekselet til batterikammeret/minnekortsporet, må du straks tørke av væsken med en myk og tørr klut. Ikke sett inn våte minnekort eller vått batteri.

Hvis dekselet til batterikammeret/minnekortsporet åpnes eller lukkes under våte forhold nær sjøen eller under vann, kan dette føre til at vann siver inn i kameraet, eller til funksjonsfeil. Ikke åpne eller lukke dekselet med våte hender. Dette kan føre til at det kommer vann inn i kameraet eller føre til funksjonsfeil på kameraet.  Hvis det sitter et fremmedelement på utsiden av kameraet eller på innsiden av dekslet til batterikammeret/ minnekortsporet (f.eks. på hengselen, minnekortsporet og kontakter), må dette fjernes umiddelbart med blåsebørsten. Hvis et fremmedlegeme fester seg til den vanntette tetningen på innsiden av dekselet til batterikammeret/ minnekortsporet, fjerner du det med den medfølgende børsten. Ikke bruk den medfølgende børsten til noe annet enn rengjøring av den vanntette tetningen.

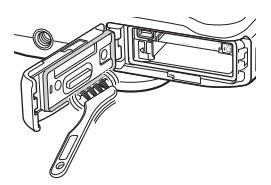

- Hvis et fremmedlegeme som solkrem, sololje, partikkel fra varm kilde, badepulver, vaskemiddel, såpe, organisk løsemiddel, olje eller alkohol fester seg til kameraet, må du tørke det av med en gang.
- Ikke la kameraet være i varme omgivelser med temperaturer på 40°C eller mer (spesielt i direkte sollys, i kupeen på en bil, på en båt, på stranden eller i nærheten av et varmeapparat) over en lengre tidsperiode. Dette kan svekke den vanntette ytelsen.

## Før du bruker kameraet under vann

- 1. Pass på at det ikke finnes fremmedlegemer inne i dekselet til batterikammeret/ minnekortsporet.
  - Fremmedelementer som sand, støv eller hår på innsiden av dekslet til batterikammeret/ minnekortsporet skal fjernes med blåsebørsten.
  - Eventuell væske som vanndråper inne i dekselet til batterikammeret/minnekortsporet bør tørkes av med en myk, tørr klut.
- 2. Påse at den vanntette tetningen (DD3) på dekslet til batterikammeret/ minnekortsporet ikke har sprekker eller er deformert.
  - Vanntettingsfunksjonen til den vanntette tetningen kan begynne å forringes etter ett år. Hvis den vanntette tetningen begynner å forringes, skal du kontakt forhandleren eller Nikon-verksted for inspeksjon.
- 3. Sørg for at dekselet til batterikammeret/minnekortsporet er fullstendig lukket.
  - Skyv dekselet til det festes på plass med et klikk.

### Merknader om bruk av kameraet under vann

#### Overhold følgende forholdsregler for å hindre at vann siver inn i kameraet.

- Ikke dykk dypere enn 5 m med kameraet.
- Ikke bruk kameraet kontinuerlig under vann i 60 minutter eller mer.
- Ved bruk av kameraet under vann, skal vanntemperaturen være mellom 0°C og 40°C. Ikke bruk kameraet ved varme kilder.
- Ikke åpne eller lukk dekselet til batterikammeret/minnekortsporet under vann.
- Ikke utsett kameraet for støt når du bruker det under vann.
   Ikke hopp ut i vannet med kameraet eller utsett det for høyt vanntrykk under forhold som stryk eller fosser.
- Kameraet flyter ikke i vann. Pass på ikke å slippe kameraet under vann.

## Rengjøring av kameraet etter at det er brukt under vann

- Etter å ha brukt kameraet under vann, må du rengjøre det innen 60 minutter. Hvis du lar kameraet være i våte omgivelser hvor saltpartikler eller andre fremmedlegemer fester seg til det, kan det føre til skade, misfarging, korrosjon, vond lukt eller forringelse av vanntettingen.
- Før du rengjør kameraet, fjern vanndråper, sand, saltpartikler eller andre fremmedlegemer grundig fra hender, kropp og hår.
- Det anbefales à rengjøre kameraet innendørs for å unngå steder der det kan utsettes for vannsprut eller sand.
- Ikke åpne dekselet til batterikammeret/minnekortsporet før alle fremmedlegemer er vasket av med vann og all fuktighet er tørket av.

# 1. Hold dekselet til batterikammeret/minnekortsporet lukket og tørk av kameraet med ferskvann.

Skyll kameraet lett med springvann, eller legg kameraet ned i en grunn balje fylt med ferskvann i ca. 10 minutter.

Hvis knapper eller brytere ikke fungerer som de skal, kan det hende at fremmedlegemer har festet seg til kameraet.

Fremmedlegemer kan føre til funksjonsfeil på kameraet; vask kameraet grundig.

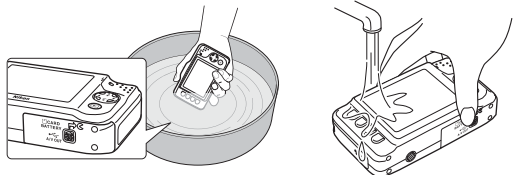

# 2. Tørk av vanndråpene med en myk klut, og tørk kameraet på et godt ventilert og skyggefullt sted.

- Plasser kameraet på en tørr klut for å tørke det. Vann vil strømme ut fra åpninger i mikrofonen eller høyttalerne.
- Ikke tørk kameraet med varm luft fra en hårføner eller tørketrommel.
- Ikke bruk kjemikalier (for eksempel bensin, fortynningsmiddel, alkohol eller rensemiddel), såpe eller nøytralt vaskemiddel.

Dersom kameraets vanntette pakning eller hus blir deformert, vil vanntettheten svekkes.

- 3. Påse at det ikke finnes vanndråper på kameraet, åpne dekslet til batterikammeret/ minnekortsporet, tørk forsiktig av vann inni kameraet med en tørr, myk klut og bruk blåsebørsten til å fjerne fremmedelementer.
  - Hvis du åpner dekslet før kameraet er helt tørt, kan det falle vanndråper på minnekortet eller batteriet.

Vanndråpene kan også sive inn i dekselet til batterikammeret/minnekortsporet (på steder som den vanntette pakningen, hengslene, minnekortsporet eller polene).

- Hvis dette skjer, må du tørke av vannet med en tørr, myk klut.
- Hvis dekselet er lukket når innsiden er våt, kan dette føre til kondens eller funksjonsfeil.
- Hvis mikrofon- eller høyttaleråpningene er tilstoppet med vanndråper, kan lyden forringes eller forvrenges.
  - Hvis dette skjer, må du tørke vannet av med en tørr, myk klut.
  - Ikke stikk hull på mikrofon- eller høyttaleråpningene med et skarpt redskap. Hvis kameraets innside er ødelagt, vil vanntettheten svekkes.

# Merknader om brukstemperatur og luftfuktighet og kondens

Kameraets funksjonalitet er testet ved temperaturer mellom -10°C og +40°C.

Når du bruker kameraet i regioner med kaldt klima, må du ta følgende forholdsregler. Oppbevar kameraet og de ekstra batteriene på et varmt sted før bruk.

- Batteriytelsen (antall bilder som tas, samt opptakstid) faller midlertidig.
- Hvis kameraet er svært kaldt, kan ytelsen falle midlertidig. For eksempel kan skjermen være mørkere enn normalt umiddelbart etter at kameraet er slått på, eller streker kan etterlates.
- Hvis snøfnugg eller vanndråper fester seg til utsiden av kameraet, må du straks tørke dem av.
  - Dersom knappene eller bryterne er frosne, vil de kanskje ikke fungere problemfritt.
  - Hvis mikrofon- eller høyttaleråpningene er tilstoppet med vanndråper, kan lyden forringes eller forvrenges.

#### Bruksforhold som temperatur og luftfuktighet, kan føre til dugging (kondens) på innsiden av skjermen, objektivet eller blitsvinduet.

Dette er ikke en funksjonsfeil på kameraet eller en defekt.

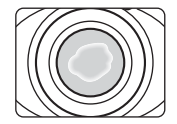

#### Miljøforhold som sannsynligvis vil føre til kondens på kameraets innside

Dugging (kondens) kan forekomme inni skjermen, objektivet eller blitsvinduet under følgende miljøforhold hvor det er raske temperaturendringer eller høy luftfuktighet.

- Kameraet senkes plutselig ned i lav temperatur under vann fra høy temperatur på land.
- Kameraet tas fra kalde til varme omgivelser, f.eks. inn i en bygning.
- Dekselet til batterikammeret/minnekortsporet er åpent eller lukket i et miljø med høy luftfuktighet.

#### • Fjerne dugg

 Åpne dekselet til batterikammeret/minnekortsporet etter at du har slått av kameraet, på et sted der omgivelsestemperaturen er stabil (unngå ethvert sted med høy temperatur / høy luftfuktighet, sand eller støv).

Du fjerner dugg ved å ta ut batteriet og minnekortet og la kameraet ligge med dekselet til batterikammeret/minnekortsporet åpent, slik at kameraet kan tilpasse seg til omgivelsestemperaturen.

 Hvis duggen ikke forsvinner, må du kontakte forhandleren eller en Nikon-autorisert servicerepresentant.

| Innledning ii                                     |
|---------------------------------------------------|
| Les dette først ii                                |
| Om denne bruksanvisningen                         |
| Informasjon og forholdsreglerv                    |
| For din sikkerhet ix                              |
| ADVARSLER ix                                      |
| Merknader xiii                                    |
| <viktig> Støtsikker, vanntett, støvtett,</viktig> |
| kondens xiv                                       |
| Merknader om støtsikkerhet xiv                    |
| Merknader om vann- og støvtetthet xv              |
| Før du bruker kameraet under vann xvi             |
| Merknader om bruk av kameraet under               |
| vann xvii                                         |
| Rengjøring av kameraet etter at det er brukt      |
| under vann xvii                                   |
| Merknader om brukstemperatur og                   |
| luftfuktighet og kondens xx                       |

| Kameradeler og grunnleggende               |    |  |
|--------------------------------------------|----|--|
| operasjoner                                | 1  |  |
| Kamerahuset                                | 2  |  |
| Feste nakkeremmen                          | 4  |  |
| Skjermen                                   | 5  |  |
| Opptaksfunksjon                            | 5  |  |
| Avspillingsmodus                           | б  |  |
| Bruke de fleksible knappene                | 7  |  |
| Grunnregler for opptak og avspilling       | 9  |  |
| Forberedelser 1: Lade opp batteriet        | 10 |  |
| Forberedelser 2: Sette inn batteriet       | 12 |  |
| Forberedelser 3: Sette inn et minnekort    | 14 |  |
| Internminne og minnekort                   | 15 |  |
| Forberedelser 4: Stille inn visningsspråk, |    |  |
| dato og tid                                | 16 |  |
| Trinn 1: Slå på kameraet                   | 20 |  |
| Slå kameraet på og av                      | 21 |  |
| Trinn 2: Komponere et bilde                | 22 |  |
| Bruke zoom                                 | 23 |  |
| Trinn 3: Fokusere og ta bildet             | 24 |  |
| Utløseren                                  | 25 |  |
| Trinn 4: Spille av bilder                  | 26 |  |
| Trinn 5: Slette bilder                     | 28 |  |

# Innledning

| Opptaksfunksjoner<br>Funksjoner som er tilgjengelige i<br>opptaksmedus (opptaksmenven) | 31 |
|----------------------------------------------------------------------------------------|----|
| Pok og ta bildo                                                                        | 31 |
| Pruke blitcon                                                                          | 25 |
| Druke Dittsen                                                                          | 22 |
| Bruke selvutiøseren                                                                    | 37 |
| Bruke Ta bilde med et smil                                                             | 39 |
| Bruke hudmykningsfunksjonen                                                            | 41 |
| Velg stil (Opptak for motiver og effekter)                                             | 42 |
| Kjennetegn for hver stil                                                               | 43 |
| Pynt                                                                                   | 48 |
| Endre farger                                                                           | 49 |
| Endre lyder                                                                            | 52 |
| Velg en størrelse                                                                      | 54 |
| Vela en bildestørrelse                                                                 | 54 |
| Velg et filmformat                                                                     | 56 |
| Funksjoner som ikke kan brukes samtidig                                                | 58 |
| Fokus                                                                                  | 60 |
| Bruke ansiktsgienkienning                                                              | 60 |
| Eolaiclac                                                                              | 61 |
| FUKUSIdS                                                                               | 01 |

| Avspillingsmuligheter<br>Avspillingszoom<br>Miniatyrbilde<br>Funksjoner som er tilgjengelige i<br>opptaksmodus (opptaksmenyen) | 63<br>64<br>65<br>66 |
|----------------------------------------------------------------------------------------------------|----------------------|
| Koble kameraet til en TV, datamaskin eller                                                                                     | ~~                   |
| skriver                                                                                                    | 68                   |
| Bruke ViewNX 2                                                                                                    | 70                   |
| Installere viewink 2                                                                                                    | 70                   |
| Overføre bilder til datamaskinen                                                                                               | 73                   |
| Vise bilder                                                                                                    | 75                   |
| Ta opp og spille av filmer                                                                                                    | 77                   |
| Ta opp filmer                                                                                                    | 78                   |
| Spille av filmer                                                                                                    | 81                   |
| Spine uv miner                                                                                                    | 01                   |
| Generelt kameraoppsett                                                                                                    | 83                   |
| Meny for kamerainnstillinger                                                                                                   | 84                   |

| Referansedel                 | 🍽 1            |
|------------------------------|----------------|
| Gøy med bilder               | 🍋2             |
| 🖉 Utveksle meldinger         | 🍋2             |
| Legg igjen en melding        | <b>6-6</b> 2   |
| Legg igjen et svar           | <b>6-6</b> 4   |
| Spill av meldinger           | <b>6-6</b> 5   |
| Slett meldinger              | <b>60</b> 5    |
| 🖬 Bildelek                   | 🏍7             |
| Bildelekfunksjoner           | <b> 6</b> 7    |
| 🔿 Gjør bilder litt uskarpe   | 🏍 9            |
| * Légg til stjerner          | <b> 6</b> 10   |
| Legg til en bobleeffekt      | <b> 6–6</b> 11 |
| 🐨 Legg til miniatvreffekt    | <b> 6</b> 12   |
| Leketøvskamera               | <b> 6</b> 13   |
| Endre farger                 | <b> 6-0</b> 14 |
| 🖉 Velg én farge              | <b> 6</b> 15   |
| Pynt                         | <b> 6–6</b> 16 |
| Lag fotoalbum                | 🍋 17           |
| Lage fotoalbum               | <b> 6-0</b> 17 |
| Vis                          | 🍋 19           |
| ➡ Favoritter                 |                |
| Legge bilder til favoritter  |                |
| Fierne bilder fra favoritter | <b> 6</b> 20   |
| Lysbildefremvisning          |                |
| Velg bilder                  | <b> 6-6</b> 21 |
| Velg et tema                 | <b> 6</b> 25   |
| Vis film                     | ð <b>-</b> ð26 |
|                              |                |

| Innstillinger                 | 0 027         |
|-------------------------------|---------------|
| Flere avspillingsalternativ.  | <b>6-0</b> 27 |
| 🛅 Vis etter dato              | . 🍋 27        |
| 🐱 Vis favoritter              | . 🏍 29        |
| 🗏 Utskriftsordre/Retusjer     | <b>6</b> 30   |
| 🗹 Retusjer                    | . 🍋 30        |
| 🖞 Utskriftsordre              | . 🍋 35        |
| ¥ Kamerainnstillinger         | <b>6</b> 38   |
| Velkomstskjerm                | . 🍋 38        |
| Dato og tid                   | . 🍋 39        |
| Lysstyrke                     | . 🍽 40        |
| Datomerking                   | . 6–641       |
| Elektronisk VR                | . 🍽 42        |
| AF-hjelp                      | . 🍽 43        |
| Formater minne/Formater kort  | . 6–644       |
| Språk/Language                | . 🗝 45        |
| Menybakgrunn                  | . 🍽 46        |
| Videostandard                 | . 🍽 46        |
| Nullstill alle                | . 6–647       |
| Firmware-versjon              | . 🍽 49        |
| Tilkoblinger                  | ۰۵50          |
| Koble kameraet til en TV      | ð <b>ð</b> 50 |
| Koble kameraet til en skriver | <b>60</b> 52  |
| Koble kameraet til en skriver | . 🍋 53        |
| Skrive ut individuelle bilder | . 🔶 55        |
| Skrive ut flere bilder        | . 🔶 57        |
| Tilleggsinformasjon           | <b>6</b> 61   |
| Navn på filer og mapper       | <b>6-0</b> 61 |
| Ekstrautstyr                  | <b>6</b> 63   |
| Feilmeldinger                 | <b>6-0</b> 64 |
|                               |               |

# Innledning

#### xxiii

| Tekniske merknader og indeks | Ö-1          |
|------------------------------|--------------|
| Kameraet                     | Ď-2          |
| Batteriet                    | Ø-5          |
| Batteriladeren               | <b>Ø</b> 6   |
| Minnekort                    | Ø7           |
| Rengjøring og lagring        | . Ø 8        |
| Rengjøring                   | <b>Ø</b> -8  |
| Oppbevaring                  | <b>Ø</b> 9   |
| Feilsøking                   | Ö~10         |
| Spesifikasjoner              | Ö~17         |
| Godkjente minnekort          | <b>Ö</b> ∙22 |
| Standarder som støttes       | <b>Ö</b> -23 |
| Stikkordregister             | <b>Ö</b> ∙24 |

# Kameradeler og grunnleggende operasjoner

Dette kapittelet beskriver kameradelene og forklarer bruk av de grunnleggende kamerafunksjonene.

| Kamerahuset                 | 2 |
|-----------------------------|---|
| Feste nakkeremmen           |   |
| Skjermen                    | 5 |
| Opptaksfunksjon             | 5 |
| Avspillingsmodus            | 6 |
| Bruke de fleksible knappene | 7 |

Hvis du vil begynne å bruke kameraet med én gang, gå til "Grunnregler for opptak og avspilling" (CC 9).

Kamerahuset

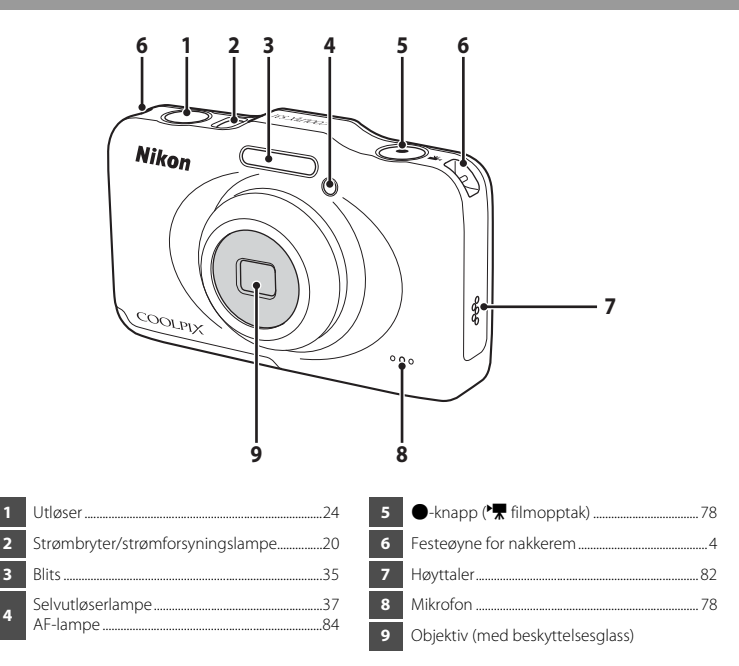

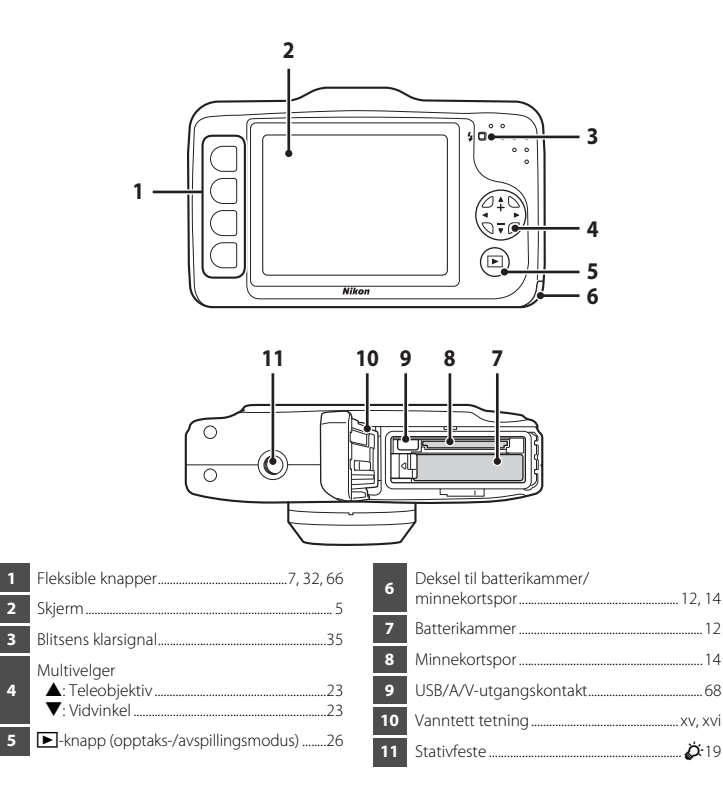

# Feste nakkeremmen

Før nakkeremmen gjennom venstre eller høyre festeøye for bærestroppen og fest den.

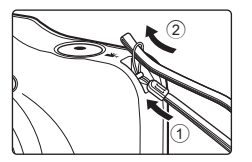

# Skjermen

 Informasjonen som vises på skjermen under opptak og avspilling, endres i henhold til kameraets innstillinger og bruksstatus.

# Opptaksfunksjon

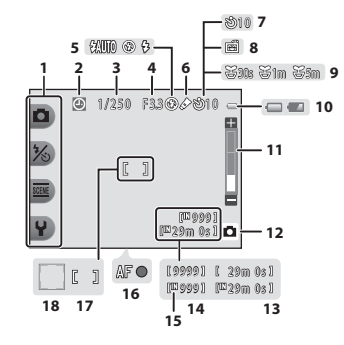

| 9 | Pause mellom bildene -ikon                 | .44         |
|---|--------------------------------------------|-------------|
| 8 | Ta bilde med et smill                      | .39         |
| 7 | Selvutløserindikator                       | .37         |
| 6 | Endre farger -ikon                         | .49         |
| 5 | Blitsmodus                                 | .35         |
| 4 | Blenderåpningsverdi                        | .25         |
| 3 | Lukkertid                                  | .25         |
| 2 | Indikator for "dato ikke angitt" 19, 84, 🗲 | <b>6</b> 64 |
| 1 | Fleksible ikoner                           | 7           |

| 10 | Indikator for batterinivå20             |
|----|-----------------------------------------|
| 11 | Zoomindikator23                         |
| 12 | Opptaksfunksjon                         |
| 13 | Filmopptakstid                          |
| 14 | Antall gjenværende eksponeringer 20, 55 |
| 15 | Indikator for internminne               |
| 16 | Fokusindikator                          |
| 17 | Fokusområde                             |
| 18 | Fokusområde (ansiktsgjenkjenning)       |

## **Avspillingsmodus**

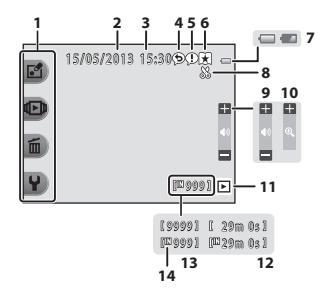

| 1 | Fleksible ikon   |
|---|------------------|
| 2 | Opptaksdato.     |
| 3 | Opptakstid       |
| 4 | Melding (svar    |
| 5 | Melding          |
| 6 | Indikator for fa |
| 7 | Indikator for b  |
|   |                  |
|   |                  |

| 1 | Fleksible ikoner7               | 8 |
|---|---------------------------------|---|
| 2 | Opptaksdato16                   | 9 |
| 3 | Opptakstid16                    | 1 |
| 4 | Melding (svar)66, 🏞4            | 1 |
| 5 | Melding66, 🏞2                   | 1 |
| 6 | Indikator for favoritter66, 🖚19 | 1 |
| 7 | Indikator for batterinivå20     | 1 |

| 82  |
|-----|
| 65  |
| 66  |
| •05 |
| 26  |
| 26  |
|     |

#### 🖉 Hvis informasjon ikke vises under opptaksmodus eller avspillingsmodus

Bortsett fra visse typer informasjon som batterinivå, fokusindikator eller fokusområde, vises ikke informasjon hvis kameraet ikke brukes på flere sekunder. Informasjon vises igjen når du trykker på enten en fleksibel knapp eller multivelgeren.

# Bruke de fleksible knappene

Hvis du trykker på en fleksibel knapp mens opptaks- eller avspillingsskjermen vises, vises menyen for gjeldende funksjon. Når menyen vises kan du endre ulike innstillinger.

I dette dokumentet omtales de fleksible knappene som "fleksibel knapp 1" til "fleksibel knapp 4", i synkende rekkefølge.

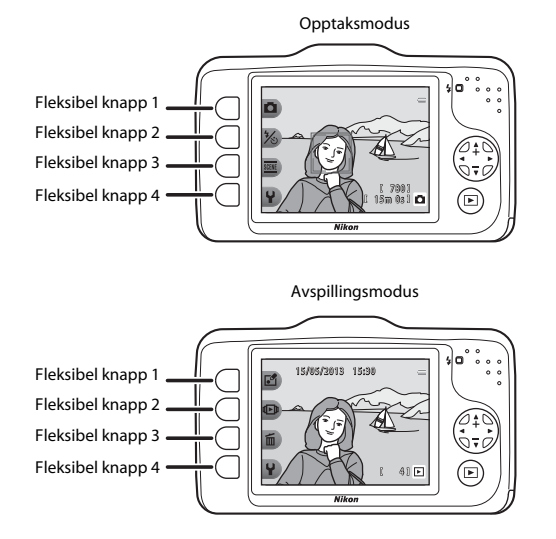

Kameradeler og grunnleggende operasjoner

#### Velge elementer

- Du velger et element ved å trykke på den fleksible knappen ved siden av elementet.
- Hvis 🕁 vises, trykk på fleksibel knapp 1 for å gå tilbake til forrige skjerm.

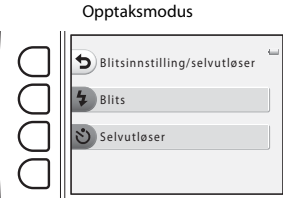

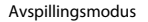

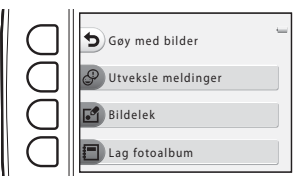

 Når menyinnholdet fortsetter på en annen side, kommer det opp en veiledning som viser sideposisjonen.

Trykk på ▲ eller ▼ på multivelgeren for å vise andre sider.

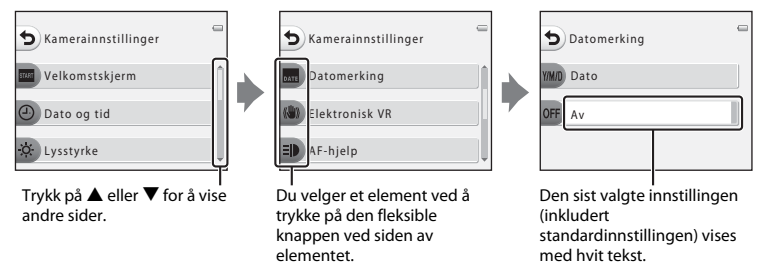

#### Merknader om innstilling av menyelementer

Noen menyelementer kan ikke velges avhengig av kameraets oppsett. Disse menyelementene vises med grå tekst.

# Grunnregler for opptak og avspilling

### Forberedelser

| Forberedelser 1: Lade opp batteriet                    | 10 |
|--------------------------------------------------------|----|
| Forberedelser 2: Sette inn batteriet                   | 12 |
| Forberedelser 3: Sette inn et minnekort                | 14 |
| Forberedelser 4: Stille inn visningsspråk, dato og tid | 16 |

# Opptak

| Trinn 1: Slå på kameraet       | 20 |
|--------------------------------|----|
| Trinn 2: Komponere et bilde    | 22 |
| Trinn 3: Fokusere og ta bildet | 24 |

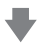

# Avspilling

| Trinn 4: Spille av bilder |    |
|---------------------------|----|
| Trinn 5: Slette bilder    | 28 |

# Forberedelser 1: Lade opp batteriet

1 Koble til strømkabelen i rekkefølgen oppgitt nedenfor.

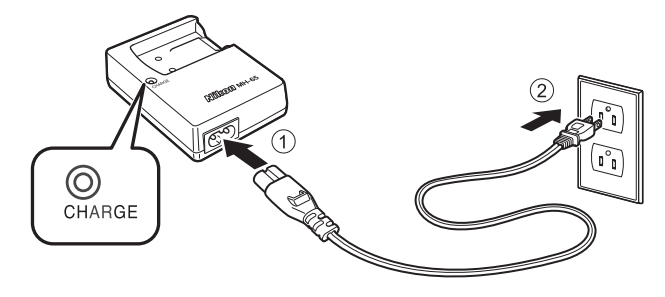

- 2 Sett det oppladbare Li-ion-batteriet EN-EL12 (inkludert) i batteriladeren MH-65 (inkludert) ved å skyve batteriet fremover (1) og trykke det ned til det låses på plass (2).
  - Lampen CHARGE blinker når oppladingen starter.
  - Det vil ta ca. 2 timer og 30 minutter å lade opp et helt tomt batteri.
  - Lampen CHARGE tennes når oppladingen er utført.
  - Se "Forståelse av CHARGE-lampen" (🛄 11).

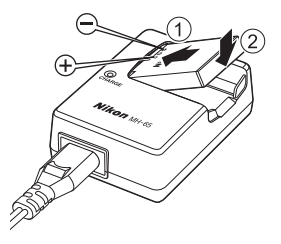

**3** Ta ut batteriet og koble ut batteriladeren når laderen er fullført.
#### Forståelse av CHARGE-lampen

| Status        | Beskrivelse                                                                                                    |
|---------------|----------------------------------------------------------------------------------------------------|
| Blinker       | Batteriet lades opp.                                                                                                    |
| På            | Batteriet er fullstendig oppladet.                                                                                                    |
| Blinker raskt | <ul> <li>Batteriet er ikke satt inn riktig. Fjern batteriet, og sett det inn i batteriladeren igjen<br/>slik at det ligger flatt.</li> <li>Omgivelsestemperaturen er uegnet for opplading. Lad batteriet innendørs med<br/>en omgivelsestemperatur på 5°C–35°C før bruk.</li> <li>Batteriet er defekt. Stopp oppladingen umiddelbart, frakoble batteriladeren og ta<br/>både batteriet og batteriladeren med til din forhandler eller Nikon-autoriserte<br/>servicerepresentant.</li> </ul> |

#### Merknader om batteriladeren

- Les og følg advarslene i "For din sikkerhet" (
   úg) før du bruker batteriladeren.
- Les og følg advarslene i "Batteriladeren" (💭 6) før du bruker batteriladeren.

#### Merknader om batteriet

- Les og følg advarslene i "For din sikkerhet" (💭 ix) før du bruker batteriet.
- Les og følg advarslene i "Batteriet" (25) før du bruker batteriet.

#### Vekselstrømforsyning

- Du kan bruke nettadapteren EH-62F (selges separat; ☎63) til å tilføre kameraet strøm fra en stikkontakt for å ta og spille av bilder.
- Du må ikke, under noen omstendigheter, bruke en annen nettadapter enn EH-62F. Dette kan føre til overoppheting eller skade på kameraet.

#### Forberedelser 2: Sette inn batteriet

1 Åpne dekselet til batterikammeret/ minnekortsporet.

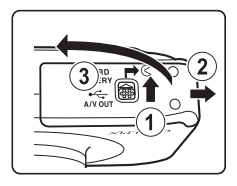

## 2 Sett inn det medfølgende batteriet.

- Bruk batteriet til å skyve den oransje batterilåsen i retningen angitt av pilen (①), og sett batteriet helt inn (②).
- Når batteriet er satt riktig inn, vil batterilåsen låse batteriet på plass.

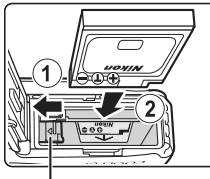

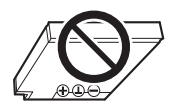

Batterilås

#### V Sett batteriet inn riktig

Å sette inn batteriet opp ned eller baklengs kan skade kameraet. Kontroller at batteriet er satt inn riktig vei.

- **3** Lukk dekselet til batterikammeret/ minnekortsporet.
  - Lade opp batteriet før førstegangsbruk eller når batteriet holder på å bli tomt (
    10).

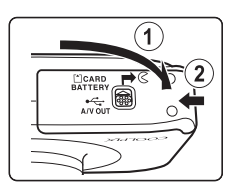

#### Ta ut batteriet

Slå av kameraet ( $\square$  21) og sjekk at strømforsyningslampen og skjermen er slått av, før du åpner dekselet til batterikammeret/minnekortsporet.

Utløs batteriet ved å åpne dekslet til batterikammeret/ minnekortsporet og skyve den oransje batterilåsen i retningen som vises med pilen (①). Batteriet kan deretter fjernes for hånd (②). Ikke dra det ut i vinkel.

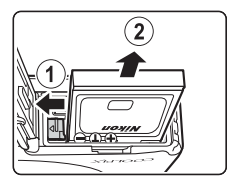

#### Advarsel om høy temperatur

Kameraet, batteriet og minnekortet kan være varme rett etter at du har brukt kameraet. Vær forsiktig når du fjerner batteriet eller minnekortet.

#### Åpne og lukke dekselet til batterikammeret/minnekortsporet

Ikke åpne og lukk dekselet til batterikammeret/minnekortsporet i støvete og sandfylte omgivelser eller med våte hender. Hvis dekselet lukkes uten at fremmedpartikler har blitt fjernet, kan vann lekke inn i kameraet eller skade på kameraet oppstå.

- Hvis fremmedpartikler kommer inn i dekselet eller kameraet, må du fjerne dem umiddelbart med en blåsebørste eller børste.
- Hvis væske kommer inn i dekselet eller kameraet, må du tørke det av umiddelbart med en myk og tørr klut.

#### Forberedelser 3: Sette inn et minnekort

- Kontroller at strømforsyningslampen ikke lyser og skjermen er slått av, og åpne deretter dekselet til batterikammeret/minnekortsporet.
  - Slå av kameraet før du åpner dekselet.

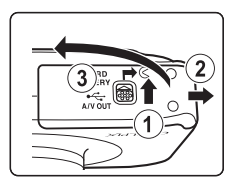

#### 2 Sett inn et minnekort.

 Skyv inn minnekortet til det festes på plass med et klikk.

#### Sette inn et minnekort

#### Hvis du setter inn et minnekort opp ned eller baklengs, kan kameraet og minnekortet bli

**skadet.** Kontroller at minnekortet er satt inn riktig vei.

#### **3** Lukk dekselet til batterikammeret/ minnekortsporet.

Minnekortspor

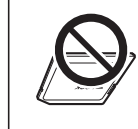

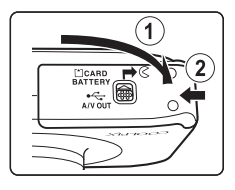

#### **V** Formatere et minnekort

- Første gang du setter et minnekort som har vært brukt i en annen enhet, inn i dette kameraet, må du passe på å formatere det med dette kameraet.
- Alle data som er lagret på minnekortet, slettes for godt når kortet formateres. Husk å lagre viktige bilder ved å overføre dem til en datamaskin før du formaterer.
- Hvis du vil formatere et minnekort, setter du kortet inn i kameraet og velger Formater kort (20044) i menyen kamerainnstillinger (2004).

#### Merknader om minnekort

Se "Minnekort" (27) og dokumentasjonen som fulgte med minnekortet, for mer informasjon.

#### Ta ut minnekortet

Før du åpner dekselet til batterikammeret/minnekortsporet, må du slå av kameraet og bekrefte at strømforsyningslampen og skjermen er slått av.

Trykk minnekortet inn lett med fingeren (1) for å delvis løse det ut, og trekk det deretter rett ut (2).

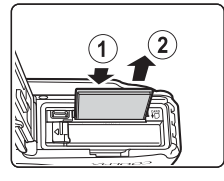

#### Advarsel om høy temperatur

Kameraet, batteriet og minnekortet kan være varme rett etter at du har brukt kameraet. Vær forsiktig når du fjerner batteriet eller minnekortet.

#### Internminne og minnekort

Kameradata, inkludert bilder og filmer, kan enten lagres i kameraets internminne (ca. 26 MB) eller på et minnekort. Hvis du vil bruke kameraets internminne for opptak eller avspilling, må du først fjerne minnekortet.

#### Forberedelser 4: Stille inn visningsspråk, dato og tid

Første gang kameraet slås på, vises språkvalgskjermen, dato- og tidsinnstillingsskjermen for kameraklokken samt innstillingsskjermen for menybakgrunn.

1 Trykk p

#### Trykk på strømbryteren for å slå på kameraet.

 Når kameraet slås på, tennes strømforsyningslampen (grønn) og skjermen slår seg på (strømforsyningslampen slukner når skjermen slår seg på).

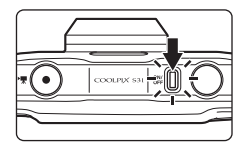

2 Trykk på ◀ eller ► på multivelgeren for å velge ønsket språk/language, og trykk deretter på fleksibel knapp 4 (OK).

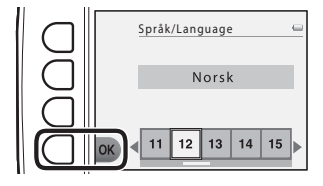

Trykk på fleksibel knapp 3 (**O Ja**).

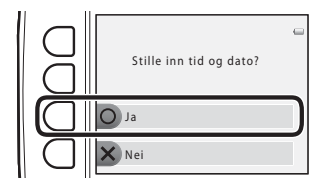

3

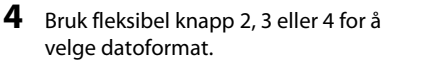

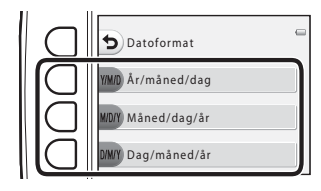

# 5 Trykk ▲, ▼, ◀ eller ► for å velge dato og tid, og trykk på fleksibel knapp 4 (OK).

- Velg et element: Trykk på ► eller ◄ (veksler mellom D, M, Å, time og minutt).
- Endre dato og tid ved å trykke på ▲ eller ▼.
- Aktiver innstillingene: Velg minuttinnstillingen og trykk på fleksibel knapp 4 (**OK**).

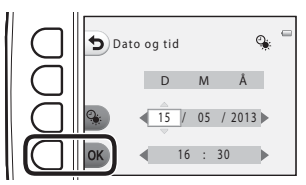

- Trykk på fleksibel knapp 3 (%) for å aktivere sommertid. % vises på skjermen når sommertid er aktivert. Trykk på fleksibel knapp 3 (%) på nytt for å deaktivere sommertidfunksjonen.
- **6** Trykk på fleksibel knapp 3 (**O Ja**).

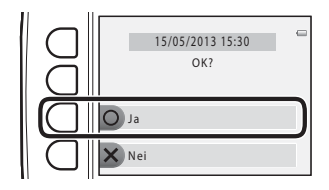

- 7 Trykk ◄ eller ► for å velge bakgrunnsbildet som skal vises når en meny eller innstilling vises, og trykk deretter på fleksibel knapp 4 (OK).
  - Trykk på fleksibel knapp 3 (**RESET**) for å gjenopprette standard bakgrunnsbilde.
  - Kamera går inn i opptaksmodus, og du kan nå ta bilder ved bruk av D Pek og ta bilde (D 20).

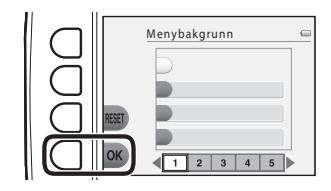

## Endre språkinnstillingen, innstillingen for dato og tid samt innstillingen for menybakgrunn

- Du kan endre innstillingene Språk/Language (☎45), Dato og tid (☎39), og Menybakgrunn (☎46) i ♀ menyen for kamerainnstillinger (□ 84).
- Du kan aktivere og deaktivere sommertid ved å velge Dato og tid (↔39) i ¥ menyen for kamerainnstillinger. Når sommertid er slått på, stilles klokken én time frem, og når sommertid er slått av, stilles klokken én time tilbake.
- Hvis du avslutter uten å stille inn dato og tid, blinker in år opptaksskjermen vises. Hvis du tar stillbilder uten å stille inn dato og tid, vises ikke opptaksdato og -tid under avspilling. Bruk Dato og tid-innstillingen i menyen for kamerainnstillinger for å stille inn dato og tid (D 84, ~39).

#### Klokkebatteriet

- Kameraets klokke får strøm fra et internt reservebatteri. Dette reservebatteriet lades opp når hovedbatteriet settes inn i kameraet, eller når kameraet kobles til en valgfri nettadapter, og kan gi flere dagers reservestrøm etter ti timers opplading.
- Hvis kameraets ekstrabatteri tømmes, vises skjermen for innstilling av dato og tid når kameraet slås på. Still inn dato og tid på nytt. → Trinn 3 for "Forberedelser 4: Stille inn visningsspråk, dato og tid" (□ 16)

#### Merke utskrevne bilder med opptaksdato

- Still inn dato og tid før opptak.
- Hvis du vil at opptaksdatoen skal skrives ut uten bruk av Datomerking-innstillingen, kan du skrive den ut ved hjelp av ViewNX 2-programvaren (<sup>11</sup> 70).

## Trinn 1: Slå på kameraet

#### 1 Trykk på strømbryteren for å slå på kameraet.

• Skjermen slås på.

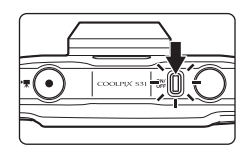

# 2 Kontroller indikator for batterinivå og antall gjenværende eksponeringer.

Indikator for batterinivå

Indikator for batterinivå

| Skjerm                | Beskrivelse                                                                 |  |  |
|-----------------------|-----------------------------------------------------------------------------|--|--|
| 0                     | Batterinivået er høyt.                                                      |  |  |
|                       | Batterinivået er lavt. Forbered opplading eller<br>utskifting av batteriet. |  |  |
| Batteriet er<br>tomt. | Kan ikke ta bilder. Lad opp eller skift ut batteriet.                       |  |  |

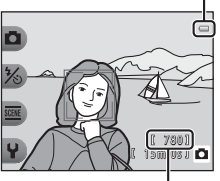

Antall gjenværende eksponeringer

#### Antall gjenværende eksponeringer

Antallet bilder som kan tas, vises.

- IN vises når det ikke har blitt satt inn minnekort i kameraet, og bildene vil bli lagret i internminnet (ca. 26 MB).

#### Slå kameraet på og av

- Når kameraet slås på, tennes strømforsyningslampen (grønn) og skjermen slår seg på (strømforsyningslampen slukner når skjermen slår seg på).
- Trykk på strømbryteren for å slå av kameraet. Når kameraet slår seg av, slår strømforsyningslampen og skjermen seg av.
- Trykk på og hold inne -knappen (opptaks-/avspillingsmodus) for å slå på kameraet og skifte til avspillingsmodus.

#### Strømsparingsfunksjon (auto avstengning)

 Hvis ingen operasjoner utføres over en periode, slås skjermen automatisk av. Kameraet går inn i beredskapsmodus, og strømforsyningslampen blinker. Hvis du ikke utfører noen handlinger i løpet av ca. tre minutter til, slås kameraet automatisk av.

Når kameraet står i beredskapsmodus, slår skjermen seg på igjen dersom du utfører en av følgende operasjoner:

→ Trykker på strømbryteren, utløseren, ▶-knappen (opptaks-/avspillingsmodus) eller ●-knappen (♥ filmopptak)

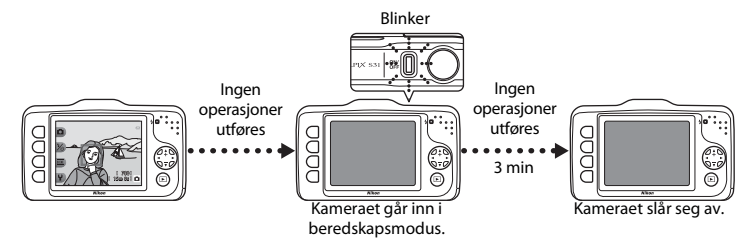

- · Kameraet går inn i beredskapsmodus innen 30 minutter under en lysbildefremvisning.
- Hvis du bruker den valgfrie nettadapteren EH-62F, vil kameraet gå inn i beredskapsmodus etter 30 minutter (fast).

#### Trinn 2: Komponere et bilde

#### 1 Hold kameraet i ro.

 Hold fingre, hår, bærestropp og andre gjenstander borte fra objektivet, blitsen og mikrofonen.

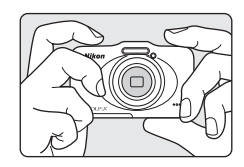

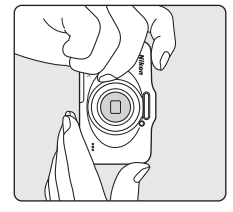

#### Komponer bildet.

• Rett kameraet mot det ønskede motivet.

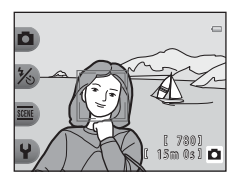

#### 🖉 Ved bruk av stativ

Vi anbefaler deg å bruke et stativ for å stabilisere kameraet i følgende situasjoner:

- Ved bildeopptak i dårlig belysning med blitsfunksjon (🛄 35) angitt til 🕄 Blits av
- Når du zoomer inn på motivet

2

#### Bruke zoom

Når du trykker på  $\blacktriangle$  eller  $\mathbf{\nabla}$ , vises zoomindikatoren på høyre side på skjermen, og den optiske zoomen aktiveres.

- Du kan zoome inn nærmere på motivet ved å trykke ▲ (teleobjektiv).
- Du kan zoome ut og vise et større område ved å trykke ▼ (vidvinkel).
   Zoomen beveger seg til maksimal vidvinkel når du slår på kameraet.

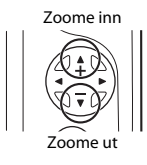

 Hvis du trykker ▲ når kameraet er zoomet inn til maksimal optisk zoomposisjon, kan du bruke den digitale zoomen til å forstørre bildet ytterligere opptil ca. 4×.

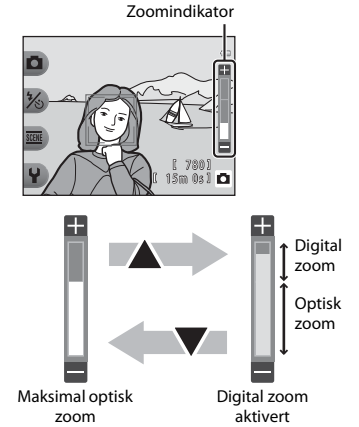

# Grunnregler for opptak og avspilling

#### Ø Digital zoom og interpolering

Til forskjell fra optisk zoom bruker digital zoom en digital bildebehandlingsprosess kalt interpolering til å forstørre bilder, noe som gir en svak forringelse av bildekvaliteten avhengig av bildestørrelsen og den digitale zoomforstørrelsen.

Ved bruk av digital zoom anbefaler vi å redusere bildestørrelsen i D Bildestørrelse under Fr. Velg en størrelse for å minimere forringelse av bilde (D 54).

### Trinn 3: Fokusere og ta bildet

- Trykk utløseren halvveis ned ( $\square$  25). ss ff Når det registreres ansikter: 1/250 F33 Kameraet fokuserer på ansiktet innenfor den gule dobbeltrammen (fokusområdet). Når motivet er i fokus, lyser dobbeltrammen grønt. Når ingen ansikter registreres: 1/250 F33 Kameraet fokuserer på motivet i midten av rammen. Når kameraet har fokusert, blir fokusområdet grønt. []
- Når du trykker utløseren halvveis ned, kan det hende at fokusområdet eller fokusområdet blinker rødt. Dette betyr at kameraet ikke kan fokusere. Endre komposisjonen, og trykk utløseren halvveis ned igjen.

#### **2** Trykk utløseren helt ned (CC 25).

• Lukkeren utløses, og bildet lagres.

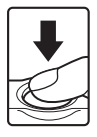

1

#### Utløseren

Trykk utløseren halvyeis ned til du merker motstand for å stille inn fokus Trykk utløseren og eksponering (lukkertid og blenderåpningsverdi). Fokus og halweis ned eksponering forblir låst, mens utløseren er trykt halvveis ned. Etter å ha trykket utløseren halvveis ned, trykker du den helt ned for å utløse lukkeren og ta et bilde. Trykk helt ned Ikke brukt makt når du trykker ned utløseren, da dette kan føre til kamerabevegelse og uklare bilder. Trykk forsiktig på utløseren.

#### Merknader om å lagre data

Når du har tatt bilder eller tatt opp film, blinker antallet gjenværende eksponeringer eller gjenværende opptakstid mens bildet eller filmen lagres. Ikke åpne dekselet til batterikammeret/minnekortsporet. Bilde- og filmdata kan gå tapt, og kameraet eller minnekortet kan bli skadet.

#### Merknader om fokusering

Motiver som ikke er egnet for autofokus  $\rightarrow$   $\square$  62

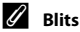

Hvis motivet er dårlig belyst, kan du aktivere blitsen (🛄 35) ved å trykke utløseren helt ned.

#### Sørg for at du ikke går glipp av en bildemulighet

Hvis du er redd for at du skal gå glipp av en bildemulighet, kan du trykke utløseren helt ned uten å først trykke den halvveis ned.

#### Trinn 4: Spille av bilder

- 1 Trykk på ▶-knappen (opptaks-/ avspillingsmodus).
  - Kameraet går tilbake til avspillingsmodus, og det siste bildet som ble lagret vises på full skjerm.

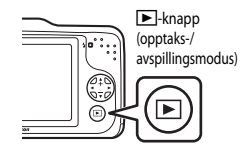

#### 2 Bruk multivelgeren til å velge et bilde du vil vise.

- Vis forrige bilde: ◀
- Vis neste bilde:
- Trykk på og hold inne ◀ eller ▶ for å rulle hurtig gjennom bilder.
- Ta ut minnekortet fra kameraet for å spille av bildene som er lagret i kameraets internminne. 🚺 vises nær visningen av gjeldende bildenummer.
- Du kan gå tilbake til opptaksmodus ved å trykke på
   -knappen (opptaks-/avspillingsmodus), utløseren eller
   -knappen (\*\overline{\pi} filmopptak).

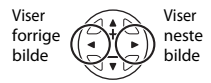

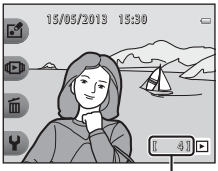

Gjeldende bildenummer

#### 🖉 Vise bilder

- Bilder kan vises for en kort tid med lav oppløsning umiddelbart etter at du går fra forrige bilde til neste.

#### Ø Mer informasjon

- Avspillingszoom → 🛄 64
- Miniatyrbilde  $\rightarrow \square 65$
- Funksjoner som er tilgjengelige i opptaksmodus (opptaksmenyen) ightarrow 66

#### **Trinn 5: Slette bilder**

1 Vis bildet du vil slette på skjermen, og trykk deretter på fleksibel knapp 3 (፹).

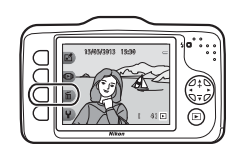

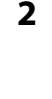

3

## Trykk på fleksibel knapp 2, 3 eller 4 for å velge slettemetoden.

- **in Slett bare dette bildet**: Kun det aktuelle bildet slettes.
- ALL Slett alle bilder: Alle bilder som er lagret for øyeblikket slettes.
- Trykk på fleksibel knapp 1 (5) hvis du vil avslutte uten å slette.

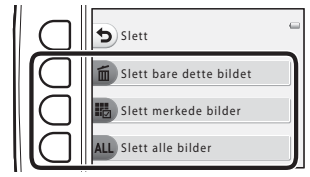

#### Trykk på fleksibel knapp 3 (**O Ja**).

- · Slettede bilder kan ikke gjenopprettes.
- Trykk på fleksibel knapp 4 (X Nei) hvis du vil avslutte uten å slette.

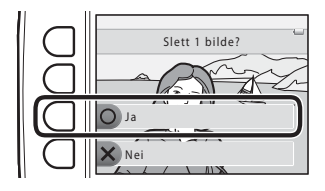

#### Velge hvilke bilder du vil slette

#### Trykk på ◀ eller ▶ på multivelgeren for å velge et bilde du vil slette, og trykk deretter på fleksibel knapp 2 (♂).

- En hake vises ved siden av det valgte bildet.
- En hake vises eller fjernes hver gang du trykker på fleksibel knapp 2 (♥).
- Trykk på fleksibel knapp 3 (**RESET**) for å fjerne alle hakene.

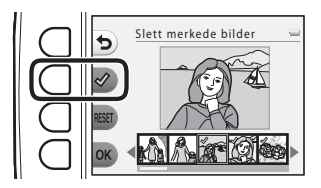

- **2** Legg til haker for alle bilder du vil slette, og trykk deretter på fleksibel knapp 4 (**OK**) for å bekrefte valget.
  - En bekreftelsesdialogboks vises. Følg instruksjonene som vises på skjermen.

#### Merknader om sletting

- Slettede bilder kan ikke gjenopprettes. Kopier viktige bilder til en datamaskin før du sletter dem fra kameraet.
- Hvis du sletter et bilde som har et tilknyttet meldingsopptak, blir både bildet og meldingen slettet (CC 66).
- Bilder som er lagt til favoritter (🛄 66) kan ikke velges.

# Opptaksfunksjoner

Dette kapittelet beskriver Det og ta bilde, samt funksjonene som er tilgjengelige under opptak. Du kan justere innstillingene i henhold til opptaksforholdene og typen bilder du ønsker å ta.

| Funksjoner som er tilgjengelige i opptaksmodus |      |
|------------------------------------------------|------|
| (opptaksmenyen)                                | .32  |
| Pek og ta bilde                                | .34  |
| Bruke blitsen                                  | .35  |
| Bruke selvutløseren                            | . 37 |
| Bruke Ta bilde med et smil                     | . 39 |
| Velg stil (Opptak for motiver og effekter)     | .42  |
| Pynt                                           | . 48 |
| Endre farger                                   | .49  |
| Endre lyder                                    | . 52 |
| Velg en størrelse                              | 54   |
| Funksjoner som ikke kan brukes samtidig        | . 58 |
| Fokus                                          | . 60 |
|                                                |      |

#### Funksjoner som er tilgjengelige i opptaksmodus (opptaksmenyen)

Trykk på en fleksibel knapp for å vise en meny. Du kan endre følgende innstillinger.

| Fleksibel knapp                    | Alternativ   | Beskrivelse                                                                                                    | m      |
|------------------------------------|--------------|----------------------------------------------------------------------------------------------------|--------|
| Pek og ta bilde                    | -            | Angir opptaksmodus som 🗖 Pek og ta bilde.                                                                                                    | 34     |
| % Blitsinnstilling∕<br>selvutløser | Blits        | Gir deg mulighet til å stille inn blitsfunksjonen.                                                                                                    | 35     |
|                                    | Selvutløser  | Kameraets selvutløser kan utløse lukkeren ca. ti<br>sekunder etter at du trykker ned utløseren. Du kan<br>også stille inn Ta bilde med et smil.                                                                                              | 37, 39 |
| Flere<br>bildealternativer         | Velg stil    | Lar deg velge motivinnstillingene og effektene som<br>skal brukes for opptak.                                                                                                    | 42     |
|                                    | Pynt         | Lar deg legge til en ramme rundt bildene når du tar<br>bilder. Sju ulike rammer er tilgjengelige.                                                                                                    | 48     |
|                                    | Endre farger | Lar deg velge <b>Z Lysere/mørkere</b> eller <b>Mer/</b><br>mindre friske farger fra menyen, eller bruke<br><b>Velg én farge</b> for å velge én farge som skal<br>beholdes på bildene, mens resten gjøres om til<br>nyanser av svart og hvit. | 49     |

| Fleksibel knapp | Alternativ          | Beskrivelse                                           | ш  |
|-----------------|---------------------|-------------------------------------------------------|----|
| ¥ Innstillinger | Endre lyder         | Lar deg konfigurere knappe- og lukkerlyder.           | 52 |
|                 | Velg en størrelse   | Angi bildestørrelsen (stillbilder) og filmstørrelsen. | 54 |
|                 | Kamerainnstillinger | Lar deg endre en rekke generelle innstillinger.       | 84 |

#### **Funksjoner som ikke kan brukes samtidig** Noen innstillinger kan ikke brukes sammen med andre funksjoner (

## Pek og ta bilde

Når kamera brukes første gang, vil opptaksmodus være DPk og ta bilde. Når du komponerer et bilde, vil kameraet automatisk fastslå motivet og velge optimale innstillinger, slik at du enkelt kan ta bilder.

Pek og ta bilder er standard opptaksmodus for dette kameraet.

- Området av bildeutsnittet som kameraet fokuserer på, varierer avhengig av bildekomposisjonen.
- Blitsen kan bli utløst ved opptak i dårlig lys.
- Ved opptak i dårlig lys, anbefales det å bruke stativ.
- Kameraet registrerer ikke motivet når den digitale zoomen brukes.

#### Merknader om bevegelsessensor

I D Pek og ta bilde og Ta nærbilde (D 43) økes ISO-følsomhet og lukkertid for å redusere uskarphet når kameraet oppdager motivbevegelse eller kamerabevegelse.

#### **Bruke blitsen**

Du kan stille inn blitsfunksjonen slik at den passer til opptaksforholdene.

Blitsfunksjonen som brukes i 🗖 Pek og ta bilde (🛄 34) lagres i minnet til kameraet, selv etter at kameraet har blitt slått av.

#### Gå inn i opptaksmodus → fleksibel knapp 2 (%) → fleksibel knapp 2 (\* Blits)

#### Tilgjengelige blitsfunksjoner

**\$AUTO** Automatisk blits

- Blitsen utløses automatisk når lysforholdene er dårlige.
- 🗱 vises på opptaksskjermen når denne funksjonen er aktivert.

#### Blits av

Blitsen virker ikke.

- Vi anbefaler deg å bruke et stativ for å stabilisere kameraet ved opptak i mørke omgivelser.
- 🕲 vises på opptaksskjermen når denne funksjonen er aktivert.

#### Blits hver gang

- Blitsen utløses når du tar et bilde. Bruk for å "lyse opp" (belyse) skygger og motiver med motlys.
- 🔁 víses på opptaksskjermen når denne funksjonen er aktivert.

• Avbryt ved å trykke på fleksibel knapp 1 (👈).

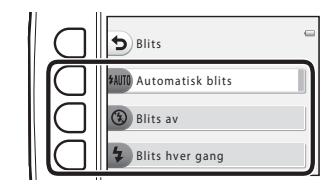

**2** Komponer motivet og ta bildet.

#### **V** Funksjoner som ikke kan brukes samtidig

Noen innstillinger kan ikke brukes sammen med andre funksjoner ( $\square$  58).

#### Blitsens klarsignal

Blitsens klarsignal viser statusen til blitsen når du trykker utløseren halvveis ned.

- På: Blitsen utløses når du tar et bilde.
- Blinker: Blitsen lades. Kameraet kan ikke ta bilder.
- Av: Blitsen utløses ikke når du tar et bilde.

Ved lavt batterinivå slås skjermen av når blitsen lades.

#### Effektiv blitsrekkevidde

Blitsen har en rekkevidde på ca. 0,5–3,5 m ved maksimal vidvinkelzoomposisjon, og en rekkevidde på ca. 0,5–2,0 m ved maksimal telezoom.

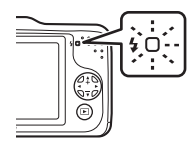

#### Bruke selvutløseren

Kameraets selvutløser kan utløse lukkeren ca. ti sekunder etter at du trykker ned utløseren. Selvutløseren er nyttig når du vil være med på bildet du tar, eller når du vil unngå effektene av kamerabevegelse som oppstår når du trykker på utløseren. Vi anbefaler at du bruker stativ sammen med selvutløseren.

Gå inn i opptaksmodus → fleksibel knapp 2 (%) → fleksibel knapp 3 (🕉 Selvutløser)

- 1 Trykk på fleksibel knapp 2 (**10s 10 sek**).
  - 🕲 vises.

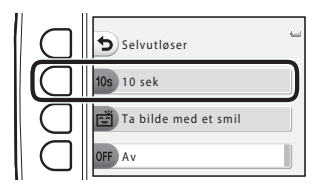

## 2 Komponer bildet, og trykk utløseren halvveis ned.

• Fokus og eksponering er stilt inn.

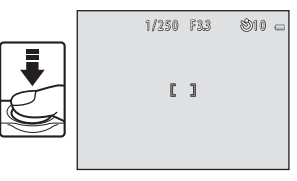

Opptaksfunksjone

#### **3** Trykk utløseren helt ned.

- Selvutløseren begynner, og skjermen viser antall sekunder som gjenstår før lukkeren utløses.
   Selvutløserlampen blinker mens utløseren teller ned.
   Omtrent ett sekund før lukkeren utløses, lyser lampen uavbrutt og slutter å blinke.
- Selvutløseren stilles inn på OFF Av når lukkeren utløses.
- Hvis du vil stoppe selvutløseren før bildet tas, trykker du på utløseren på nytt.

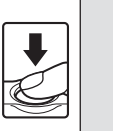

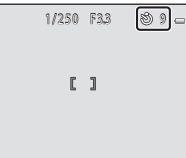

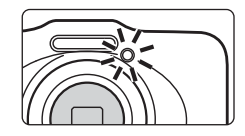

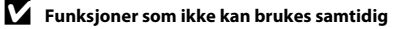

Noen innstillinger kan ikke brukes sammen med andre funksjoner (🛄 58).

#### Bruke Ta bilde med et smil

Hvis kameraet registrerer smil, utløses lukkeren automatisk uten at utløseren må trykkes ned. Hudmykningsfunksjonen gjør hudtoner i ansikter mykere.

Gå inn i opptaksmodus → fleksibel knapp 2 (%) → fleksibel knapp 3 (🕉 Selvutløser)

- 1 Trykk på fleksibel knapp 3 (한 Ta bilde med et smil).
  - 🛱 vises.

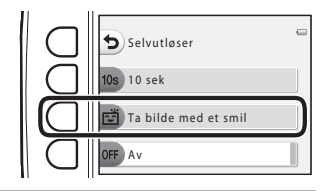

#### **2** Komponer bildet.

- Pek kameraet mot en persons ansikt.  $\rightarrow$  "Bruke ansiktsgjenkjenning" ( $\square$  60)
- **3** Vent til motivet smiler. Ikke trykk ned utløseren.
  - Hvis kameraet registrerer det smilende ansiktet til personen som er innrammet av den doble kantlinjen, utløses lukkeren automatisk.
  - Når kameraet har utløst lukkeren, fortsetter det å registrere ansikter og smil, og utløser lukkeren igjen hvis det registrerer et smilende ansikt.

| 4 | Stopp opptaket. |
|---|-----------------|
|---|-----------------|

• Du kan slå av Ta bilde med et smil ved å slå kameraet av eller stille selvutløseren til OFF Av.

#### Merknader om Ta bilde med et smil

- Digital zoom kan ikke brukes.
- Under visse opptakssforhold kan det hende at kameraet ikke er i stand til å registrere ansikter eller smil.
- Merknader om ansiktsgjenkjenning  $\rightarrow$  ( $\square$  60)

#### **V** Funksjoner som ikke kan brukes samtidig

Noen innstillinger kan ikke brukes sammen med andre funksjoner (🛄 58).

#### Automatisk avstengning ved bruk av Ta bilde med et smil

Hvis du bruker Ta bilde med et smil, slår automatisk avstengning (CC 21) kameraet av hvis det ikke utføres noen handlinger i følgende situasjoner:

- Kameraet registrerer ingen ansikter.
- · Kameraet registrerte et ansikt, men registrerer ingen smil.

#### Når selvutløserlampen blinker

Ved bruk av Ta bilde med et smil blinker selvutløserlampen når kameraet registrerer et ansikt, og blinker raskt rett etter at lukkeren er utløst.

#### Manuell lukkerutløsing

Lukkeren kan også utløses ved å trykke på utløseren. Hvis det ikke registreres noen ansikter, fokuserer kameraet på motivet i midten av rammen.

#### Mer informasjon

Motiver som ikke er egnet for autofokus  $\rightarrow$  ( $\square$  62)

#### Bruke hudmykningsfunksjonen

Når lukkeren utløses ved bruk av 🖸 Pek og ta bilde eller Ta bilde med et smil, registrerer kameraet ett eller flere ansikter (opptil tre) og behandler bildet for å gjøre hudtonene i ansiktet mykere.

#### Merknader om hudmykningsfunksjonen

- Det kan ta mer tid enn ellers å lagre bilder etter opptak.
- Under enkelte opptaksforhold kan det hende at de ønskede resultatene for mykere hudtoner ikke oppnås, eller mykere hudtoner påføres områder av bildet hvor det ikke er ansikter.

### Velg stil (Opptak for motiver og effekter)

Når et av de følgende stilene (opptaksmotiv og effekter) er valgt, optimaliseres kamerainnstillingene automatisk for det valgte motivet.

Gå inn i opptaksmodus → fleksibel knapp 3 () → fleksibel knapp 2 ( Velg stil)

Trykk på ◀ eller ▶ på multivelgeren for å velge ønsket stil (opptaksmotiv og effekt), og trykk deretter på fleksibel knapp 4 (**OK**).

• Avbryt ved å trykke på fleksibel knapp 1 (๖).

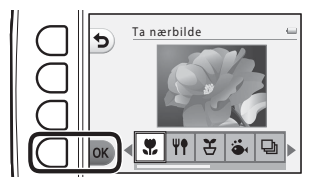

| 🗶 Ta nærbilde (🛄 43) (standardinnstilling) | ₩ Fotografer mat ( 43)          |
|--------------------------------------------|---------------------------------|
| Pause mellom bildene (🛄 44)                | 🆆 Ta bilde under vann (🛄 45)    |
| 🕒 Ta mange bilder (🛄 45)                   | 🏶 Fotografer fyrverkeri (🛄 46)  |
| Speil (1 46)                               | O Ta litt uskarpe bilder (🛄 47) |
| 🖏 Lag en miniatyreffekt (🛄 47)             |                                 |

#### **V** Funksjoner som ikke kan brukes samtidig

Noen innstillinger kan ikke brukes sammen med andre funksjoner (🛄 58).

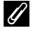

#### Bildestørrelse

Uansett hvilken innstilling du velger for Velg stil kan du fortsatt endre bildestørrelsen (🛄 54).

#### Kjennetegn for hver stil

#### 쀭 Ta nærbilde

- Kameraet zoomer automatisk til den nærmeste avstanden det kan ta bilde på.
- Den nærmeste avstanden som kameraet kan fokusere på, varierer avhengig av zoomposisjonen. Når zoomposisjonen er angitt til en posisjon der zoomindikatoren lyser grønt, kan kameraet fokusere på motiver så nær som rundt 20 cm fra forsiden av beskyttelsesglasset.
   Når zoomposisjonen er angitt til maksimal vidvinkel, kan kameraet fokusere på motiver så nær som rundt 5 cm fra forsiden av beskyttelsesglasset.
- Kameraet fokuserer selv om utløseren ikke er trykt halvveis ned. Du hører kanskje lyden av kameraet som fokuserer.
- Det kan hende at blitsen ikke klarer å lyse opp hele motivet på avstander mindre enn 50 cm.
- Blitsen er stilt inn på 🕄 Blits av, men dette kan endres (🛄 35).
- Selvutløseren kan stilles inn, men 🖻 Ta bilde med et smil er ikke tilgjengelig (🛄 37, 39).

#### **#** Fotografer mat

- Kameraet zoomer automatisk til den nærmeste avstanden det kan ta bilde på.
- Den nærmeste avstanden som kameraet kan fokusere på, varierer avhengig av zoomposisjonen. Når zoomposisjonen er angitt til en posisjon der zoomindikatoren lyser grønt, kan kameraet fokusere på motiver så nær som rundt 20 cm fra forsiden av beskyttelsesglasset.
   Når zoomposisjonen er angitt til maksimal vidvinkel, kan kameraet fokusere på motiver så nær som rundt 5 cm fra forsiden av beskyttelsesglasset.
- Trykk på ◀ eller ▶ på multivelgeren for å velge ønsket nyanseinnstilling, og trykk deretter på fleksibel knapp 4 (OK). Nyanseinnstillingen lagres i kameraets minne selv etter at kameraet er slått av.
- Kameraet fokuserer selv om utløseren ikke er trykt halvveis ned. Du hører kanskje lyden av kameraet som fokuserer.
- Blitsinnstillingen er fastsatt til 🕄 Blits av (📖 35).
- Selvutløseren kan stilles inn, men 🖻 Ta bilde med et smil er ikke tilgjengelig (🛄 37, 39).

#### 🗄 Pause mellom bildene

- Kameraet kan ta stillbilder automatisk til forhåndsdefinerte intervaller. Bilder som tas i ett opptak lagres i én mappe, og kan vises i en lysbildefremvisning (CC 66).
- Trykk på fleksibel knapp 2 (30s Ta bilde hvert 30. sekund), fleksibel knapp 3 (1m Ta bilde hvert minutt) eller fleksibel knapp 4 (5m Ta bilde hvert 5. minutt) for å angi opptaksintervall.
- · Maksimalt antall bilder som kan tas, avhenger av det valgte intervallet.
  - Ta bilde hvert 30. sekund: Ca. 400 bilder
  - Ta bilde hvert minutt: Ca. 210 bilder
  - Ta bilde hvert 5. minutt: Ca. 40 bilder
- Når denne funksjonen brukes, må du bruke et helt oppladet batteri for å unngå at kameraet slår seg av uventet.
- Når et kamera registrerer ansiktet til et person, fokuserer det på dette ansiktet (🛄 60).
- Hvis det ikke registreres noen ansikter, fokuserer kameraet på motivet i midten av rammen.
- Trykk utløseren helt ned for å ta det første bildet. Skjermen slår seg av mellom hvert bilde, og strømforsyningslampen blinker. Skjermen slår seg automatisk på igjen like før neste bilde blir tatt.
- Trykk utløseren halvveis inn for å stoppe opptak.
- Blitsen er stilt inn på \$AUTO Automatisk blits, men dette kan endres (1) 35).
- Selvutløser er ikke tilgjengelig (🛄 37).

#### 🕉 Ta bilde under vann

- Bruk når du tar bilder under vann.
- Den nærmeste avstanden som kameraet kan fokusere på, varierer avhengig av zoomposisjonen. Når zoomposisjonen er angitt til en posisjon der zoomindikatoren lyser grønt, kan kameraet fokusere på motiver så nær som rundt 20 cm fra forsiden av beskyttelsesglasset.
   Når zoomposisjonen er angitt til maksimal vidvinkel, kan kameraet fokusere på motiver så nær som rundt 5 cm fra forsiden av beskyttelsesolasset.
- Kameraet fokuserer på motivet i midten av rammen.
- Digital zoom kan ikke brukes.
- Se "-<Viktig> Støtsikker, vanntett, støvtett, kondens" (
   xiv) for mer informasjon om bruk av kameraet under vann.
- Kameraet fokuserer selv om utløseren ikke er trykt halvveis ned. Du hører kanskje lyden av kameraet som fokuserer.
- Det kan hende at blitsen ikke klarer å lyse opp hele motivet på avstander mindre enn 50 cm.
- Blitsen er stilt inn på 🕄 Blits av, men dette kan endres (🛄 35).
- Selvutløseren kan stilles inn, men 🖻 Ta bilde med et smil er ikke tilgjengelig (🛄 37, 39).

#### 🖵 Ta mange bilder

- Kameraet tar en serie stillbilder slik at du tydelig kan se detaljerte bevegelser i et motiv i bevegelse.
- Når et kamera registrerer ansiktet til et person, fokuserer det på dette ansiktet (🛄 60).
- · Hvis det ikke registreres noen ansikter, fokuserer kameraet på motivet i midten av rammen.
- · Fokus, eksponering og nyanse er fastsatt til verdiene angitt for første bilde i hver serie.
- Bildehastighet med serieopptak kan variere i henhold til gjeldende innstillinger for bildestørrelse, minnekortet som brukes eller opptakssforholdene.
- Blitsinnstillingen er fastsatt til 🕄 Blits av (🛄 35).

#### 🗱 Fotografer fyrverkeri

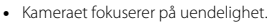

- Fokusindikatoren (🛄 5) lyser alltid grønt når du trykker utløseren halvveis ned.
- Blitsinnstillingen er fastsatt til 🕄 Blits av (🛄 35).

#### 🖉 Speil

- Du kan ta bilder med lateral symmetri over midten av rammen.
- Den nærmeste avstanden som kameraet kan fokusere på, varierer avhengig av zoomposisjonen. Når zoomposisjonen er angitt til en posisjon der zoomindikatoren lyser grønt, kan kameraet fokusere på motiver så nær som rundt 20 cm fra forsiden av beskyttelsesglasset. Når zoomposisjonen er angitt til maksimal vidvinkel, kan kameraet fokusere på motiver så nær som rundt 5 cm fra forsiden av beskyttelsesglasset.
- Kameraet fokuserer på området i midten av rammen.
- Høyre halvdel av skjermen er skyggelagt. Venstre halvdel uten skygge snus for å bli den høyre halvdelens bilde. Komponer motivet slik at bildet blir symmetrisk lateralt over skjermens midtlinje.
- Kameraet fokuserer selv om utløseren ikke er trykt halvveis ned. Du hører kanskje lyden av kameraet som fokuserer.
- Det kan hende at blitsen ikke klarer å lyse opp hele motivet på avstander mindre enn 50 cm.
- Blitsen er stilt inn på #AUTO Automatisk blits, men dette kan endres (<sup>1</sup> 35).
- Selvutløseren kan stilles inn, men 🖻 Ta bilde med et smil er ikke tilgjengelig (🛄 37, 39).

🚯: Lukkertid reduseres ved bruk av stiler med 🚯; derfor anbefales det å bruke et stativ.
#### O Ta litt uskarpe bilder

- Gjør bildet litt uskarpt ved å legge til litt uklarhet i områdene utenfor anviseren som vises på skjermen.
- Den nærmeste avstanden som kameraet kan fokusere på, varierer avhengig av zoomposisjonen. Når zoomposisjonen er angitt til en posisjon der zoomindikatoren lyser grønt, kan kameraet fokusere på motiver så nær som rundt 20 cm fra forsiden av beskyttelsesglasset.
   Når zoomposisjonen er angitt til maksimal vidvinkel, kan kameraet fokusere på motiver så nær som rundt 5 cm fra forsiden av beskyttelsesglasset.
- Kameraet fokuserer på området i midten av rammen.
- Digital zoom kan ikke brukes.
- En anviser vises på skjermen. Komponer bildet slik at hovedmotivet er innenfor anviseren.
- Kameraet fokuserer selv om utløseren ikke er trykt halvveis ned. Du hører kanskje lyden av kameraet som fokuserer.
- Det kan hende at blitsen ikke klarer å lyse opp hele motivet på avstander mindre enn 50 cm.
- Blitsen er stilt inn på **‡AUTO Automatisk blits**, men dette kan endres (🛄 35).
- Selvutløseren kan stilles inn, men 🖻 Ta bilde med et smil er ikke tilgjengelig (🛄 37, 39).

#### 🕼 Lag en miniatyreffekt

- · Denne effekten passer godt til bilder som er tatt ovenfra med hovedmotivet midt i bildet.
- Den nærmeste avstanden som kameraet kan fokusere på, varierer avhengig av zoomposisjonen. Når zoomposisjonen er angitt til en posisjon der zoomindikatoren lyser grønt, kan kameraet fokusere på motiver så nær som rundt 20 cm fra forsiden av beskyttelsesglasset.
   Når zoomposisjonen er angitt til maksimal vidvinkel, kan kameraet fokusere på motiver så nær som rundt 5 cm fra forsiden av beskyttelsesglasset.
- Kameraet fokuserer på motivet i midten av rammen.
- Digital zoom kan ikke brukes.
- · En anviser vises på skjermen. Komponer bildet slik at hovedmotivet er innenfor anviseren.
- Kameraet fokuserer selv om utløseren ikke er trykt halvveis ned. Du hører kanskje lyden av kameraet som fokuserer.
- Det kan hende at blitsen ikke klarer å lyse opp hele motivet på avstander mindre enn 50 cm.
- Blitsen er stilt inn på 🕄 Blits av, men dette kan endres (🛄 35).
- Selvutløseren kan stilles inn, men 🖻 Ta bilde med et smil er ikke tilgjengelig (🛄 37, 39).

# Pynt

Du kan legge til en ramme rundt bildene når du tar bilder. Sju ulike rammer er tilgjengelige.

Gå inn i opptaksmodus → trykk på fleksibel knapp 3 () → trykk på fleksibel knapp 3 ( Pynt)

- - Avbryt ved å trykke på fleksibel knapp 1 (🕤).
  - Du kan trykke på fleksibel knapp 3 (2) for å avbryte rammen.

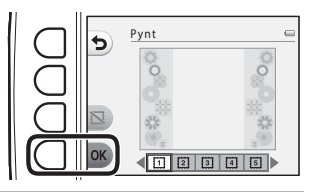

### **2** Komponer motivet og ta bildet.

• Rammen blir lagt til på bildet.

## Merknader om Pynt

- Bildeområdet blir mindre når det velges et tykkere bildefelt.
- Hvis du bruker utskrift uten kantlinjer når du skriver ut bilder som du har lagt til rammer på, skrives kanskje ikke rammene ut.
- Bilder som ble tatt med **Pynt** kan ikke redigeres ved bruk av **Bildelek** (CC 66)-funksjoner, og kan heller ikke beskjæres (CC 64).

#### **V** Funksjoner som ikke kan brukes samtidig

Noen innstillinger kan ikke brukes sammen med andre funksjoner (🛄 58).

# **Endre farger**

Du kan justere lysstyrken (eksponeringskompensasjon) og fargeintensiteten når du tar bilder. Du kan også velge én farge som skal beholdes i bildene, mens resten gjøres om til nyanser av svart og hvitt.

Gå inn i opptaksmodus → fleksibel knapp 3 () → fleksibel knapp 4 ( A Endre farger)

 Trykk på fleksibel knapp 2 (☑ Lysere/ mørkere), fleksibel knapp 3 (◆ Mer/ mindre friske farger), eller fleksibel knapp 4 (𝔅 Velg én farge).

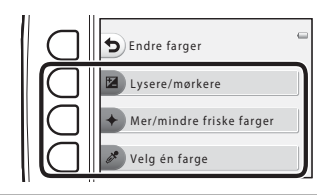

2 Trykk på multivelgerknappen ◀ eller ► for å velge lysstyrke, fargeintensitet eller fargemarkering.

- Skjermen som vises når Z Lysere/mørkere er valgt i trinn 1 er brukt som eksempel her. Se følgende informasjon for flere opplysninger om hver innstilling.
  - 🔀 Justere lysstyrken (eksponeringskompensasjon) (🛄 51)
  - + Justere fargeintensiteten (metningen) (
  - 🥒 Velg én farge (🛄 51)
- Trykk fleksibel knapp 3 (RESET) for å slå effekten av.

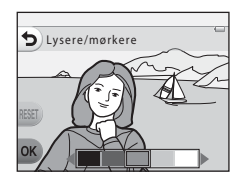

- **3** Trykk på fleksibel knapp 4 (**OK**).
  - Avbryt ved å trykke på fleksibel knapp 1 (<sup>1</sup>).

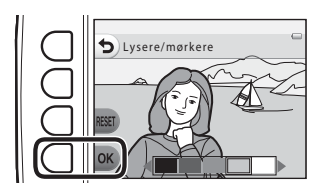

**4** Komponer motivet og ta bildet.

### **V** Funksjoner som ikke kan brukes samtidig

Noen innstillinger kan ikke brukes sammen med andre funksjoner (🛄 58).

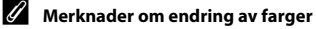

- Innstillingene for Lysere/mørkere, Mer/mindre friske farger og Velg én farge lagres i kameraets minne selv etter at kameraet er slått av.
- Bilder som er justert med **Endre farger** indikeres med

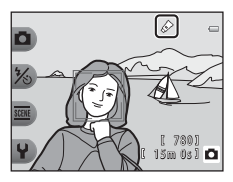

## 🔀 Justere lysstyrken (eksponeringskompensasjon)

Du kan justere generell lysstyrke for bildet.

 Trykk på ◀ og flytt markøren mot venstre for å gjøre bildet mørkere. Trykk på ► og flytt markøren mot høyre for å gjøre bildet mørkere.

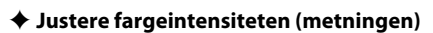

Du kan justere generell fargeintensitet for bildet.

 Trykk på ◀ og flytt markøren mot venstre for å redusere bildets fargeintensitet. Trykk på ▶ og flytt markøren mot høyre for å øke fargeintensiteten.

## 🖋 Velg én farge

Behold én spesifisert farge i bildet, og endre de andre fargene til svart og hvitt.

 Trykk på ◀ eller ▶ på multivelgeren for å flytte markøren og velge hvilken fargemarkering.

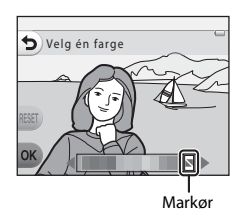

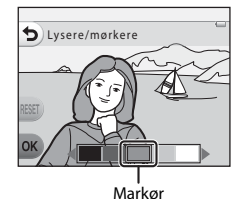

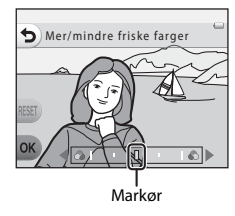

# **Endre lyder**

Lar deg konfigurere knappe- og lukkerlyder. Du kan velge én av åtte ulike lyder, eller slå av lyder.

Gå inn i opptaksmodus → fleksibel knapp 4 (♀) → fleksibel knapp 2 (♪ Endre lyder)

#### Delg lukkerlyd

Lar deg velge hvilken lyd som skal spilles av når lukkeren utløses og når fokus er låst. Lukkerlyden høres ikke når du bruker **Ta mange bilder** (CD 45) eller under filmopptak.

Hvis du velger X, dempes lukkerlyden og lyden du hører når fokus har blitt låst.

#### Colg knappelyd

Lar deg velge lyden som høres når kameraet veksler mellom opptaks- og avspllingsmodus, når du bruker menyer, når kameraet kobles til en datamaskin eller skriver osv.

- Uavhengig av denne innstillingen, høres standardlyder når det oppstår en feil og når kameraet slås på.
- Hvis du velger X, dempes knappelyder samt lyden som høres når det oppstår en feil og når kameraet slås på.

#### 🗴 Slå av lyden

Når dempingen oppheves, brukes lukker- og knappelyden som ble brukt før dempingen, igjen.

#### Trykk på fleksibel knapp 2 eller fleksibel knapp 3.

- To Velg lukkerlyd: Stille inn lukkerlyd.
- Telg knappelyd: Stille inn knappelyd.

Trykk på knappen igjen for å avbryte dempingen.

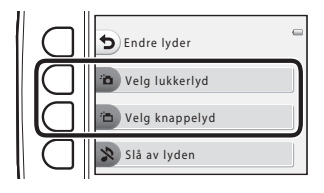

1

# 2 Trykk på ◀ eller ▶ på multivelgeren for å velge bilder.

- 🛅: Still inn standardlyder.
- 🔉: Ingen lyder avspilles.
- Trykk på fleksibel knapp 3 (O) for å spille den valgte lyden.
- Avbryt ved å trykke på fleksibel knapp 1 (👈).
- Skjermen som vises når Delg lukkerlyd velges i trinn 1 vises som eksempel her, men prosedyren er den samme om du velger Delg knappelyd.
- **3** Trykk på fleksibel knapp 4 (**OK**).
  - Lyden stilles inn.

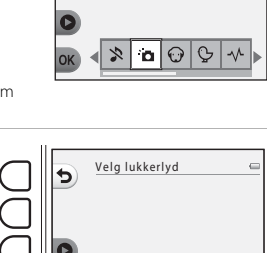

0

Vela lukkerlyd

5

Angi bildestørrelsen (stillbilder) og filmstørrelsen.

# Velg en bildestørrelse

Du kan velge kombinasjonen av bildestørrelse og bildekvalitet (dvs. bildekomprimeringsforhold) som brukes ved lagring av bilder. Jo høyere bildemodusinnstillingen er, jo større er størrelsen som bilder kan skrives ut i, og jo lavere komprimeringsforholdet er, jo høyere blir bildekvaliteten, dog med lavere antall bilder som kan lagres, totalt (CD 55).

Gå inn i opptaksmodus → fleksibel knapp 4 (♀) → fleksibel knapp 3 (♣ Velg en størrelse) → fleksibel knapp 2 (♣ Bildestørrelse)

| Bildestørrelse <sup>1</sup>                  | Størrelse <sup>1</sup><br>(piksler) | Komprimeringsforhold | Sideforhold | Utskriftsstørrelse <sup>2</sup><br>(cm) |
|----------------------------------------------|-------------------------------------|----------------------|-------------|-----------------------------------------|
| Stort (10 megapiksler) (standardinnstilling) | 3648 × 2736                         | omtrent 1:4          | 4:3         | omtrent 31 × 23                         |
| <ul> <li>Middels (4 megapiksler)</li> </ul>  | 2272 × 1704                         | omtrent 1:8          | 4:3         | omtrent 19 × 14                         |
| <ul> <li>Lite (2 megapiksler)</li> </ul>     | 1600 × 1200                         | omtrent 1:8          | 4:3         | omtrent 13 × 10                         |

Totalt antall piksler som ble tatt, og antallet piksler som ble tatt horisontalt og vertikalt.

Eksempel: **Stort (10 megapiksler)** = omtrent 10 megapiksler, 3648 × 2736 piksler <sup>2</sup> Utskriftsstørrelse med en utskriftsoppløsning på 300 ppt.

Utskriftsstørrelser regnes ut ved å dividere antallet piksler på skriveroppløsningen (ppt) og multiplisere med 2,54 cm. Ved identisk bildestørrelse vil imidlertid bilder som blir skrevet ut med høyere oppløsning være mindre enn oppgitt, mens bilder som blir skrevet ut med lavere oppløsning være større enn oppgitt.

### **V** Funksjoner som ikke kan brukes samtidig

Noen innstillinger kan ikke brukes sammen med andre funksjoner (🛄 58).

#### Stille inn bildestørrelse

- Denne innstillingen gjelder også for Velg stil og Endre farger.
- Når Pynt ( 48) er valgt, kan Bildestørrelse ikke velges.

### 🖉 Antall bilder som kan lagres

Følgende tabell oppgir det omtrentlige antall bilder som kan lagres på et 4 GB minnekort. Merk at på grunn av JPEG-komprimering kan antallet bilder som kan lagres, variere veldig avhengig av komposisjonen av bildet, selv når minnekapasiteten og innstillingene til bildemodusen ikke endres. Antallet bilder som kan lagres, kan også variere avhengig av hvilken type minnekort som brukes.

| Bildestørrelse                               | Antall bilder som kan lagres (4 GB) |
|----------------------------------------------|-------------------------------------|
| Stort (10 megapiksler) (standardinnstilling) | 780                                 |
| Middels (4 megapiksler)                      | 3820                                |
| Lite (2 megapiksler)                         | 7250                                |

• Skjermen viser "9999" hvis antall gjenværende eksponeringer er 10 000 eller mer.

For å bekrefte antallet bilder som kan lages i internminnet (omtrent 26 MB), fjern minnekortet fra kameraet
og kontroller antallet gjenværende eksponeringer som vises på skjermen, ved opptak.

# Velg et filmformat

Velg den ønskede filmtypen som skal tas opp.

Større bildestørrelser betyr bedre bildekvalitet og større filmfilstørrelser.

# Gå inn i opptaksmodus → fleksibel knapp 4 (♀) → fleksibel knapp 3 (ጬ Velg en størrelse) → fleksibel knapp 3 (嘹 Filmformat)

| Filmformat |                                    | Bildestørrelse (antall piksler)<br>Sideforhold |  |
|------------|------------------------------------|------------------------------------------------|--|
|            | Stor (720p) (standardinnstilling)* | 1280 × 720<br>16:9                             |  |
| 0          | Liten (640)                        | 640 × 480<br>4:3                               |  |

\* Hvis det ikke er satt inn minnekort (dvs. når kameraets internminne brukes), er innstillingen fastsatt til El Liten (640).

• Filmfrekvensen er omtrent 30 bilder per sekund for alle filmformater.

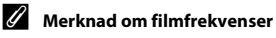

Filmfrekvensen er antall bilder per sekund.

### Maksimal opptakstid for film

Følgende tabell oppgir omtrentlig opptakstid som er tilgjengelig med et 4 GB minnekort. Reell opptakstid og filstørrelse kan variere avhengig av motivbevegelse og bildekomposisjon, selv når minnekapasiteten og filmformatet forblir uendret.

Tilgjengelig opptakstid kan også variere avhengig av type minnekort som blir brukt.

| Filmformat                 | Maksimal opptakstid (4 GB) <sup>2</sup> |
|----------------------------|-----------------------------------------|
| 🚺 Stor (720p) <sup>1</sup> | 15 min                                  |
| 🖬 Liten (640)              | 45 min                                  |

<sup>1</sup> Hvis det ikke er satt inn minnekort (dvs. når kameraets internminne brukes), er innstillingen fastsatt til **11 Liten (640)**.

- <sup>2</sup> Maksimal filstørrelse for én enkelt film er 4 GB, og maksimal opptakstid for én enkelt film er 29 minutter. Dette gjelder uavhengig om det er nok plass på minnekortet til lengre opptak. Når du tar opp en film, er den gjenværende opptakstiden som vises, opptakstiden som er tilgjengelig for én film. Hvis kameraet blir varmt, kan filmopptaket bli avsluttet før disse grensene har blitt nådd.
- For å bekrefte maksimumslengden av film som kan lages i internminnet (omtrent 26 MB), fjern minnekortet fra kameraet og kontroller maksimal opptakstid som vises på skjermen når du tar opp film.

### Mer informasjon

Navn på filer og mapper → 🖚61

# Funksjoner som ikke kan brukes samtidig

Visse funksjoner kan ikke brukes samtidig.

| Begrenset funksjon   | Alternativ                  | Beskrivelse                                                                                                    |
|----------------------|-----------------------------|----------------------------------------------------------------------------------------------------|
| Blits                | Velg stil (🛄 42)            | Blits kan ikke brukes når det tas bilder ved bruk<br>av Fotografer mat, Ta mange bilder eller<br>Fotografer fyrverkeri.                             |
| Selvutløser          | Velg stil (🛄 42)            | Selvutløser kan ikke brukes når det tas bilder ved<br>bruk av <b>Pause mellom bildene, Ta mange<br/>bilder</b> eller <b>Fotografer fyrverkeri</b> . |
| To kilde mod et smil | Velg stil (🛄 42)            | Ta bilde med et smil kan ikke brukes når et<br>alternativ i <b>Velg stil</b> er aktivert.                                                           |
| Ta blide med et smil | Velg én farge (🛄 51)        | Ta bilde med et smil kan ikke brukes når<br>alternativet <b>Velg én farge</b> er aktivert.                                                          |
| Dunt                 | Ta bilde med et smil (🛄 39) | <b>Pynt</b> kan ikke brukes når det tas bilder med Ta bilde med et smil.                                                                            |
| Pynt                 | Velg stil (🛄 42)            | Pynt kan ikke brukes når et alternativ i Velg stil<br>er aktivert.                                                                                  |
| Fadra farmar         | Ta bilde med et smil (🛄 39) | Endre farger kan ikke brukes når det tas bilder<br>med Ta bilde med et smil.                                                                        |
| Endre larger         | Velg stil (🛄 42)            | Endre farger kan ikke brukes når et alternativ i<br>Velg stil er aktivert.                                                                          |
| Velg lukkerlyd       | Ta mange bilder (🛄 45)      | Lukkerlyd vil ikke høres når det tas bilder med<br><b>Ta mange bilder</b> .                                                                         |
| Bildestørrelse       | Pynt (🛄 48)                 | Bildestørrelse-innstillingen er fastsatt til = Lite<br>(2 megapiksler) når det tas bilder med Pynt.                                                 |
| Datomerking          | Ta mange bilder (🛄 45)      | Opptaksdatoen er ikke vist på bildene når du tar<br>bilder med <b>Ta mange bilder</b> .                                                             |

| Begrenset funksjon              | Alternativ                  | Beskrivelse                                                                                                    |
|---------------------------------|-----------------------------|----------------------------------------------------------------------------------------------------|
| Elektronisk VR Velg stil (🛄 42) |                             | Elektronisk VR er ikke tilgjengelig når du tar<br>bilder med <b>Pause mellom bildene, Ta mange<br/>bilder</b> eller <b>Fotografer fyrverkeri</b> .        |
|                                 | Ta bilde med et smil (🛄 39) | Digital zoom kan ikke brukes når det tas bilder<br>med Ta bilde med et smil.                                                                              |
| Digital zoom                    | Velg stil (🛄 42)            | Den digitale zoomen kan ikke brukes når det tas<br>bilder med <b>Ta bilde under vann, Ta litt<br/>uskarpe bilder</b> eller <b>Lag en miniatyreffekt</b> . |

# Fokus

# Bruke ansiktsgjenkjenning

Når følgende opptaksfunksjoner og innstillinger brukes, bruker kameraet ansiktsgjenkjenning til å fokusere automatisk på menneskeansikt. Hvis kameraet registrerer mer enn ett ansikt, vises en dobbeltramme rundt det ansiktet som kameraet fokuserer på, og enkle rammer vises rundt de andre ansiktene.

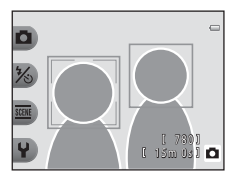

| Opptaksmodus                                                                     | Antall ansikter som kan<br>registreres | Fokusområde<br>(dobbel ramme)               |
|----------------------------------------------------------------------------------|----------------------------------------|---------------------------------------------|
| Pek og ta bilde ( <sup>1</sup> 34)                                               |                                        | Anniktat com av pormast                     |
| Pause mellom bildene (C) 44) og Ta mange<br>bilder (C) 45) ved bruk av Velg stil | Opptil tolv                            | kamera                                      |
| Ta bilde med et smil (🛄 39)                                                      | Opptil tre                             | Ansiktet som er nærmest<br>midten av rammen |

 Hvis det ikke registreres noen ansikter når utløseren trykkes halvveis ned, fokuserer kameraet på motivet midt i rammen.

### Merknader om ansiktsgjenkjenning

- Kameraets evne til å registrere ansikter avhenger av en rekke faktorer, inkludert om motivet er vendt mot kameraet eller ikke. Det kan hende at kameraet ikke registrerer ansikter i følgende situasjoner:
  - Når ansiktene er delvis skjult bak solbriller eller andre ting
  - Når ansiktene opptar et for stort eller for lite område av rammen
- Når rammen inneholder mer enn ett ansikt, er det flere faktorer som avgjør hvilke ansikter som registreres av kameraet og hvilket ansikt kameraet fokuserer på, inkludert hvilken retning ansiktene vender.
- I enkelte sjeldne tilfeller, slik som dem beskrevet i "Motiver som ikke er egnet for autofokus" (
   G2), er motivet ikke i fokus selv om dobbeltrammen blir grønn. Hvis dette skjer, prøv å ta bilde med fokuslås (
   G1) ved å fokusere på et annet motiv som er like langt unna kameraet.

# Fokuslås

1

Når kameraet fokuserer på et objekt midt i rammen, kan du bruke fokuslåsen for å holde fokus på motiver utenfor midten av rammen. Følgende forklarer hvordan man bruker fokuslåsen når Dek og ta bilde er aktivert og fokusområdet vises midt i rammen.

- Rett kameraet mot motivet slik at det er midt i rammen.
- 2 Trykk utløseren halvveis ned.
  - Kontroller at fokusområdet lyser grønt.
  - Fokus og eksponering er låst.

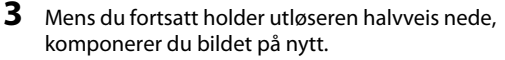

Sørg for å opprettholde samme avstand mellom kameraet og motivet.

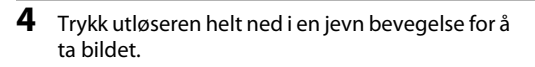

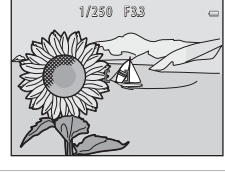

1/250 F3.3

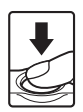

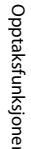

# Motiver som ikke er egnet for autofokus

Det er ikke sikkert at kameraet fokuserer som forventet i følgende situasjoner. I noen tilfeller hender det at motivet ikke er i fokus selv om fokusområdet og fokusindikatoren lyser grønt:

- Motivet er veldig mørkt
- Gjenstander med svært ulik lysstyrke er med i motivet (hvis for eksempel solen bak motivet får motivet til å fremstå meget mørkt)
- Det er ingen kontrast mellom motivet og omgivelsene (hvis for eksempel portrettmotivet har på seg en hvit T-skjorte og står foran en hvit vegg)
- Mange gjenstander er i forskjellige avstander fra kameraet (f.eks. hvis motivet er inni et bur)
- Motiver med repeterende mønstre (persienner, bygninger med flere rader vinduer med lignende form osv.)
- · Motivet er i rask bevegelse

l situasjoner nevnt ovenfor, prøv å trykke utløseren halvveis ned gjentatte ganger, eller prøv opptak med fokuslås ved å fokusere på et annet motiv som er like langt unna kameraet (CC) 61).

# Avspillingsmuligheter

Dette kapitlet beskriver funksjonene som er tilgjengelige ved avspilling av bilder.

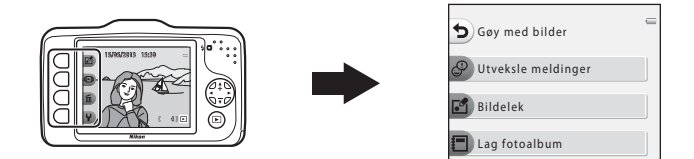

| Avspillingszoom                                    | 64 |
|----------------------------------------------------|----|
| Miniatyrbilde                                      | 65 |
| Funksjoner som er tilgjengelige i opptaksmodus     | 5  |
| (opptaksmenyen)                                    | 66 |
| Koble kameraet til en TV, datamaskin eller skriver | 68 |
| Bruke ViewNX 2                                     | 70 |
| Installere ViewNX 2                                | 70 |
| Overføre bilder til datamaskinen                   | 73 |
| Vise bilder                                        | 75 |

# Avspillingszoom

Trykk på ▲ på multivelgeren ved avspilling på full skjerm (□ 26) for å zoome inn på midten av bildet som vises på skjermen eller på et eventuelt ansikt som ble registrert ved opptak.

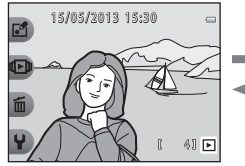

Bildet vises på full skjerm.

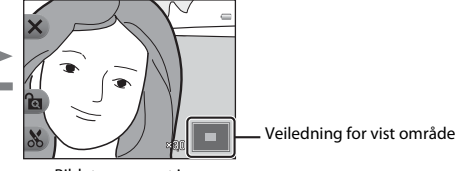

Bildet er zoomet inn.

- Du kan endre zoomforholdet ved å trykke på ▲ eller ▼. Bilder kan zoomes opptil ca. 10×.
- Du kan flytte det viste området ved å trykke på fleksibel knapp 3 (ⓐ) for å låse zoomforholdet og deretter trykke på , ▼, < eller ▶.</li>
   Hvis du vil endre zoomforholdet, trykker du på fleksibel knapp 3 (ⓐ) og endrer deretter zoomforholdet etter behov.
- Hvis du viser et bilde som ble tatt med funksjonen for ansiktsgjenkjenning (□ 60), zoomer kameraet inn på ansiktet som registreres på opptakstidspunktet (unntatt hvis du viser et bilde som er tatt med Pause mellom bildene eller Ta mange bilder). Hvis kameraet registrerte flere ansikter da bildet ble tatt, trykker du på ▲, ▼, ◀ eller ▶ for å vise et annet ansikt. Du kan zoome inn på et område av bildet der det ikke er noen ansikter, ved å trykke på fleksibel knapp 3 (?a) og deretter trykke på ▲.
- Trykk på fleksibel knapp 1 (X) for å gå tilbake til avspilling på full skjerm.

# 🐰 Beskjær: Opprette en beskåret kopi

Ved bruk av avspillingszoom kan du beskjære bildet og lagre det viste området av bildet som en separat fil ved å trykke på fleksibel knapp 4 (🏡). Det opprettede bildet indikeres med 🐱 under avspilling.

 Étter hvert som du reduserer området som skal lagres, reduseres også bildestørrelsen (pikslene) til den beskårne kopien.

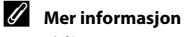

Navn på filer og mapper → 🖚61

# Miniatyrbilde

Trykk på ▼ på multivelgeren i avspilling på full skjerm (□ 26) for å vise bilder i sammenhengende miniatyrbildevisning.

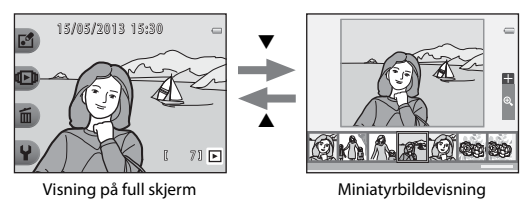

- Du kan vise flere bilder på én skjerm, noe som gjør det enkelt å finne bildet du ønsker.
- Trykk på ◀ eller ▶ for å velge et bilde. Det valgte bildet forstørres og vises midt på skjermen. Velg et bilde og trykk på ▲. Det valgte bildet vises i avspilling på full skjerm.

# Funksjoner som er tilgjengelige i opptaksmodus (opptaksmenyen)

Når du viser bilder i avspilling på full skjerm, kan du trykke på en av de fleksible knappene (🛄 7) for å vise den tilsvarende menyen.

| Avspillingsmeny     | Alternativ                      | Beskrivelse                                                                                                    | ш           |
|---------------------|---------------------------------|----------------------------------------------------------------------------------------------------|-------------|
|                     | Utveksle meldinger <sup>1</sup> | Lar deg legge en talemelding til bildene.                                                                                                    | <b>6</b> 2  |
| 년 Gøy med<br>bilder | Bildelek <sup>1</sup>           | Lar deg redigere bildene med ulike egenskaper.                                                                                                    | <b>æ</b> 7  |
|                     | Lag fotoalbum <sup>1</sup>      | Lar deg vise bilder på samme måte som i et<br>fotoalbum.                                                                                                    | <b>æ</b> 17 |
| D Vis               | Favoritter                      | Lar deg legge til bilder som favoritter. Dette gjør<br>det lettere å finne bildene du leter etter. Du kan<br>også beskytte utvalgte bilder mot uønsket sletting. | <b>æ</b> 19 |
|                     | Lysbildefremvisning             | Lar deg vise ett bilde om gangen i en automatisk<br>lysbildefremvisning av bildene som er lagret i<br>internminnet, eller på et minnekort.                       | <b>5</b> 21 |
|                     | Vis film <sup>2</sup>           | Lar deg spille av filmer (🎞 81).                                                                                                    | <b>1</b> 81 |

| Avspillingsmeny        | Alternativ                   | Beskrivelse                                                                                                    | m                                                                     |
|------------------------|------------------------------|----------------------------------------------------------------------------------------------------|-----------------------------------------------------------------------|
| ∰ Slett                | Slett bare dette bildet      | Lar deg slette kun bildet som vises for øyeblikket (🛄 28).                                                                                                   | 128                                                                   |
|                        | Slett merkede bilder         | Lar deg velge flere bilder, og deretter slette dem (🛄 29).                                                                                                   | <b>11</b> 29                                                          |
|                        | Slett alle bilder            | Lar deg slette alle bilder (🛄 28).                                                                                                    | <b>11</b> 28                                                          |
| <b>₽</b> Innstillinger | Flere avspillingsalternativ. | Lar deg velge en dato og vise bilder som ble tatt på denne<br>datoen eller spille av bilder som ble lagt til favoritter.                                     | <ul><li>↔27,</li><li>↔29</li></ul>                                    |
|                        | Utskriftsordre/retusjer      | Lar deg kopiere eller rotere bilder, eller opprette<br>en liten kopi av gjeldende bilde. Du kan også<br>oppgi bildet og antallet kopier som skal skrives ut. | <ul> <li>↔ 30,</li> <li>↔ 33,</li> <li>↔ 34,</li> <li>↔ 35</li> </ul> |
|                        | Kamerainnstillinger          | Lar deg endre en rekke generelle innstillinger.                                                                                                    | <b>æ</b> 38                                                           |

Tilgjengelig når et stillbilde vises.
 Tilgjengelig når en film vises.

Avspillingsmuligheter

# Koble kameraet til en TV, datamaskin eller skriver

Du kan få mer ut av bilder og filmer ved å koble kameraet til en TV, datamaskin eller skriver.

 Før kameraet kobles til en ekstern enhet, kontrollerer du at det gjenstående batterinivået er tilstrekkelig, og slår av kameraet. For informasjon om tilkoblingsmetoder og påfølgende operasjoner, se dokumentasjonen som følger med enheten i tillegg til dette dokumentet.

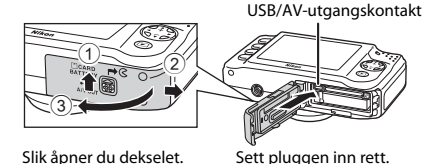

#### Vise bilder på en TV

**CD** 70

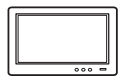

Du kan vise kameraets bilder og filmer på en TV.

Tilkoblingsmetode: Koble video- og lydpluggene til reservekabelen for lyd/video til inngangene på TV-en.

#### Vise og organisere bilder på en datamaskin

Hvis du overfører bilder til en datamaskin, kan du utføre enkel retusjering og behandling av bildedata samt spille av bilder og filmer.

Tilkoblingsmetode: Koble kameraet til datamaskinens USB inngang ved bruk av den medfølgende USB-kabelen UC-E16.

 Før du kobler til en datamaskin, må ViewNX 2 installeres på datamaskinen ved hjelp av vedlagte ViewNX 2 CD-ROM. For informasjon om hvordan du bruker ViewNX 2 CD-ROM og hvordan du overfører bilder til en datamaskin, se side 70.

#### Skrive ut bilder uten å bruke en datamaskin

**6-6**53

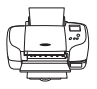

Hvis du kobler kameraet til en PictBridge-kompatibel skriver, kan du skrive ut bilder uten å bruke en datamaskin.

Tilkoblingsmetode: Koble kameraet direkte til skriverens

USB-inngangskontakt med den medfølgende USB-kabelen.

# **Bruke ViewNX 2**

ViewNX 2 er en komplett programvarepakke som lar deg overføre, vise, redigere og dele bilder. Installer ViewNX 2 ved hjelp av vedlagte ViewNX 2 CD-ROM.

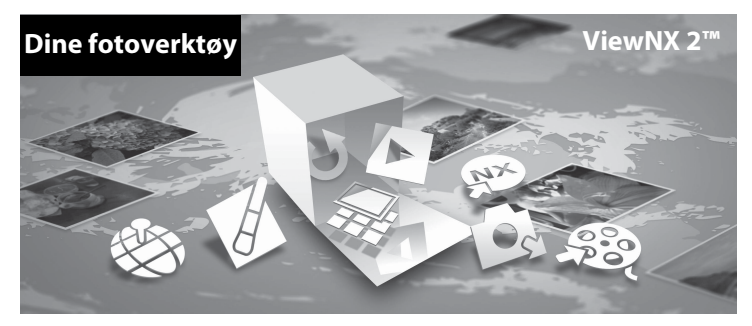

# **Installere ViewNX 2**

• En Internett-tilkobling er påkrevd.

### Kompatible operativsystemer

#### Windows

Windows 8, Windows 7, Windows Vista, Windows XP

#### Macintosh

Mac OS X 10.6, 10.7, 10.8

Se websiden Nikon for mer informasjon om systemkrav, inkludert den nyeste informasjonen om kompatibilitet med operativsystemer.

# 1 Slå på datamaskinen og sett ViewNX 2 CD-ROM inn i CD-ROM-stasjonen.

- Windows: Hvis instruksjonene for bruk av CD-ROM-en vises i vinduet, følger du instruksjonene for å gå videre til installasjonsvinduet.
- Mac OS: Når ViewNX 2-vinduet vises, dobbeltklikker du på Welcome-ikonet.

# 2 Velg et språk i dialogboksen for språkvalg for å åpne installasjonsvinduet.

- Dersom ønsket språk ikke er tilgjengelig, klikk på Region Selection (Regionvalg) for å velge en annen region og deretter velge ønsket språk (knappen Region Selection (Regionvalg) er ikke tilgjengelig i den europeiske utgaven).
  - Nillion a Nillion a Nillion a View N2 2<sup>o</sup>
- Klikk på Next (Neste) for å vise installasjonsvinduet.

# **3** Start installasjonen.

- Vi anbefaler at du klikker på Installation Guide (Installasjonsveiledning) i installasjonsvinduet for å sjekke systemkrav og hjelp-delen for installasjonen, før du installerer ViewNX 2.
- Klikk på Typical Installation (Recommended) (Standardinstallasjon (anbefales)) i installasjonsvinduet.

### 4

#### Last ned programvaren.

- Klikk på I agree Begin download (Godtatt start nedlasting) når Software Download (Programvarenedlasting)-skjermen vises.
- · Følg instruksene på skjermen for å installere programvaren.

# 5 Avslutt installasjonsprogrammet når skjermen for fullført installasjon vises.

- Windows: Klikk på Yes (Ja).
- Mac OS: Klikk på OK.

Følgende programvare er installert:

- ViewNX 2 (består av de tre modulene under)
  - Nikon Transfer 2: For overføring av bilder til datamaskinen
  - ViewNX 2: For visning, redigering og utskrift av overførte bilder
  - Nikon Movie Editor (Redigere film): For enkel redigering av overførte filmer
- · Panorama Maker (for å opprette ett enkelt panoramabilde av en serie bilder)

**6** Fjern ViewNX 2 CD-ROM fra CD-ROM-stasjonen.

# Overføre bilder til datamaskinen

### Velg hvordan bilder vil bli kopiert til datamaskinen.

Velg en av følgende metoder:

 Direkte USB-tilkobling: Slå av kameraet og kontroller at minnekortet er satt inn i kameraet. Koble kameraet til datamaskinen ved hjelp av den vedlagte USB-kabelen. Slå på kameraet. Ta minnekortet ut av kameraet før du kobler det til datamaskinen hvis du vil overføre bilder som er lagret i kameraets internminne.

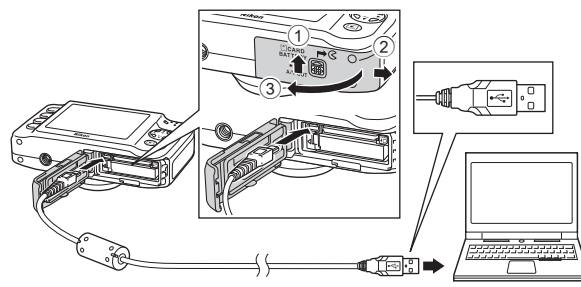

- SD-kortslisse: Dersom din datamaskin har et SD-kortspor, kan kortet settes direkte inn i sporet.
- SD-kortleser: Kople en kortleser (ekstrautstyr fra tredjepartsleverandører) til datamaskinen og sett inn minnekortet.

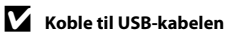

Tilkoblingen vil kanskje ikke bli gjenkjent hvis kameraet er koblet til datamaskinen via en USB-hub.

Dersom en melding vises og ber deg om å velge program, velg Nikon Transfer 2.

• Når du bruker Windows 7

Dersom dialogen vist til høyre vises, følg trinnene nedenfor for å velge Nikon Transfer 2.

1 Under Import pictures and videos (Importere bilder og filmer), klikk på Change program (Endre program). En dialog for programvalg vil vises, velg Import File using Nikon Transfer 2 (Importer filen ved å bruke Nikon Transfer 2) og klikk på OK.

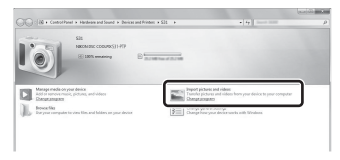

2 Dobbeltklikk på Import File (Importer en fil).

Hvis minnekortet har et stort antall bilder, kan det ta en stund å starte opp Nikon Transfer 2. Vent til Nikon Transfer 2 starter.

# **2** Overføre bilder til datamaskinen.

- Kontroller at navnet på det tilkoblede kameraet eller den utskiftbare stasjonen, står oppført som "Source (Kilde)" på "Options (Alternativ)" tittellinjen for Nikon Transfer 2 (①).
- Klikk på Start Transfer (Start overføring) (2).

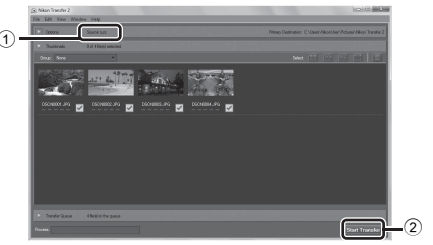

• Med standardinnstillingene kopieres alle bilder på minnekortet til datamaskinen.

# **3** Avslutt tilkoblingen.

 Hvis kameraet er koblet til datamaskinen, slår du av kameraet og kobler fra USB-kabelen. Hvis du bruker kortleser eller minnekortspor, velger du det riktige alternativet i datamaskinens operativsystem for å utløse den utskiftbare stasjonen som tilsvarer minnekortet, og tar ut kortet fra kortleseren eller minnekortsporet.

# Vise bilder

#### Start ViewNX 2.

- · Bilder vises i ViewNX 2 når overføringen er ferdig.
- Se hjelpesystemet på Internett for mer informasjon om bruk av ViewNX 2.

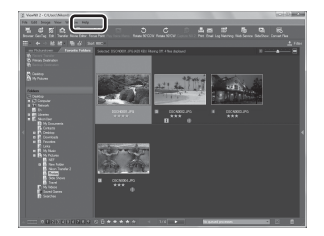

# Start ViewNX 2 manuelt

- Windows: Dobbeltklikk på snarveisikonet ViewNX 2 på skrivebordet.
- Mac OS: Klikk på ikonet ViewNX 2 i dokken.

| J. |
|----|
|    |
|    |
|    |
|    |
|    |
|    |
|    |
|    |
|    |

# Ta opp og spille av filmer

Du kan ta opp filmer ved ganske enkelt å trykke på ●-knappen (\***果** filmopptak).

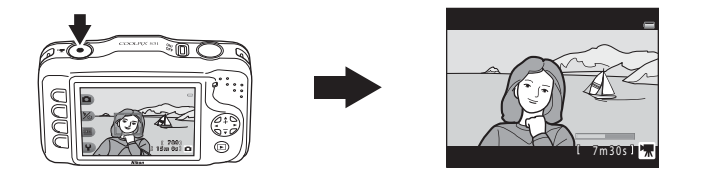

| Ta opp filmer    | 78 |
|------------------|----|
| Spille av filmer | 81 |

# Ta opp filmer

Du kan ta opp filmer ved ganske enkelt å trykke på ●-knappen (\*果 filmopptak). Hvis det ikke er satt inn minnekort (dvs. når kameraets internminne brukes), er innstillingen for filmformat (□ 56) fastsatt til II Liten (640). II Stor (720p) er ikke tilgjengelig.

# 1 Vis opptaksskjermen.

- Du kan velge filmformatet som det skal tas opp i. Standardinnstillingen er II Stor (720p) (1280 × 720) (III 56).
- Ved opptak av film er bildevinkelen (f.eks. det synlige området i rammen) smalere sammenlignet med stillbilder.

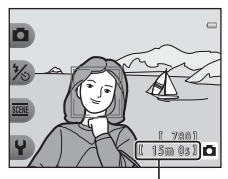

Maksimal filmopptakstid

# 2 Trykk på ●-knappen (\***T** filmopptak) for å starte filmopptak.

- Kameraet fokuserer på motivet i midten av rammen. Fokusområder vises ikke under avspilling.
- Når filmformatet er stilt inn på T Stor (720p) (1280 × 720), vil skjermvisningen endres til et sideforhold på 16:9 ved filmopptak.
- 🔣 vises under lagring til det interne minnet.

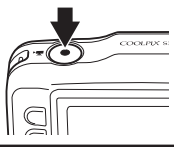

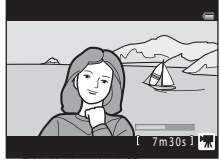

3 Trykk på ●-knappen (\*\ filmopptak) igjen for å stanse opptaket.

# Merknader om å lagre filmer

Når er film er tatt opp, er den ikke fullstendig lagret i internminnet eller minnekortet før skjermvisningen går tilbake til opptaksdisplayet. **Ikke åpne dekselet til batterikammeret/minnekortsporet**. Hvis minnekortet eller batteriet fjernes mens en film lagres, kan det føre til at filmen ikke lagres eller skader på kameraet eller minnekortet.

### Merknader om filmopptak

- Minnekort med en nominell SD-hastighetsklasse på seks eller raskere anbefales til filmopptak (222).
   Filmopptak kan plutselig avbrytes når minnekort med en lavere nominell hastighetsklasse brukes.
- · Optisk zoomforhold kan ikke endres når opptaket starter.
- Bruk ▲ eller ▼ på multivelgeren til å betjene den optiske zoomen under opptak av filmer. Zoomområdet er innenfor det optiske zoomforholdet før opptak av en film og opp til 4x.
- Bildekvaliteten reduseres ved bruk av digital zoom. Når opptaket er ferdig, slås den digitale zoomen av.
- Lydene fra multivelgerens funksjon, objektivbevegelse for autofokus og blenderåpningsfunksjon når lysstyrken endrer seg, kan bli tatt opp.
- Skjermflekker (274) som er synlige på skjermen med filmopptak, vil tatt opp med filmene. Du bør forsøke å unngå lyse motiver, som solen, solrefleksjoner og elektrisk lys.
- Motiver med gjentakende mønstre (stoffer, gittervinduer osv.) kan, avhengig av avstanden til motivet eller hvor mye zoom som brukes, ha fargede striper (forstyrrende mønstre, vatring osv.) i seg under opptak og avspilling av film. Dette oppstår når mønsteret i motivet og oppsettet av bildesensoren forstyrrer hverandre. Dette er ikke en feilfunksjon.

### Kameratemperatur

- Kameraet kan bli varmt under opptak av filmer over en lengre tidsperiode, eller når kameraet brukes på et varmt sted.
- Hvis kameraet blir svært varmt innvendig under opptak av film, vil kameraet avbryte opptaket automatisk
   etter ti sekunder.

Gjenværende tid før kameraet avslutter opptaket (@10s) vises.

Kameraet slår seg selv av etter opptaket er avsluttet.

La kameraet være avslått til det har kjølt seg ned innvendig.

# Merknader om autofokus

Det kan hende at autofokus ikke fungerer som forventet (□ 62). Hvis dette skulle skje, prøv følgende: Komponer et annet motiv med samme avstand fra kameraet som det påtenkte motivet. I midten av rammen, trykk på ●-knappen ('쿢 filmopptak) for å starte opptaket, og endre deretter komposisjonen.

#### Funksjoner som er tilgjengelige med filmopptak

- Gjeldende innstilling for Ta nærbilde (
   <sup>43</sup>), Fotografer mat (
   <sup>43</sup>), Ta bilde under vann (
   <sup>45</sup>), Lysere/mørkere (
   <sup>51</sup>) eller Mer/mindre friske farger (
   <sup>51</sup>) brukes ved filmopptak. Bekreft innstillingene før du starter filmopptak.
- Selvutløseren (□ 37) kan brukes. Hvis selvutløseren er aktivert, starter kameraet opptaket ti sekunder etter at du trykker på ●-knappen (\*素 filmopptak).
- Blitsen virker ikke.
- Du kan stille inn filmopptaksstørrelse (🛄 56) før du starter filmopptak ved å trykke på en fleksibel knapp.

#### Mer informasjon

- Maksimal opptakstid for film  $\rightarrow$   $\square$  57
- Navn på filer og mapper → 🖚61

# Spille av filmer

- 1 Trykk på ▶-knappen (opptaks-/avspillingsmodus) for å skifte til avspillingsmodus.
- 2 Trykk ◄ eller ► på multivelgeren for å velge en film, og trykk deretter på fleksibel knapp 2 (10).
  - Filmer kan identifiseres via tidsindikator for filmopptak ( 1 6).

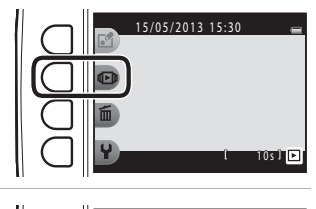

- **3** Trykk på fleksibel knapp 4 (**1** Vis film).
  - Du kan spille av filmer.

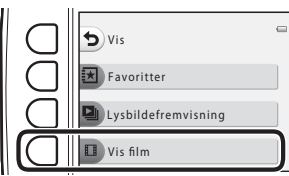

#### Slette filmer

Du kan slette en film ved å velge ønsket film i avspilling på full skjerm (🛄 26) og trykke på fleksibel knapp 3 (面).

#### Tilgjengelige funksjoner under avspilling

Du kan bruke de fleksible knappene til å utføre følgende operasjoner.

Pause

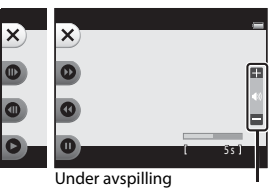

Lydstyrkeindikator

| Funksjon          | lkon | Beskrivelse                                                                                                    |
|-------------------|------|----------------------------------------------------------------------------------------------------|
| Spole<br>fremover | 0    | Hold nede knappen for å spole filmen fremover.                                                                                  |
| Spole<br>bakover  | 0    | Hold nede knappen for å spole filmen bakover.                                                                                   |
| Pause             | 0    | Trykk på knappen for å stanse avspillingen midlertidig. Følgende operasjoner kan<br>utføres mens avspillingen er satt på pause. |
|                   |      | Trykk for å spole filmen ett bilde frem. Trykk og hold for å spole filmen frem<br>bilde for bilde.                              |
|                   |      | Trykk for å spole filmen ett bilde tilbake. Trykk og hold for å spole filmen tilbake bilde for bilde.                           |
|                   |      | Trykk på knappen for å fortsette avspillingen igjen.                                                                            |
| Avslutte          | ×    | Trykk på knappen hvis du vil gå tilbake til avspilling på full skjerm.                                                          |

#### Justere lydstyrken

Trykk på  $\blacktriangle$  eller  $\triangledown$  på multivelgeren under avspilling.

## Merknader om avspilling av filmer

Dette kameraet kan ikke spille av filmer som er tatt opp med et digitalkamera av et annet merke eller en annen modell.
# Generelt kameraoppsett

Dette kapittelet beskriver de ulike innstillingene som kan justeres i menyen 🎙 for kamerainnstillinger.

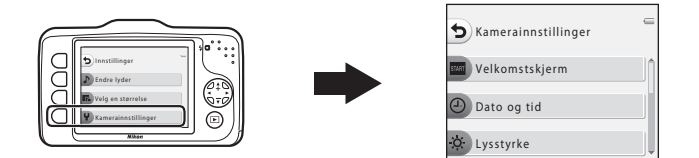

- Se "Bruke de fleksible knappene" (💭 7) for informasjon om bruk av kameramenyene.
- For ytterligere detaljer om hver innstilling, se "₽ Kamerainnstillinger" i referansedelen (☎38).

Gå inn i opptaksmodus eller avspillingsmodus → fleksibel knapp 4 (♀) → fleksibel knapp 4 (♀ Kamerainnstillinger)

Følgende elementer kan stilles inn på menyen kamerainnstillinger:

| Alternativ Beskrivelse                                            |                                                                                            | Ш.            |
|-------------------------------------------------------------------|--------------------------------------------------------------------------------------------|---------------|
| Velkomstskjerm                                                    | Her kan du velge om velkomstskjermen skal vises når du slår på<br>kameraet eller ikke.     | <b>~</b> 38   |
| Dato og tid                                                       | Lar deg stille kameraklokken.                                                              | <b>60</b> 39  |
| Lysstyrke Lar deg justere lysstyrken på skjermen.                 |                                                                                            | <b>60</b> 40  |
| Datomerking                                                       | Lar deg merke bilder med tidspunkt og opptaksdato.                                         | <b>6-0</b> 41 |
| Elektronisk VR                                                    | Lar deg velge om elektronisk VR (bildestabilisator) skal brukes ved opptak av stillbilder. | <b>6-0</b> 42 |
| AF-hjelp                                                          | AF-hjelp Lar deg aktivere og deaktivere AF-lampen.                                         |               |
| Formater minne/<br>Formater kort                                  | Her kan du formatere det interne minnet eller minnekortet.                                 | <b>6</b> 44   |
| Språk/Language                                                    | Lar deg endre kameraets visningsspråk.                                                     | <b>6-0</b> 45 |
| Menybakgrunn Lar deg endre bakgrunnen som brukes på menyskjermen. |                                                                                            | <b>6</b> 46   |
| Videostandard Lar deg justere tilkoblingsinnstillingene for TV.   |                                                                                            | <b>60</b> 46  |
| Nullstill alle                                                    | Her kan du nullstille kamerainnstillingene til standardverdiene.                           | <b>6-0</b> 47 |
| Firmware-versjon                                                  | Lar deg bekrefte kameraets firmware-versjon.                                               | <b>6-0</b> 49 |

## Referansedel

Referansedelen gir detaljert informasjon og tips for bruk av kameraet.

## Gøy med bilder

| A Utveksle meldinger |      |
|----------------------|------|
| FI Bildelek          |      |
| 🗖 Lag fotoalbum      | 🖚 17 |

### Vis

| Eavoritter          | 🏍 19 |
|---------------------|------|
| Lysbildefremvisning |      |
| Vis film            | 🏍 26 |

### Innstillinger

| Flere avspillingsalternativ. | 6 27 |
|------------------------------|------|
| 🖞 Utskriftsordre/Retusjer    | 🍋 30 |
| ¥ Kamerainnstillinger        | 🍋 38 |

## Tilkoblinger

| Koble kameraet til en TV 🖚 50 |  |
|-------------------------------|--|
| Koble kameraet til en skriver |  |

## Tilleggsinformasjon

| Navn på filer og mapper | 6–661 |
|-------------------------|-------|
| Ekstrautstyr            | 6–663 |
| Feilmeldinger           | 6–664 |

## Utveksle meldinger

Du kan ta opp talemeldinger med kameraets mikrofon og vedlegge meldingene til bildene.

• Du kan vedlegge hvert bilde opptil to meldinger.

Gå inn i avspillingsmodus → velg et bilde → fleksibel knapp 1 (🗗) → fleksibel knapp 2 (& Utveksle meldinger)

## Legg igjen en melding

**1** Trykk på fleksibel knapp 2 (**O Ta opp**).

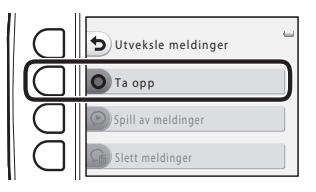

# 2 Trykk på fleksibel knapp 2 (**D** Legg igjen en melding).

 Du kan ikke velge dette alternativet hvis bildet allerede har en vedlagt melding. → "Legg igjen et svar" (☎4)

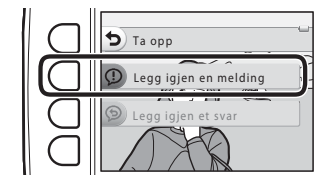

## **3** Trykk på fleksibel knapp 2 (**O**).

- Opptaket starter. Du kan ta opp en melding i ca. 20 sekunder.
- Trykk på fleksibel knapp 2 (**O**) igjen for å stoppe opptaket.
- Ikke berør kameraets mikrofon under opptaket.
- Hvis batteriet blir utladet, stopper opptaket automatisk.
- Meldingen lages når du trykker på fleksibel knapp
   4 (OK) i trinn 4. Du kan ta opp meldingen på nytt så lenge du ikke trykker på fleksibel knapp 4.
- Trykk på fleksibel knapp 3 (**D**) for å spille av meldingen.
- Trykk på fleksibel knapp 1 (🕤) før eller etter at du har tatt opp en melding, for å gå tilbake til trinn 2.

## 4 Trykk på fleksibel knapp 4 (**OK**).

• Melding tatt opp vises, og meldingen blir lagt ved bildet.

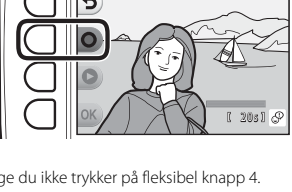

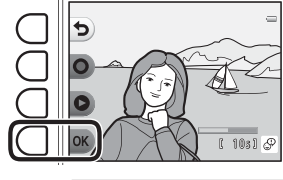

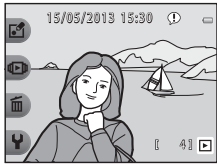

Referansede

## Legg igjen et svar

1 Trykk på fleksibel knapp 2 (**O Ta opp**).

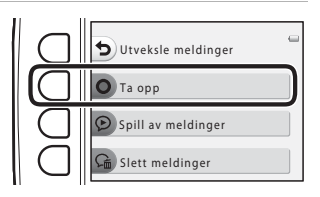

- 2 Trykk på fleksibel knapp 3 (**D Legg** igjen et svar).
  - Du kan ikke velge dette alternativet hvis bildet ikke har en vedlagt melding. → "Legg igjen en melding" (⇔2)

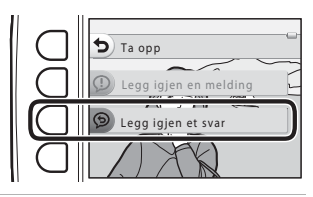

## **3** Trykk på fleksibel knapp 2 (**O**).

 Når du har startet opptaket, er operasjonene de samme som i "Legg igjen en melding" (202).

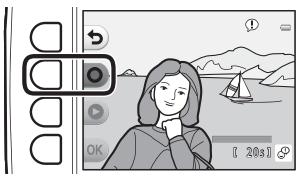

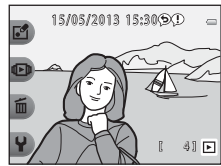

#### Trykk på fleksibel knapp 3 (**② Spill av meldinger**).

- Kameraet spiller av meldingen. Hvis det er tatt opp to meldinger, blir de spilt av etter hverandre.
- Trykk på fleksibel knapp 1 (**5**) for å stanse avspillingen.
- Trykk på ▲ eller ▼ på multivelgeren under avspilling for å justere avspillingsvolumet.
- Hvis batteriet blir utladet, stopper avspillingen automatisk.

## Slett meldinger

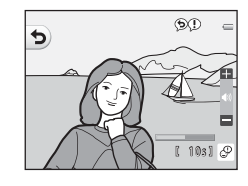

1 Trykk på fleksibel knapp 4 (**Ga Slett meldinger**).

- Hvis du velger et bilde som er lagt til favoritter ( 19), vises en bekreftelsesmelding.
  - **O Ja**: Fjern bildet fra favoritter og vis skjermen som vises i trinn 2.
  - 🗙 Nei: Gå tilbake til trinn 1.

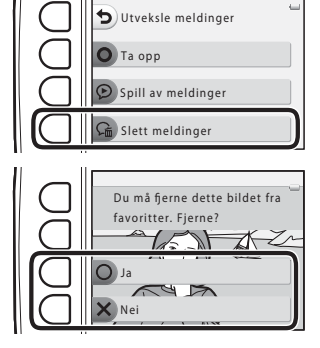

Referansede

# 2 Trykk på fleksibel knapp 3 (**O Ja**) når bekreftelsesmeldingen vises.

 Kun meldingen slettes. Hvis det er tatt opp både en melding og et svar, blir begge slettet.

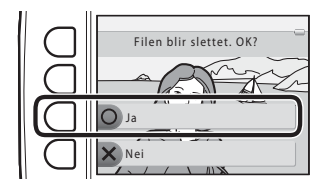

#### Merknader om Utveksle meldinger

- Når et bilde med meldinger blir slettet, blir både bildet og meldingene slettet.
- Det kan ikke spilles inn meldinger for et bilde som allerede har to vedlagte meldinger. Slett meldingen og ta den opp på nytt for å endre opptakets innhold.
- Dette kameraet kan ikke legge meldinger til bilder som er tatt med et digitalkamera av et annet merke eller en annen modell.

#### I

#### Mer informasjon

Navn på filer og mapper → 🟍61

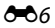

## 🛃 Bildelek

Du kan bruke følgende funksjoner til å redigere bildene dine. Redigerte bilder lagres som egne filer ( $\clubsuit$ 61).

#### Bildelekfunksjoner

| Redigeringsfunksjon                 | Beskrivelse                                                                                                    |
|-------------------------------------|----------------------------------------------------------------------------------------------------|
| ⊖ Gjør bilder litt uskarpe<br>(♣३9) | Du kan gjøre bildet mykere ved å legge til litt uklarhet midt i bildet.                                                                                                    |
| ★ Legg til stjerner (み10)           | Du kan lage stjernelignende lysstråler som stråler ut fra lyse motiver, som<br>solreflekser eller gatelys. Denne effekten passer til nattlige motiver.                        |
| ▲ Legg til en bobleeffekt<br>(→011) | Du kan få et bilde til å se ut som det ble tatt med et fiskeøyeobjektiv.<br>Denne effekten passer til bilder som er tatt med <b>Ta nærbilde</b> (🛄 43).                       |
| 🕼 Legg til miniatyreffekt<br>(🍽 12) | Du kan få et bilde til å se ut som et miniatyrmotiv som er tatt i<br>makromodus. Denne effekten passer godt til bilder som er tatt ovenfra<br>med hovedmotivet midt i bildet. |
| 🛱 Leketøyskamera (🏞 13)             | Du kan få et bilde til å se ut som det ble tatt med et leketøyskamera.<br>Denne effekten er velegnet for landskaper.                                                          |
| 🖈 Endre farger (🏍 14)               | Fire ulike farger er tilgjengelige.                                                                                                    |
| 🏕 Velg én farge (🍽 15)              | Behold én spesifisert farge i bildet, og endre de andre fargene til svart og hvitt.                                                                                           |
| 🔳 Pynt (🍽 16)                       | Legg til en ramme rundt bildet. Sju ulike rammer er tilgjengelige.                                                                                                    |

## Merknader om bildelek

- Dette kameraet kan ikke redigere bilder som er tatt med et digitalkamera av et annet merke eller en annen modell.
- Det kan hende at redigerte kopier som er opprettet med dette kameraet ikke kan vises på et digitalkamera av en annen modell eller et annet merke. Det kan også hende at det ikke vil være mulig å overføre bildene ved bruk av et digitalkamera av et annet merke eller modell.
- Redigeringsfunksjonene er ikke tilgjengelige når det ikke er nok ledig plass i internminnet eller på minnekortet til å lagre de redigerte kopiene.

#### Begrenset redigering

Følgende begrensninger gjelder når en redigert kopi endres ytterligere med en annen redigeringsfunksjon.

| Redigeringsfunksjon som er brukt                                                                                                    | Redigeringsfunksjoner som kan legges til                                          |
|----------------------------------------------------------------------------------------------------|-----------------------------------------------------------------------------------|
| Gjør bilder litt uskarpe, Legg til stjerner,<br>Legg til en bobleeffekt, Legg til<br>miniatyreffekt, Leketøyskamera, Endre<br>farger, Velg én farge | Pynt, Lag fotoalbum, Lite bilde, Roter bilder eller<br>beskjæring kan legges til. |
| Pynt                                                                                                    | Lag fotoalbum, Lite bilde eller Roter bilder kan legges til.                      |
| Lite bilde                                                                                                    | Lag fotoalbum og Roter bilder kan legges til.                                     |
| Beskjæring                                                                                                    | Pynt, Lag fotoalbum og Roter bilder kan legges til.                               |

- Kopier som er opprettet med redigeringsfunksjoner, kan ikke redigeres ytterligere med funksjonen de ble opprettet med.
- Hvis funksjonen Lite bilde kombineres med en annen redigeringsfunksjon, må du bruke den andre redigeringsfunksjonen først og funksjonen Lite bilde sist.
- Hvis beskjæringsfunksjonen kombineres med en annen redigeringsfunksjon enn Pynt, må du bruke beskjæringsfunksjonen sist.

#### Originalbilder og redigerte bilder

- Kopier du har laget med redigeringsfunksjonene, med unntak av Roter bilder, slettes ikke hvis du sletter originalbildene. Originalbildene slettes ikke hvis du sletter kopier du har laget med redigeringsfunksjonene.
- Redigerte kopier lagres med samme dato og tid for opptak som originalbildet.
- Hvis du redigerer et bilde som er merket for Utskriftsordre (35) eller er lagt til i favoritter (31), blir den redigerte kopien av bildet ikke merket for Utskriftsordre eller lagt til i favoritter.

## 🔿 Gjør bilder litt uskarpe

Gå inn i avspillingsmodus → velg et bilde → fleksibel knapp 1 (🗹) → fleksibel knapp 3 (🗗 Bildelek) → trykk på ◄ eller ► for å velge 🔿 → fleksibel knapp 4 (**OK**)

Du kan gjøre bildet mykere ved å legge til litt uklarhet midt i bildet. Fire uskarphetsområder er tilgjengelige.

# Trykk på $\blacktriangleleft$ eller $\triangleright$ på multivelgeren for å velge et bilde du vil skrive ut, og trykk deretter på fleksibel knapp 4 (**OK**).

- Trykk **ALL** for å gjøre hele bildet litt uskarpt.
- Avbryt ved å trykke på fleksibel knapp 1 (5).

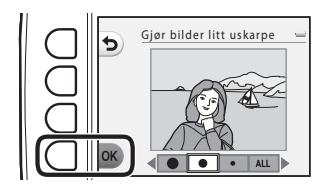

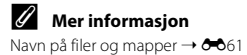

## \star Legg til stjerner

Gå inn i avspillingsmodus → velg et bilde → fleksibel knapp 1 (🗗) → fleksibel knapp 3 (🗗 Bildelek) → trykk på  $\blacktriangleleft$  eller  $\blacktriangleright$  for å velge  $\ast$  → fleksibel knapp 4 (**OK**)

Du kan lage stjernelignende lysstråler som stråler ut fra lyse motiver, som solreflekser eller gatelys. Denne effekten passer til nattlige motiver.

## Bekreft effekten og trykk på fleksibel knapp 4 (**OK**).

• Avbryt ved å trykke på fleksibel knapp 1 (숙).

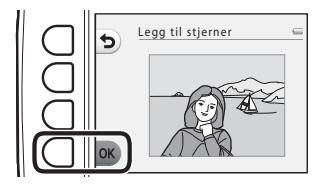

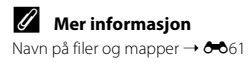

## Legg til en bobleeffekt

Gå inn i avspillingsmodus → velg et bilde → fleksibel knapp 1 (🗹) → fleksibel knapp 3 (🗗 Bildelek) → trykk på ◄ eller ► for å velge 🛛 → fleksibel knapp 4 (OK)

Du kan få et bilde til å se ut som det ble tatt med et fiskeøyeobjektiv. Denne effekten passer til bilder som er tatt med **Ta nærbilde** ( $\square$  43) i opptaksmenyen.

## Bekreft effekten og trykk på fleksibel knapp 4 (**OK**).

• Avbryt ved å trykke på fleksibel knapp 1 (**5**).

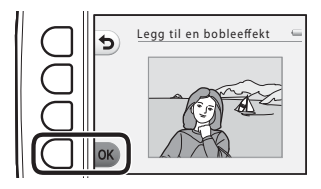

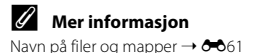

## 🕼 Legg til miniatyreffekt

Gå inn i avspillingsmodus → velg et bilde → fleksibel knapp 1 (☑) → fleksibel knapp 3 (☑Bildelek) → trykk på ◀ eller ► for å velge 🖏 → fleksibel knapp 4 (OK)

Du kan få et bilde til å se ut som et miniatyrmotiv som er tatt i makromodus. Denne effekten passer godt til bilder som er tatt ovenfra med hovedmotivet midt i bildet.

## Bekreft effekten og trykk på fleksibel knapp 4 (**OK**).

• Avbryt ved å trykke på fleksibel knapp 1 (**5**).

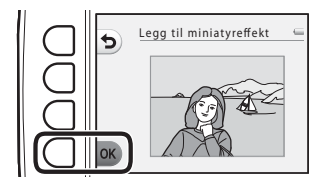

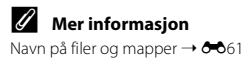

## 🛱 Leketøyskamera

Gå inn i avspillingsmodus → velg et bilde → fleksibel knapp 1 (🗗) → fleksibel knapp 3 (🗗 Bildelek) → trykk på  $\blacktriangleleft$  eller  $\blacktriangleright$  for å velge 💭 → fleksibel knapp 4 (**OK**)

Du kan få et bilde til å se ut som det ble tatt med et leketøyskamera. Denne effekten er velegnet for landskaper.

## Bekreft effekten og trykk på fleksibel knapp 4 (**OK**).

• Avbryt ved å trykke på fleksibel knapp 1 (🕤).

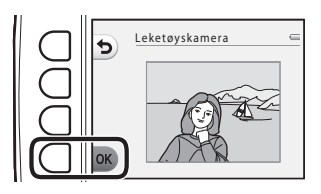

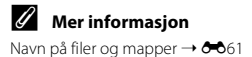

## 🖈 Endre farger

Gå inn i avspillingsmodus → velg et bilde → fleksibel knapp 1 (🗗) → fleksibel knapp 3 (🗗 Bildelek) → trykk på  $\blacktriangleleft$  eller  $\blacktriangleright$  for å velge  $\checkmark$  → fleksibel knapp 4 (**OK**)

Gir deg mulighet til å justere bildefargene.

# Trykk på $\blacktriangleleft$ eller $\blacktriangleright$ på multivelgeren for å velge ønsket innstilling, og trykk deretter på fleksibel knapp 4 (**OK**).

- Fire ulike innstillinger er tilgjengelige.
  - Sterke farger (standardinnstilling): Brukes til å skape sterke farger, som på et bilde på fotopapir.
  - 2 Svart-hvitt: Lagrer bildene i svart-hvitt.
  - 3 Sepia: Lagrer bildene i sepiatoner.
  - 4 Blåkopi: Lagrer bildene som monokrome bilder med et blått skjær.
- Avbryt ved å trykke på fleksibel knapp 1 (5).

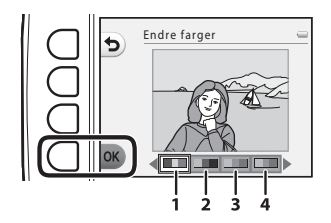

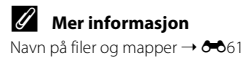

## 🖋 Velg én farge

Gå inn i avspillingsmodus → velg et bilde → fleksibel knapp 1 (🗗) → fleksibel knapp 3 (🗗 Bildelek) → trykk på  $\blacktriangleleft$  eller  $\blacktriangleright$  for å velge  $\checkmark$  → fleksibel knapp 4 (**OK**)

Behold én spesifisert farge i bildet, og endre de andre fargene til svart og hvitt.

# Trykk på $\blacktriangleleft$ eller $\blacktriangleright$ på multivelgeren for å velge en farge, og trykk deretter på fleksibel knapp 4 (**OK**).

• Avbryt ved å trykke på fleksibel knapp 1 (**5**).

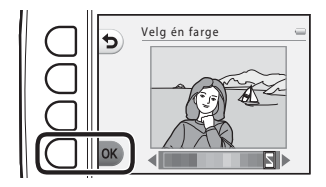

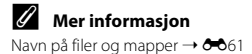

## 🗐 Pynt

Gå inn i avspillingsmodus → velg et bilde → fleksibel knapp 1 ( $\square$ ) → fleksibel knapp 3 ( $\square$  Bildelek) → trykk på  $\blacktriangleleft$  eller  $\blacktriangleright$  for å velge  $\blacksquare$  → fleksibel knapp 4 (**OK**)

Du kan legge til en ramme rundt bildene. Sju ulike rammer er tilgjengelige. Bildestørrelsen til den redigerte kopien varierer avhengig av størrelsen til originalbildet, som beskrevet under.

- Hvis originalbildet er 2 megapiksler (1600 × 1200) eller større, lagres kopien med 2 megapiksler (1600 × 1200).
- Hvis originalbildet er mindre enn 2 megapiksler (1600 × 1200), lagres kopien med samme størrelse som originalbildet.

# Trykk på ◀ eller ▶ på multivelgeren for å velge en ramme, og trykk deretter på fleksibel knapp 4 (**OK**).

- Rammen blir lagt til på bildet, som lagres som en ny kopi.
- Avbryt ved å trykke på fleksibel knapp 1 (👈).
- Trykk på fleksibel knapp 3 (🖾) for å fjerne rammen.

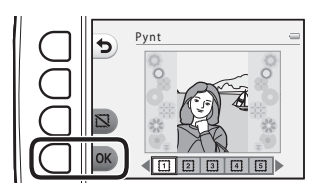

# Referansede

#### Merknader om Pynt

- Rammen plasseres oppå bildet, og erstatter derfor bildeområdet under rammen. Tykkere rammer vil dekke et større område av bildet.
- Rammene skrives kanskje ikke ut hvis du bruker utskrift uten kantlinjer når du skriver ut bilder som du har lagt til rammer på.

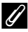

#### Mer informasjon

Navn på filer og mapper → 🖚61

## 🔳 Lag fotoalbum

Du kan vise bilder på samme måte som i et fotoalbum. Fem ulike fotoalbumdesign er tilgjengelige. Det opprettede albumet lages som et separat bilde på 10 megapiksler (3648  $\times$  2736).

## Lage fotoalbum

Gå inn i avspillingsmodus → trykk på fleksibel knapp 1 (🗹) → trykk på fleksibel knapp 4 (🗖 Lag fotoalbum)

 Trykk på 
 ✓ eller 

 på multivelgeren for å velge et bilde.

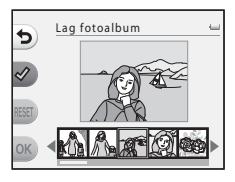

## 2 Trykk på fleksibel knapp 2 (♂).

- Det vises et hakemerke.
- En hake vises eller fjernes hver gang du trykker på fleksibel knapp 2 (♥).
- Trykk på fleksibel knapp 3 (**RESET**) for å fjerne alle hakene.
- Bilder vil vises i albumet i rekkefølgen som hakene ble lagt til.
- Opptil 20 bilder kan velges.

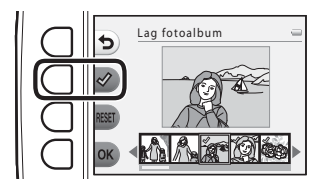

Referansede

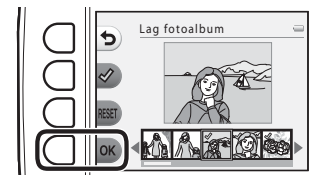

4 Trykk på ◀ eller ► på multivelgeren for å velge ønsket fotoalbumdesign, og trykk deretter på fleksibel knapp 4 (OK).

- Fotoalbum vises med én side av gangen. Når alle sidene er vist, går kameraet tilbake til Gøy med bilder-menyen.
- Du kan avbryte før fotoalbumet er opprettet ved å trykke på fleksibel knapp 1 (X).

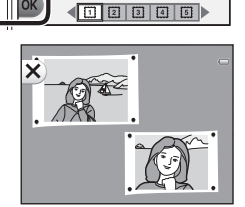

Velg utseende på album

#### Merknader om Lag fotoalbum

- · Filmer kan ikke velges.
- Bilder som er tatt med et digitalkamera av et annet merke eller en annen modell kan ikke velges.
- Andre redigeringsfunksjoner enn Roter bilder (5533) kan ikke legges til på bilder som er tatt med funksjonen Lag fotoalbum.

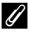

#### Mer informasjon

Navn på filer og mapper → 🖚61

**6**18

## ★ Favoritter

Ved å legge bilder til favoritter kan du holde favorittbildene dine adskilt fra andre bilder. Når bildene har blitt lagt til, kan du bruke **Vis favoritter** for å kun spille av bildene som har blitt lagt til favorittene dine.

Gå inn i avspillingsmodus → trykk på fleksibel knapp 2 (ᡅ) → trykk på fleksibel knapp 2 (ᡅ)

### Legge bilder til favoritter

 Ved å kun vise bildene som har blitt lagt til favorittene dine er det enkelt å finne de ønskede bildene.

# Trykk på ◀ eller ▶ på multivelgeren for å velge en farge, og trykk deretter på fleksibel knapp 2 (铥).

- Dette bildet er lagt til favorittene.
- Du kan ikke legge et bilde til favorittene hvis det allerede har blitt lagt til.
- 法 vises når du viser bilder som har blitt lagt til favorittene.
- Opptil 200 bilder kan legges til som favoritter.

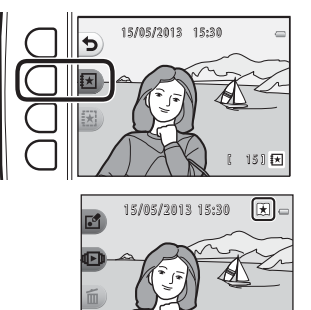

#### Legge bilder til favoritter

Når et bilde er lagt til favoritter, er det beskyttet mot utilsiktet sletting. Vær oppmerksom på at hvis du formaterer kameraets internminne eller minnekortet ( 20044), slettes bilder som er lagt til i favoritter permanent.

41 🕨

### Fjerne bilder fra favoritter

Trykk på ◀ eller ▶ på multivelgeren for å velge et bilde du vil slette, og trykk deretter på fleksibel knapp 3 ().

• Det valgte bildet vil bli fjernet fra favoritter.

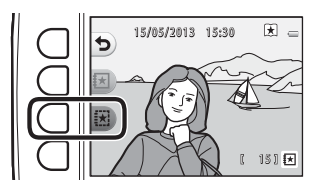

## Lysbildefremvisning

Vis ett bilde om gangen i en automatisk lysbildefremvisning av bildene som er lagret i internminnet eller på et minnekort.

Bakgrunnsmusikk spilles ved avspilling. Bakgrunnsmusikken varierer avhengig av temaet som er valgt under **Velg et tema** (**\***025).

Gå inn i avspillingsmodus → trykk på fleksibel knapp 2 (ᡅ) → trykk på fleksibel knapp 3 (ᡅ Lysbildefremvisning)

## Velg bilder

- 1 Trykk på fleksibel knapp 3 (
  <sup>III</sup> Velg bilder).
  - Spille av alle bilder → trinn 3.

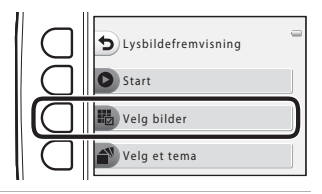

**2** Trykk på fleksibel knapp 2, 3 eller 4 for å velge bildene du vil spille av.

- 🛃 Vis favoritter: Kun bilder som er lagt til favoritter vil bli avspilt. Gå til trinn 3.
- Welg etter dato: Kun bilder tatt samme dag spilles av. Velg en dato på kalenderen, trykk på fleksibel knapp 4 (OK) og fortsett fra trinn 3.

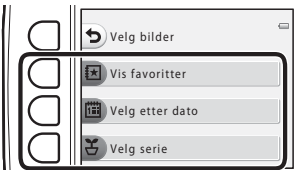

 

 <del>C</del> Velg serie: Bilder tatt ved bruk av Pause mellom bildene (□ 44) spilles av sammenhengende. Dette alternativet kan kun velges når bilder har blitt tatt med Pause mellom bildene (∞23).

## **3** Trykk på fleksibel knapp 2 (**D** Start).

• Lysbildefremvisningen starter.

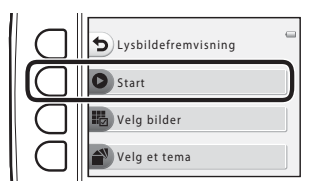

- Trykk på fleksibel knapp 4 (**0**) for å sette avspillingen på pause. Avslutt ved å trykke på fleksibel knapp 1 (**5**).
- Mens lysbildefremvisningen er i gang, trykk på ▶ på multivelgeren for å vise det neste bildet, eller på ◄ for å vise det forrige bildet. Trykk og hold ▶ eller ◄ for å spole frem- eller bakover.
- Trykk på ▲ eller ▼ på multivelgeren under avspilling for å justere lydstyrken.

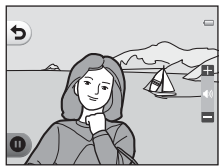

## 4 Avslutt eller gjenoppta lysbildefremvisningen.

- Skjermen til høyre vises når lysbildefremvisningen er satt på pause.
  - ★: Går tilbake til skjermen vist i trinn 1.
  - D: Viser neste bilde.
  - O: Viser forrige bilde.
  - C: Gjenopptar avspilling.

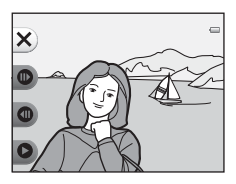

**6-0**22

#### Velg en serie

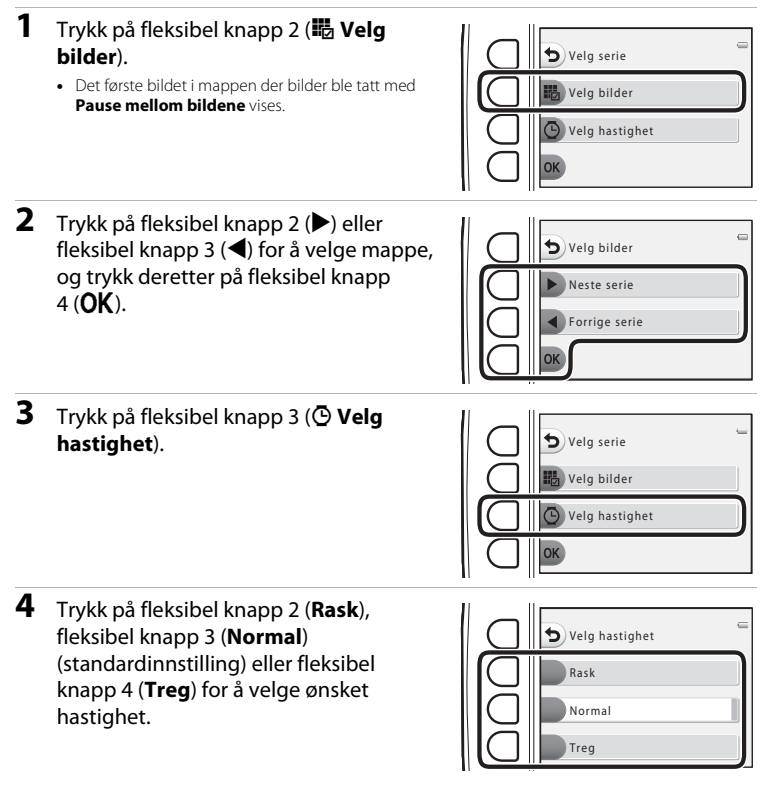

Referansede

**5** Trykk på fleksibel knapp 4 (**OK**).

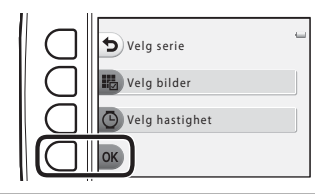

## 6 Trykk på fleksibel knapp 2 (**Start**).

• Lysbildefremvisningen starter.

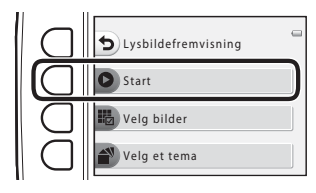

## Velg et tema

1 Trykk på fleksibel knapp 4 (▲ Velg et tema).

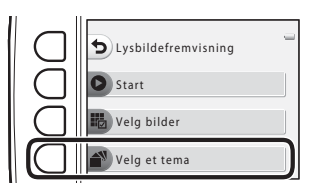

- **2** Trykk på fleksibel knapp 2, 3 eller 4 for å velge et avspillingstema.
  - Du kan velge Animert (standardinnstilling),
     Popkunst eller F Klassisk.

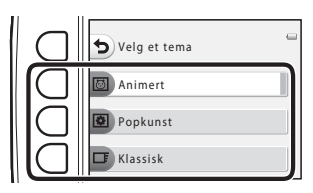

- **3** Trykk på fleksibel knapp 2 (**D** Start).
  - Lysbildefremvisningen starter.

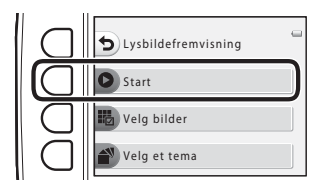

#### Merknader om lysbildefremvisning

- Bare det første bildet i filmer vises.
- Maksimal avspillingstid er opptil 30 minutter (🛄 21).

## 🚺 Vis film

Gå inn i avspillingsmodus → trykk på fleksibel knapp 2 (ᡅ) → trykk på fleksibel knapp 4 (ᡅ) vis film)

Lar deg spille av filmer (💭 81). Tilgjengelig når en film vises.

## Flere avspillingsalternativ.

Lar deg velge en dato og vise bilder som ble tatt på denne datoen eller spille av bilder som ble lagt til favoritter

Gå inn i avspillingsmodus  $\rightarrow$  fleksibel knapp 4 ( $\P$ )  $\rightarrow$  fleksibel knapp 2 ( $\blacksquare$  Flere avspillingsalternativ.)

### 🛗 Vis etter dato

måned

Trykk på fleksibel knapp 2 (🛅 Vis etter dato).

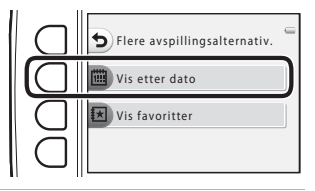

05 2013

- 2 Trykk på ▲, ▼, ◀ eller ▶ på multivelgeren for å velge ønsket innstilling, og trykk deretter på fleksibel knapp 4 (**OK**).
  - Bilder velges på grunnlag av valgt dato. Det første bilde som ble tatt på den datoen vises.
  - · En hvit bakgrunn for en dato betyr at bildene ble tatt på denne datoen.

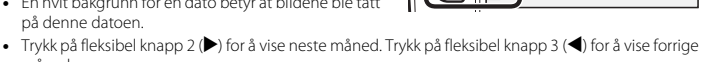

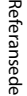

# 3 Trykk på ◀ eller ► på multivelgeren for å vise bilder.

- Trykk ▲ for å forstørre bildet.
- Trykk ▼ for å bytte til modus for miniatyravspilling.
- Trykk på fleksibel knapp 1 (🗩) for å gå tilbake til skjermen som er vist i trinn 2.
- Trykk på fleksibel knapp 4 (★) for å gå tilbake til avspilling på full skjerm (□ 26).

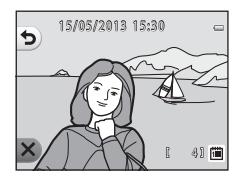

#### Merknader om Vis etter dato

- De 9000 nyeste bildene kan vises.
- Bilder som ble tatt før datoen og tiden ble stilt inn på kameraet, blir tildelt datoen 1. januar 2013.
- Bare det første bildet i filmer vises.
- Bilder kan ikke redigeres ved avspilling med Vis etter dato.

## 🗷 Vis favoritter

1 Trykk på fleksibel knapp 3 ( Ⅳ Vis favoritter).

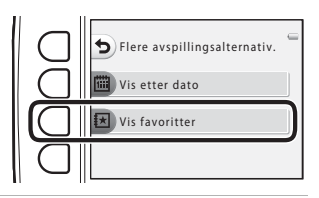

- 2 Trykk på ◀ eller ► på multivelgeren for å vise bilder.
  - Trykk ▲ for å forstørre bildet.
  - Trykk ▼ for å bytte til modus for miniatyravspilling.
  - Trykk på fleksibel knapp 1 (🗲) for å gå tilbake til skjermen som er vist i trinn 1.
  - Trykk på fleksibel knapp 4 (★) for å gå tilbake til avspilling på full skjerm (□ 26).

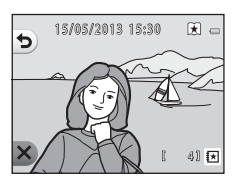

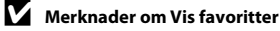

- Bilder kan ikke redigeres ved avspilling med Vis favoritter.
- · Bare det første bildet i filmer vises.

**5**029

## Mathematical Stress Stress Str

Kopier eller roter bilder, eller opprett en liten kopi av gjeldende bilde. Du kan også oppgi bildet og antallet kopier som skal skrives ut.

## 🗹 Retusjer

Gå inn i avspillingsmodus → fleksibel knapp 4 (♥) → fleksibel knapp 3 (<sup>™</sup>/<sub>4</sub> Utskriftsordre/ retusjer) → fleksibel knapp 2 ( Retusjer)

#### 🚼 Kopi

Kopier bilder mellom internminnet og et minnekort.

- 1 Trykk på fleksibel knapp 2 (🔀 Kopi). B) Retusjer Kopi 🐴 Roter bilder l ite bilde 2 Trykk på fleksibel knapp 2 eller 3 for å velge kopikilde og mål. Kopi • 📲 Kamera til kort: Kopierer bilder fra internminnet Kamera til kort til et minnekort
  - 着 Kort til kamera: Kopierer bilder fra et minnekort til internminnet.

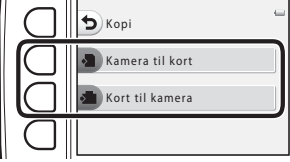

- **3** Trykk på fleksibel knapp 2 eller 3 for å velge kopieringsmetoden.
  - 🔀 Valgte bilder: Kopierer bilder som er valgt fra skjermen for bildevalg. Gå til trinn 4.
  - 🕅 Alle bilder: Kopierer alle bilder. Gå til trinn 7.
- 4 Trykk på ◀ eller ► på multivelgeren for å velge et bilde.

## 5 Trykk på fleksibel knapp 2 (♂).

- En hake vises ved siden av bildet.
- En hake vises eller fjernes hver gang du trykker på fleksibel knapp 2 (♥).
- Trykk på fleksibel knapp 3 (**RESET**) for å fjerne alle hakene.
- Gjenta trinn 4 og 5 for å velge flere bilder.

## **6** Trykk på fleksibel knapp 4 (**OK**) for å aktivere bildevalget.

• En bekreftelsesdialogboks vises.

## **7** Trykk på fleksibel knapp 3 (**O Ja**).

• Bildene kopieres.

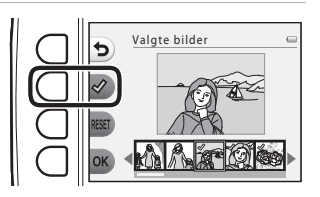

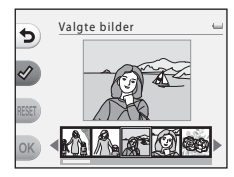

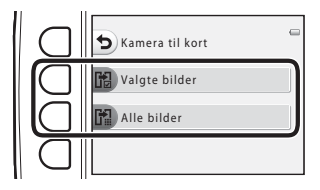

## Merknad om kopiering av bilder

- Filer i JPEG-, AVI- og WAV-format kan kopieres.
- Handlingen er ikke garantert med bilder som er tatt med et annet kamera, eller som er redigert på en datamaskin.
- Når du kopierer bilder som Utskriftsordre (35)-alternativer er aktivert for, kopieres ikke utskriftsordreinnstillingene.

#### Hvis "Kortet inneholder ingen bilder." vises

Hvis et minnekort uten bilder settes inn i kameraet, vil **Kortet inneholder ingen bilder**. vises når kameraet stilles til avspillingsfunksjonen. Du kan kopiere bilder fra kameraets internminne til minnekortet ved å trykke på hvilken som helst fleksibel knapp og deretter velge fleksibel knapp 3 (<sup>™</sup> Utskriftsordre/retusjer) → fleksibel knapp 2 (<sup>™</sup> Retusjer).

#### Mer informasjon

Navn på filer og mapper → 🖚61

## 街 Roter bilder

Etter opptak kan du endre retningen som vil benyttes for visning av stillbilder.

Stillbilder kan roteres 90 grader med klokken eller 90 grader mot klokken.

Bilder som ble tatt i portrett-retningen ("stående"), kan roteres opptil 180 grader i begge retninger.

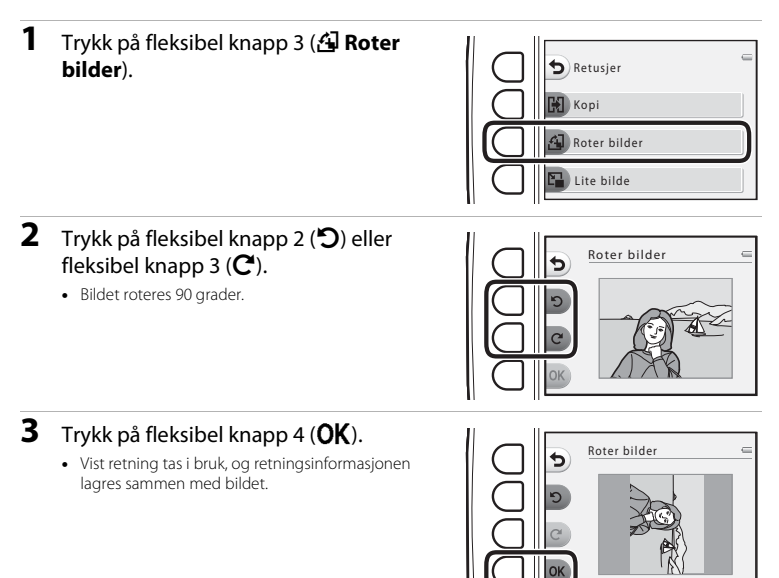

#### Merknader om roterte bilder

Dette kameraet kan ikke rotere bilder som er tatt med et digitalkamera av et annet merke eller en annen modell.

## 🕒 Lite bilde

Lag en liten kopi av det gjeldende bildet.

1 Trykk på fleksibel knapp 4 (E Lite bilde).

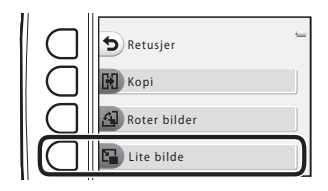

- 2 Trykk på fleksibel knapp 2 (■) eller fleksibel knapp 3 (■) for å velge bildestørrelse, og trykk deretter på fleksibel knapp 4 (**OK**).
  - En ny, redigert kopi lagres som et separat bilde med et komprimeringsforhold på 1:16.
  - Avbryt ved å trykke på fleksibel knapp 1 (👈).

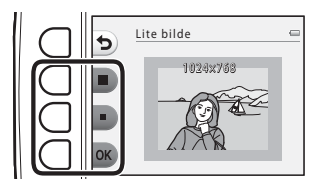

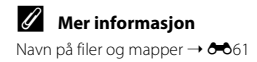
## 리 Utskriftsordre -

Gå inn i avspillingsmodus  $\rightarrow$  fleksibel knapp 4 ( $\P$ )  $\rightarrow$  fleksibel knapp 3 ( $\frac{1}{2}$  Utskriftsordre/ retusjer)  $\rightarrow$  fleksibel knapp 3 ( $\frac{2}{1}$  Utskriftsordre)

Ved utskrift av bilder som er lagret på minnekortet med en av følgende metoder, brukes alternativet **Utskriftsordre** i avspillingsmenyen til å opprette digitale "utskriftsordre".

- Sette inn et minnekort i minnekortsporet på en DPOF-kompatibel skriver (23).
- Ta et minnekort med deg til et fotolaboratorium.
- Koble kameraet til en PictBridge-kompatibel (223) skriver (252). En utskriftsordre kan også
  opprettes for bilder som er lagret på det interne minnet hvis minnekortet fjernes fra kameraet.
- 1 Trykk på fleksibel knapp 2 (
  Velg bilder).

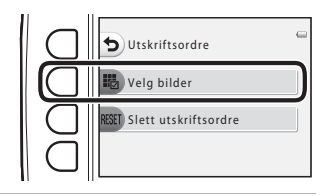

## 2 Velg bilder (opptil 99) og antall kopier (opptil ni) av hvert bilde.

- Trykk på < eller ▶ på multivelgeren for å velge bilder, og trykk på fleksibel knapp 2 (→) eller fleksibel knapp 3 (→) for å spesifisere antall kopier for hvert bilde.
- Bildene du velger å skrive ut, indikeres med hakeikonet og tallet som angir antall kopier du vil skrive ut. Hvis ingen kopier er angitt for bilder, annulleres valget.
- Trykk på fleksibel knapp 4 (**OK**) når innstillingen er ferdig.

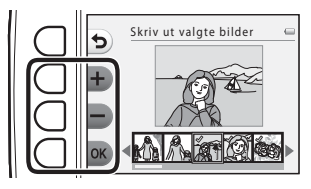

Referansede

# **3** Trykk på fleksibel knapp 2 eller 3 for å velge om du skal skrive ut opptaksinformasjon om bildet og datoen det ble tatt.

- Dato: Skrive ut opptaksdato på alle bilder i utskriftsordren.
- Info: Skrive ut opptaksinformasjon (lukkertid og blenderåpningsverdi) på alle bilder i utskriftsordren.
- Dato og Info slås på og av hver gang du trykker på den tilsvarende fleksible knappen.
- Trykk på fleksibel knapp 4 (**OK**) for å fullføre utskriftsordren.

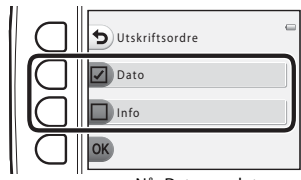

Når Dato er valgt

## Merknader om utskrift med opptaksdato og opptaksinformasjon

Når **Dato**- og **Info**-innstillingene er aktivert i alternativet for utskriftsordre, trykkes opptaksdato og opptaksinformasjon på bildene når en DPOF-kompatibel skriver (🌽 23) som støtter trykking av opptaksdato og opptaksinformasjon brukes.

- Opptaksinformasjon kan ikke skrives ut hvis kameraet er koblet til en DPOF-kompatibel skriver via den medfølgende USB-kabelen.
- Vær oppmerksom på at Dato- og Info-innstillingene nullstilles hver gang Utskriftsordre-valget vises.
- Datoen som vises, er den samme som bildets opptaksdato. Hvis du endrer Dato og tid-innstillingen i menyen for kamerainnstillinger etter at bildet er tatt, endres ikke datoen på bildet.

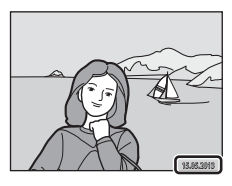

#### Avbryter eksisterende utskriftsordre

Trykk på fleksibel knapp 3 (**RESET Slett utskriftsordre**) i trinn 1 (本35) av "名 Utskriftsordre" for å fjerne utskriftsmarkeringen fra alle bildene og avbryte utskriftsordren.

#### 🖉 Datomerking

Når opptaksdatoen vises på bildene ved å bruke **Datomerking**-alternativet (**4**41) i menyen for kamerainnstillinger, lagres bildene med datoen de ble tatt på bildene under bildetaking. Bilder med datomerking kan skrives ut fra skrivere som ikke støtter datomerking.

Kun dato på bildene med alternativet for datomerking vil skrives ut, selv om datoalternativet **Utskriftsordre** er aktivert.

### Velkomstskjerm

Gå inn i opptaksmodus eller avspillingsmodus → fleksibel knapp 4 (♀) → fleksibel knapp 4 (♀) → fleksibel knapp 2 ( Velkomstskjerm)

Velg om velkomstskjermen skal vises på skjermen eller ikke når du slår på kameraet.

| Alternativ                  | Beskrivelse                                                                                                    |
|-----------------------------|----------------------------------------------------------------------------------------------------|
| 🖸 Av                        | Kameraet går inn i opptaks- eller avspillingsmodus uten å vise velkomstskjermen.                                                                                                    |
| 면접<br>(standardinnstilling) | Kameraet viser en animert velkomstskjerm og går deretter inn i<br>opptaks- eller avspillingsmodus. Hvor ofte du bruker kameraet, og hvor<br>mange bilder du har tatt med kameraet, vil påvirke tegnene som vises. |

## Dato og tid

Gå inn i opptaksmodus eller avspillingsmodus → fleksibel knapp 4 (♀) → fleksibel knapp 4 (♀) → fleksibel knapp 3 (④ Dato og tid)

Stille kameraklokken.

|   | Alternativ  | Beskrivelse                                                                                                    |  |
|---|-------------|----------------------------------------------------------------------------------------------------|--|
| 0 | Datoformat  | De tilgjengelige datoformatene er <b>År/måned/dag</b> , <b>Måned/dag/år</b> og <b>Dag/</b><br>måned/år.                                                                                                    |  |
| ٩ | Dato og tid | Lar deg stille inn kameraklokken til riktig dato<br>og tid.<br>Bruk multivelgeren til å stille inn alle<br>elementene som vises på skjermen.<br>• Velg et element: Trykk på ▶ eller ◀ (veksler<br>mellom D, M, Å, time, minutt).<br>• Endre det merkede elementet ved å trykke<br>på ▲ eller ▼.<br>• Aktiver innstillingene: Velg<br>minuttinnstillingen og trykk på fleksibel<br>knapp 4 (OK).<br>• Hvis kameraet brukes i et område der det er sommertid, trykk på fleksibel knapp<br>3 (�) for å tilpasse kameraets tid til sommertid. � vises på skjermen når<br>sommertid er aktivert, og klokken stilles én time fram. Trykk på fleksibel knapp<br>3 (�) på nytt for å deaktivere sommertidfunksjonen. |  |

## Lysstyrke

Gå inn i opptaksmodus eller avspillingsmodus → fleksibel knapp 4 (♀) → fleksibel knapp 4 (♀ Kamerainnstillinger) → fleksibel knapp 4 (❖ Lysstyrke)

Velg mellom fem innstillinger for skjermens lysstyrke. Standardinnstillingen er 3.

 Trykk på ◀ eller ➤ på multivelgeren for å velge ønsket utforming, og trykk deretter på fleksibel knapp 4 (OK).

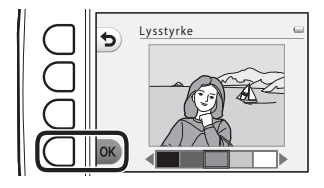

## Datomerking

Gå inn i opptaksmodus eller avspillingsmodus → fleksibel knapp 4 (♀) → fleksibel knapp 4 (♀) → fleksibel knapp 2 (m Datomerking)

Bildene kan merkes med opptaksdato, slik at informasjonen kan skrives ut, selv på skrivere som ikke støtter datoutskrift (~37).

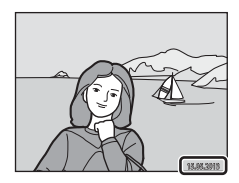

|      | Alternativ                  | Beskrivelse                      |
|------|-----------------------------|----------------------------------|
| DATE | Dato                        | Bildene er merket med dato.      |
| OFF  | Av<br>(standardinnstilling) | Bildene er ikke merket med dato. |

#### Merknader om datomerking

- Datotrykket er en permanent del av bildedataene og kan ikke slettes. Bildene kan ikke merkes med dato etter at de er tatt.
- Datoen vises ikke på filmer og bilder som er tatt med Ta mange bilder.
- Datoen lagres i det formatet som er valgt i oppsettmenyens alternativ Dato og tid (🛄 16, 🖚 39).

#### Datomerking og utskriftsordre

Når du skriver ut med en DPOF-kompatibel skriver som kan skrive ut opptaksdatoen og opptaksinformasjon, kan du bruke **Utskriftsordre**-alternativet (🗢 35) for å skrive denne informasjonen ut på bilder, selv om **Datomerking**-funksjonen var angitt til **Av** på opptakstidspunktet.

## **Elektronisk VR**

Gå inn i opptaksmodus eller avspillingsmodus → fleksibel knapp 4 (♀) → fleksibel knapp 4 (♀ Kamerainnstillinger) → trykk på ▼ → fleksibel knapp 3 (ℕ Elektronisk VR)

Velg om elektronisk VR (bildestabilisator) skal brukes ved opptak av stillbilder.

|     | Alternativ Beskrivelse      |                                                                                                    |  |
|-----|-----------------------------|----------------------------------------------------------------------------------------------------|--|
| (4) | Auto                        | Virkningen av kamerabevegelse på stillbilder reduseres i følgende<br>situasjoner.<br>• Når blitsfunksjon er stilt til <b>③ Blits av</b><br>• Når lukkertiden er treg<br>• Når motivet er for mørkt |  |
| OFF | Av<br>(standardinnstilling) | Elektronisk VR er deaktivert.                                                                                                    |  |

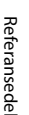

#### Merknader om elektronisk VR

- Elektronisk VR blir deaktivert når blitsen brukes.
- Hvis eksponeringsperioden overskrider en bestemt tidsperiode, vil elektronisk VR ikke fungere.
- Elektronisk VR kan ikke brukes med følgende stiler.
  - Pause mellom bildene (🛄 44)
  - Ta mange bilder (CC 45)
  - Fotografer fyrverkeri (🛄 46)
- Det kan hende at elektronisk VR ikke virker selv når det er stilt inn på **Auto**, avhengig av motivet (🛄 34) som velges av kameraet automatisk ved bruk av 🖸 Pek og ta bilde-modus.
- Effektiviteten til elektronisk VR minker jo større kamerabevegelsen blir.
- Bildene som blir tatt, kan bli noe kornete.

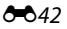

## AF-hjelp

Gå inn i opptaksmodus eller avspillingsmodus → fleksibel knapp 4 (♀) → fleksibel knapp 4 (♀ Kamerainnstillinger) → trykk på ▼ → fleksibel knapp 4 (∋ AF-hjelp)

Aktivere eller deaktivere AF-lampe, som gir støtte til bruk av autofokus når motivet er dårlig belyst.

| Alternativ                 | Beskrivelse                                                                                                    |
|----------------------------|----------------------------------------------------------------------------------------------------|
| Auto (standardinnstilling) | <ul> <li>AF-lampen lyser automatisk når motivet er dårlig belyst. Lampen har en rekkevidde på 3,5 m ved maksimal vidvinkelposisjon og omtrent 2,0 m ved maksimal teleobjektivposisjon.</li> <li>Når Fotografer fyrverkeri (□ 46) er valgt under Velg stil, vil ikke AF-lampen lyse.</li> <li>Det kan hende at AF-lampen ikke lyser avhengig av motivet som velges automatisk av kameraet (□ 34) når □ Pek og ta bilde-modus brukes.</li> </ul> |
| Av                         | AF-lampen lyser ikke. Kameraet klarer ikke å fokusere i dårlig belysning.                                                                                                    |

### Formater minne/Formater kort

Gå inn i opptaksmodus eller avspillingsmodus → fleksibel knapp 4 (♀) → fleksibel knapp 4 (♀ Kamerainnstillinger) → trykk på ▼ to ganger → fleksibel knapp 2 ( Formater minne/ Formater kort)

Bruk dette alternativet til å formatere internminnet eller minnekortet.

Når du formaterer internminnet eller minnekort, sletter du alle data permanent. Data som er slettet, kan ikke gjenopprettes. Husk å overføre viktige data til datamaskinen før du formaterer.

#### **Formatere internminnet**

Når du skal formatere internminnet, fjerner du minnekortet fra kameraet. **Formater minne**-alternativet vises i menyen for kamerainnstillinger.

| Alle bilder vil bli slettet! OK? | • |
|----------------------------------|---|
| O Formater                       |   |
| Nei                              |   |

#### Formatere et minnekort

Når minnekortet er satt inn i kameraet, vises alternativet **Formater kort** i menyen for kamerainnstillinger.

| Alle bilder vil bli slettet! OK? | • |
|----------------------------------|---|
| O Formater                       |   |
| × Nei                            | 1 |

#### Merknader om å formatere internminne og minnekort

- Ikke slå av kameraet eller åpne dekselet til batterikammeret/minnekortsporet før formateringen er fullført.
- Første gang du setter et minnekort som har vært brukt i en annen enhet, inn i dette kameraet, må du
  passe på å formatere det med dette kameraet.

## Språk/Language

Gå inn i opptaksmodus eller avspillingsmodus → fleksibel knapp 4 (♀) → fleksibel knapp 4 (♀ Kamerainnstillinger) → trykk på ▼ to ganger → fleksibel knapp 3 (≒ Språk/Language)

| Čeština        | Tsjekkisk               |
|----------------|-------------------------|
| Dansk          | Dansk                   |
| Deutsch        | Tysk                    |
| English        | (Standardinnstilling)   |
| Español        | Spansk                  |
| Ελληνικά       | Gresk                   |
| Français       | Fransk                  |
| Indonesia      | Indonesisk              |
| Italiano       | Italiensk               |
| Magyar         | Ungarsk                 |
| Nederlands     | Nederlandsk             |
| Norsk          | Norsk                   |
| Polski         | Polsk                   |
| Português (BR) | Brasiliansk portugisisk |
| Português (PT) | Europeisk portugisisk   |
| Русский        | Russisk                 |
| Română         | Rumensk                 |

Velg ett av de 34 språkene som er tilgjengelige for visning av kameramenyer og meldinger.

| Suomi      | Finsk                  |
|------------|------------------------|
| Svenska    | Svensk                 |
| Tiếng Việt | Vietnamesisk           |
| Türkçe     | Tyrkisk                |
| Українська | Ukrainsk               |
| عربي       | Arabisk                |
| বাংলা      | Bengalsk               |
| 简体中文       | Kinesisk, forenklet    |
| 繁體中文       | Kinesisk, tradisjonelt |
| हिन्दी     | Hindi                  |
| 日本語        | Japansk                |
| 한글         | Koreansk               |
| मराठी      | Marathi                |
| فارسی      | Persisk                |
| தமிழ்      | Tamilsk                |
| తెలుగు     | Telugu                 |
| ภาษาไทย    | Thai                   |
|            |                        |

## Menybakgrunn

Gå inn i opptaksmodus eller avspillingsmodus → fleksibel knapp 4 (♀) → fleksibel knapp 4 (♀ Amerainnstillinger) → trykk på ▼ to ganger → fleksibel knapp 4 (ጬ Menybakgrunn)

Velg én av fem bakgrunnsutforminger som skal brukes for menyskjermer eller miniatyravspillingsmodus.

- Trykk på ◀ eller ▶ på multivelgeren for å velge ønsket utforming, og trykk deretter på fleksibel knapp 4 (OK).
- Trykk på fleksibel knapp 3 (**RESET**) for å gjenopprette standard bakgrunnsbilde.

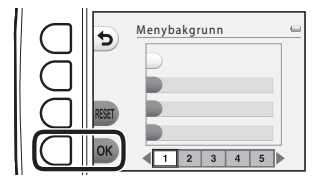

## Videostandard

Gå inn i opptaksmodus eller avspillingsmodus → fleksibel knapp 4 (♀) → fleksibel knapp 4 (♀ Kamerainnstillinger) → trykk på ▼ tre ganger → fleksibel knapp 2 (♀ Videostandard)

Juster innstillinger for tilkobling til et TV-apparat. Velg mellom **NTSC** og **PAL**.

## Nullstill alle

Gå inn i opptaksmodus eller avspillingsmodus  $\Rightarrow$  fleksibel knapp 4 ( $\P$ )  $\Rightarrow$  fleksibel knapp 4 ( $\P$  Kamerainnstillinger)  $\Rightarrow$  trykk på  $\nabla$  tre ganger  $\Rightarrow$  fleksibel knapp 3 (**CLEAR** Nullstill alle)

Når du velger fleksibel knapp 3 (**O Nullstill**), nullstilles kamerainnstillingene til standardverdiene.

#### Opptaksmeny

| Alternativ                                            | Standardverdi                                                                    |
|-------------------------------------------------------|----------------------------------------------------------------------------------|
| Blitsfunksjon (🛄 35)                                  | Automatisk blits                                                                 |
| Selvutløser (🛄 37)                                    | Av                                                                               |
| Velg stil (🛄 42)                                      | Ta nærbilde                                                                      |
| Nyansejustering i Fotografer mat ( 1 43)              | Midten                                                                           |
| Pause mellom bildene (🛄 44)                           | Ta bilde hvert 30. sekund                                                        |
| Pynt (🛄 48)                                           | Bilde 1                                                                          |
| Justeringer som gjøres med <b>Endre farger</b> (🛄 49) | Lysere/mørkere: ±0<br>Mer/mindre friske farger: Normal<br>Velg én farge: Uendret |
| Velg lukkerlyd i Endre lyder (🛄 52)                   | Standardlyder                                                                    |
| Velg knappelyd i Endre lyder (💭 52)                   | Standardlyder                                                                    |
| Velg en størrelse (Bildestørrelse) (🛄 54)             | Stort (10 megapiksler)                                                           |
| Velg en størrelse (Filmformat) (🛄 56)                 | Ved bruk av minnekort:<br>II Stor (720p) (1280×720)                              |

#### Meny for kamerainnstillinger

| Alternativ            | Standardverdi |
|-----------------------|---------------|
| Lysstyrke (🗢 40)      | 3             |
| Datomerking (🗢 41)    | Av            |
| Elektronisk VR (🍽 42) | Av            |
| AF-hjelp (🗢 43)       | Auto          |
| Menybakgrunn (🏞 46)   | 1             |

#### Andre

| Alternativ                  | Standardverdi |
|-----------------------------|---------------|
| Papirstørrelse (🍽 56, 🍽 57) | Standard      |

- Ved å velge Nullstill alle nullstilles også kameraets filnummerering (↔ 61). Etter nullstilling fastslår kameraet det største filnummeret i internminnet eller på minnekortet, og lagrer bilder under neste tilgjengelige filnummer. For å nullstille filen til "0001" sletter du alle bildene som er lagret i internminnet eller på minnekortet (□ 28) før du velger Nullstill alle.
- Følgende menyinnstillinger forblir uendret når menyer nullstilles med Nullstill alle. Meny for kamerainnstillinger

Velkomstskjerm (🗢 38), Dato og tid (🗢 39), Språk/Language (🗢 45) og Videostandard (🗢 46)

### **Firmware-versjon**

Gå inn i opptaksmodus eller avspillingsmodus → fleksibel knapp 4 (♥) → fleksibel knapp 4 (♥ Kamerainnstillinger) → trykk på ▼ tre ganger → fleksibel knapp 4 (Ver. Firmware-versjon)

Vis kameraets gjeldende firmware-versjon.

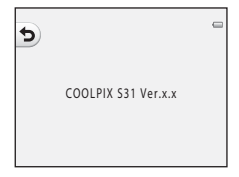

## Koble kameraet til en TV

Koble kameraet til en TV ved bruk av en AV-kabel (🖚 63) for å spille av bilder eller filmer på TV-apparatet.

## 1 Slå av kameraet.

## **2** Koble kameraet til TV-apparatet.

 Koble den gule pluggen på AV-kabelen i video inn og den hvite pluggen i audio inn på TV-apparatet.

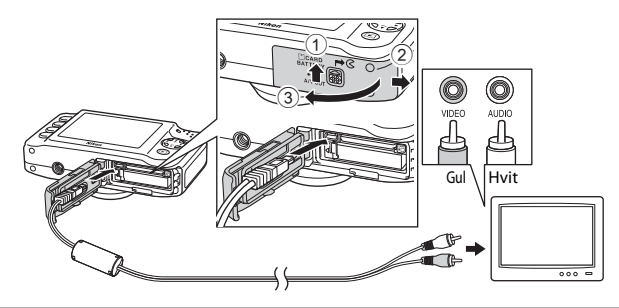

## Referansede

3

#### Still TV-apparatets inngang til ekstern videoinngang.

• Se dokumentasjonen som fulgte med TV-en for mer informasjon.

#### 4 Hold inne -knappen (opptaks-/ avspillingsmodus) for å slå på kameraet.

- Kameraet aktiverer avspillingsmodus, og det vises bilder på TV-skjermen.
- Kameraskjermen forblir avslått mens kameraet er koblet til TV-en.

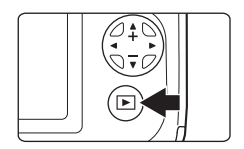

# Referansede

#### Merknader om tilkobling av kabelen

Kontroller at kamerakoblingen er riktig innrettet når du kobler til kabelen. Ikke sett inn kabelen på skrå, og ikke bruk makt. Når du kobler fra kabelen, må du ikke bøye eller vri på kontakten.

### Hvis bildene ikke vises på TV-apparatet

Kontroller at kameraets Videostandard (🗢 46)-innstilling i menyen kamerainnstillinger samsvarer med standarden på TV-en.

## Koble kameraet til en skriver

Hvis du har en PictBridge-kompatibel skriver (223), kan du koble kameraet direkte til skriveren og skrive ut bilder uten å bruke en datamaskin. Følg prosedyrene som er beskrevet nedenfor, for å skrive ut bilder.

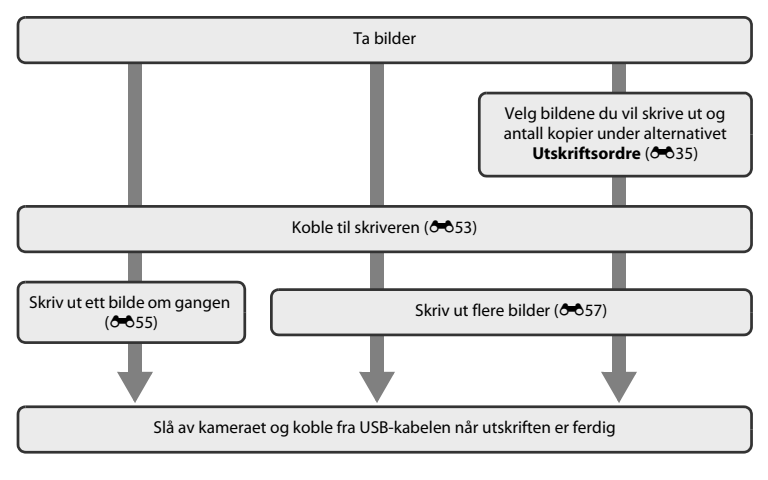

Referansede

## Merknader om strømkilde

- Når du kobler kameraet til en skriver, må du bruke et tilstrekkelig oppladet batteri for å unngå at kameraet slår seg av uventet.
- Hvis nettadapteren EH-62F (tilgjengelig separat) ( 663) brukes, kan kameraet tilføres strøm fra en stikkontakt. Du må ikke, under noen omstendigheter, bruke en annen nettadapter enn EH-62F. Dette kan føre til overoppheting eller skade på kameraet.

## 🖉 Skrive ut bilder

Du kan skrive ut bilder som er overført til en datamaskin fra din personlige skriver og skrive ut via en direkte kobling mellom kameraet og skriveren. Du kan også gjøre følgende for å skrive ut bilder som er lagret på minnekortet:

- Sette inn et minnekort i minnekortsporet på en DPOF-kompatibel skriver
- Ta et minnekort med deg til et fotolaboratorium

Når du bruker disse utskriftsmetodene, kan du bruke alternativet **Utskriftsordre** i avspillingsmenyen for å oppgi hvilke bilder og hvor mange kopier av hvert bilde som skal skrives ut, samt lagre disse innstillingene på minnekortet ( $\bigoplus$ 35).

## Koble kameraet til en skriver

## 1 Slå av kameraet.

## 2 Slå på skriveren.

• Kontroller skriverinnstillingene.

## **3** Koble kameraet til skriveren med den medfølgende USB-kabelen.

 Kontroller at koblingene er riktig innrettet. Ikke sett kabelen inn på skrå, og ikke bruk makt. Når du kobler fra kabelen, må du ikke ta ut kabelen på skrå.

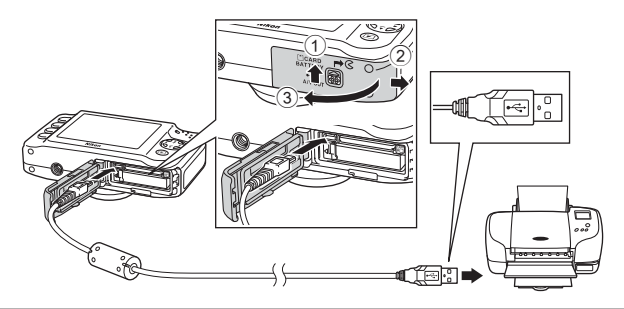

## 4 Slå på kameraet.

Ved korrekt tilkobling vises oppstartskjermen **PictBridge** i kameraskjermen, etterfulgt av skjermen
 Skriv ut valgte bilder.

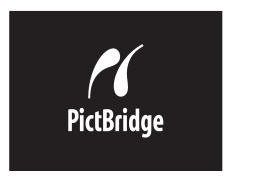

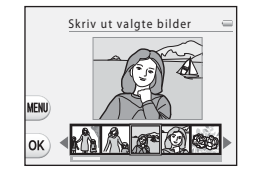

## Skrive ut individuelle bilder

Når du har koblet kameraet til skriveren (🖚 53), følger du prosedyrene nedenfor for å skrive ut et bilde.

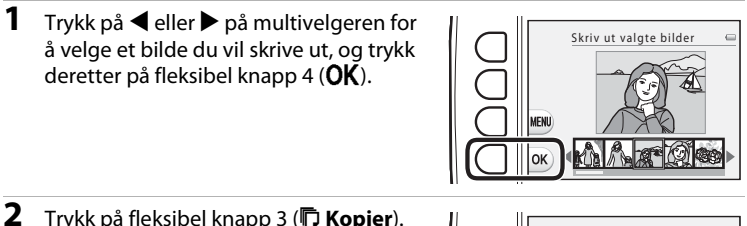

- 2 Trykk på fleksibel knapp 3 ( Kopier).

   PictBridge

   1 utskrifter

   Start utskrift

   Kopier

   Papirstørrelse
- 3 Trykk ▲ eller ▼ for å velge ønsket antall kopier (opptil ni), og trykk deretter på fleksibel knapp 4 (OK).

Referansede

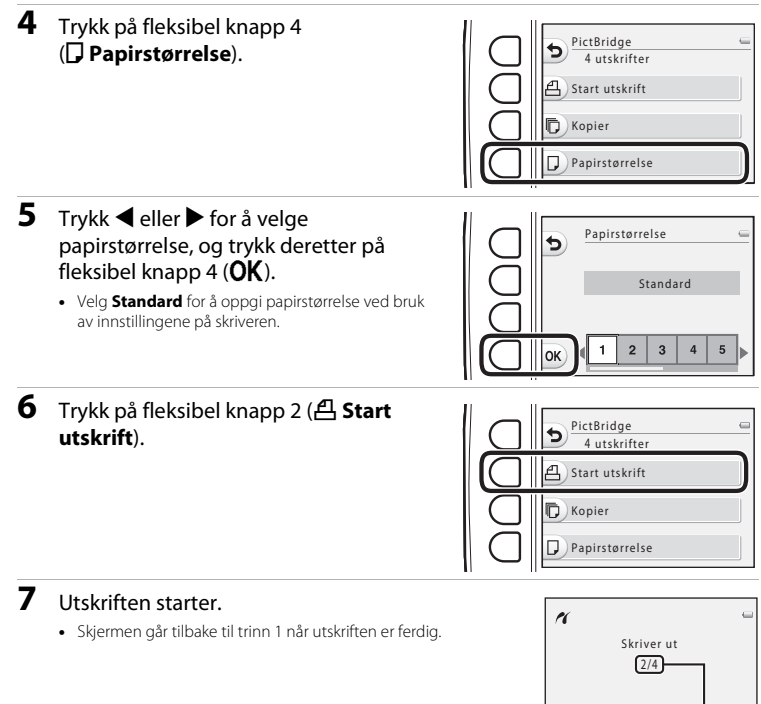

X Avbryt

kopier

Gjeldende/totalt antall

## Skrive ut flere bilder

Når du har koblet kameraet til skriveren (🖚53), følger du prosedyrene nedenfor for å skrive ut flere bilder.

 Når skjermen Skriv ut valgte bilder vises, trykk på fleksibel knapp 3 (MENU).
 2 Trykk på ▼ på multivelgeren og trykk

## deretter på fleksibel knapp 2 ( Papirstørrelse).

 Hvis du vil gå ut av utskriftsmenyen, trykker du på fleksibel knapp 1 (<sup>5</sup>).

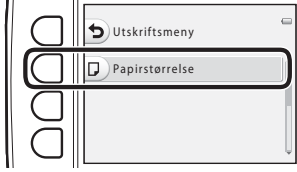

- 3 Trykk ◀ eller ► for å velge papirstørrelse, og trykk deretter på fleksibel knapp 4 (**OK**).
  - Velg **Standard** for å oppgi papirstørrelse ved bruk av innstillingene på skriveren.

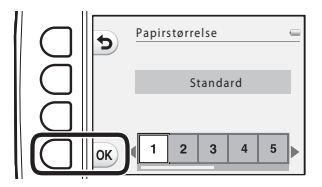

Referansede

#### 4 Trykk ▲, og deretter på fleksibel knapp 2 (聽 Skriv ut utvalg), fleksibel knapp 3 (ALL Skriv ut alle bilder) eller fleksibel knapp 4 (DPOF DPOF-utskrift).

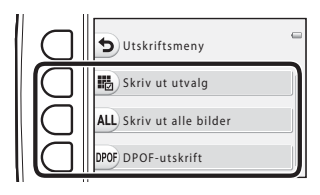

#### Skriv ut utvalg

Velg hvilke bilder (opptil 99) og hvor mange kopier av hvert bilde (opptil ni) som skal skrives ut.

- Trykk på ◀ eller ▶ på multivelgeren for å velge bilder. Trykk på fleksibel knapp 2 (♣) eller fleksibel knapp 3 (➡) for å angi antall kopier av hvert bilde.
- Bildene du velger å skrive ut, indikeres med en hake og tallet som angir antall kopier du vil skrive ut. Hvis ingen kopier er angitt for bilder, annulleres valget.

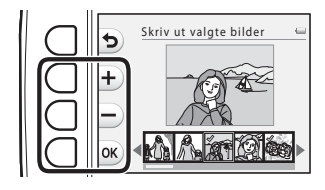

- Trykk på fleksibel knapp 4 (OK) når innstillingen er ferdig.
- Når skjermbildet til høyre vises, trykk på fleksibel knapp 2 ( Start utskrift) for å starte utskriften. Trykk på fleksibel knapp 1 ( ) for å gå tilbake til skjermen Skriv ut valgte bilder. Trykk på fleksibel knapp 3 (X Avbryt) for å gå tilbake til utskriftsmenyen.

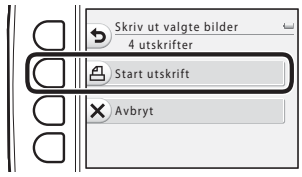

#### Skriv ut alle bilder

Det skrives ut én kopi av hvert bilde som er lagret i internminnet eller på minnekortet.

 Når skjermbildet til høyre vises, trykk på fleksibel knapp 2 ( Start utskrift) for å starte utskriften. Trykk på fleksibel knapp 1 ( ) for å gå tilbake til utskriftsmenyen.

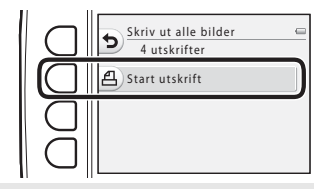

#### DPOF-utskrift

Skriv ut bildene i utskriftsordren under **Utskriftsordre** ( **5**35).

- Når skjermbildet til høyre vises, trykk på fleksibel knapp 2 ( Start utskrift) for å starte utskriften. Trykk på fleksibel knapp 1 ( ) for å gå tilbake til utskriftsmenyen.
- Trykk på fleksibel knapp 3 (D Vis bilder) for å vise gjeldende utskriftsordre. Start utskriften ved å trykke på fleksibel knapp 4 (OK).

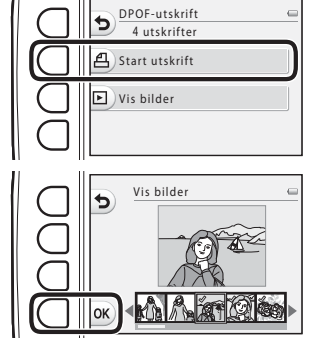

## **5** Utskriften starter.

• Skjermen går tilbake til trinn 2 når utskriften er ferdig.

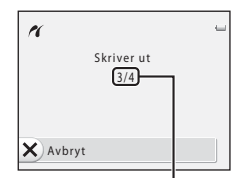

Gjeldende antall kopier / totalt antall kopier

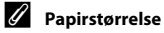

Kameraet støtter følgende papirstørrelser: **Standard** (standard papirstørrelse for skriveren som er koblet til kameraet), **3,5"×5", 5"×7", 100×150 mm, 4"×6", 8"×10", Letter, A3** og **A4**. Kun størrelser som støttes av skriveren vises.

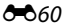

## Navn på filer og mapper

Bilder, filmer og meldinger tildeles filnavn som følger.

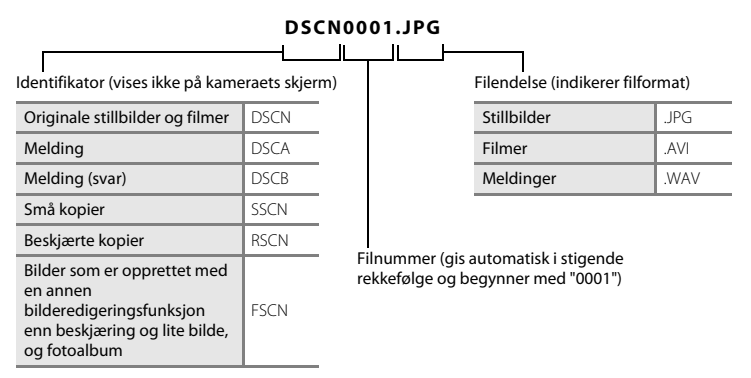

- Filer lagres i mapper som navngis med et mappenummer etterfulgt av "NIKON" (f.eks.
   "100NIKON"). Når antall filer i en mappe når 999, opprettes det en ny mappe ("101NIKON"
   opprettes for eksempel etter "100NIKON"). Når antall filer i en mappe når 9999, opprettes det en
   ny mappe. Filnumrene tilordnes automatisk og begynner med 0001. Under opptak blir det
   opprettet en ny mappe hver gang kameraets interne klokke endrer dato. Vær imidlertid
   oppmerksom på at hvis datoen endres under kontinuerlig opptak med Pause mellom bildene
   eller Ta mange bilder, blir det ikke opprettet en ny mappe før opptaket stopper.
- Filnumre for talemeldinger er de samme numrene som bildene som meldingene hører til.

- Filer som kopieres ved hjelp av Kopi>Valgte bilder kopieres til gjeldende mappe, hvor de blir tilordnet nye numre i stigende rekkefølge fra det høyeste mappenummeret i minnet. Kopi>Alle bilder kopierer alle mappene fra kildemediet. Filnavnene blir ikke endret, men nye mappenumre blir tilordnet i stigende rekkefølge med start fra det største mappenummeret i målmediet (🗢 30).
- Når den gjeldende mappen har nummeret 999 og filnummeret når 9999, kan du ikke ta flere bilder før du formaterer internminnet eller minnekortet ( + 44), eller setter i et nytt minnekort.

|             | Nettadapter EH-62F (koble til som vist)                                                                                                    |
|-------------|----------------------------------------------------------------------------------------------------|
| Nettadapter |                                                                                                    |
|             | Sett ledningen til nettadapteren helt inn i sporet på nettadapteren, og sett deretter<br>nettadapteren inn i batterikammeret.                                                                                                    |
|             | <ul> <li>Dekselet til batterikammeret/minnekortsporet kan ikke lukkes mens<br/>nettadapteren brukes. Ikke trekk i ledningen til nettadapteren.</li> <li>Hvis du trekker i ledningen, kan koblingen mellom kameraet og strømkilden bli<br/>brutt, og kameraet vil da slås av.</li> </ul> |
| AV-kabel    | AV-kabel EG-CP14                                                                                                    |

Ekstrautstyr er ikke vanntett.

## Feilmeldinger

| Skjerm                                                          | Årsak/løsning                                                                                                    | Ē           |
|-----------------------------------------------------------------|----------------------------------------------------------------------------------------------------|-------------|
| )<br>(blinker)                                                  | Klokken er ikke stilt.<br>Still dato og tid.                                                                                                    | <b>6</b> 39 |
| Batteriet er tomt.                                              | Lad opp eller skift ut batteriet.                                                                                                    | 10, 12      |
| Høy batteritemperatur                                           | Høy batteritemperatur.<br>Slå av kameraet, og la batteriet kjøle seg ned før du bruker det<br>igjen. Etter fem sekunder vil skjermen slå seg av og<br>strømforsyningslampen begynne å blinke raskt. Når lampen har<br>blinket i tre minutter, vil kameraet slå seg av automatisk. Du kan<br>også slå av kameraet ved å trykke på strømbryteren. | 21          |
| Batteriet er for varmt.<br>Kameraet skrus av.                   | Batteriet har blitt varmt.<br>Kameraet slås av automatisk. La batteriet kjøle seg ned før du slår<br>det på igjen.                                                                                                    | 21          |
| Kameraet slås av for å<br>unngå overoppheting.<br>det på igjen. |                                                                                                    | 21          |
| Vent litt.                                                      | Vent til bildet er lagret og meldingen forsvinner fra displayet.                                                                                                    | -           |
| Minnekortet er<br>skrivebeskyttet.                              | Bryteren for skrivebeskyttelse er i låsestilling.<br>Skyv bryteren til skrivestilling.                                                                                                    | -           |

| Skjerm                                                   | Årsak/løsning                                                                                                    |                          |
|----------------------------------------------------------|----------------------------------------------------------------------------------------------------|--------------------------|
| Dette kortet kan ikke<br>brukes.                         | <ul><li>Feil under kommunikasjon med minnekortet.</li><li>Bruk et godkjent minnekort.</li></ul>                                                                                                    |                          |
| Dette kortet kan ikke leses.                             | <ul><li>Kontroller at polene er rene.</li><li>Kontroller at minnekortet er riktig satt inn.</li></ul>                                                                                                    | 14                       |
| Kortet er ikke formatert.<br>Formater kort?<br>Ja<br>Nei | Minnekortet har ikke blitt formatert for bruk med kameraet.<br>Formatering av minnekortet sletter alle data som er lagret på<br>kortet. Velg fleksibel knapp 4 (X Nei) og ta kopier av bilder du<br>ønsker å beholde før du formaterer minnekortet. Velg fleksibel<br>knapp 3 (O Ja) for å formatere minnekortet. |                          |
| lkke nok minne.                                          | Minnekortet er fullt.<br>• Endre innstillingen for <b>Velg en størrelse</b> > <b>Bildestørrelse</b> .<br>• Slett bilder.<br>• Sett inn nytt minnekort.<br>• Ta ut minnekortet og bruk internminnet.                                                                                                    | 54<br>28, 81<br>14<br>15 |
|                                                          | Det oppsto en feil ved lagring av bildet.<br>Formater internminnet eller minnekortet.                                                                                                    | <b>6</b> 44              |
| Bildet kan ikke lagres.                                  | Kameraet har ikke nok filnumre.<br>Sett inn et nytt minnekort, eller formater internminnet eller<br>minnekortet.                                                                                                    | 14,<br>🍽 44,<br>🍽 61     |
|                                                          | lkke nok plass til å lagre en kopi.<br>Slett bilder fra målmappen.                                                                                                    | 28                       |
| Albumet er fullt. Ingen<br>flere bilder kan legges til.  | 200 bilder er allerede lagt til favorittene.<br>Fjern noen bilder fra favorittene.                                                                                                    | <b>2</b> 0               |

| Skjerm                                                                                                    | Årsak/løsning                                                                                                    | m                        |
|----------------------------------------------------------------------------------------------------|----------------------------------------------------------------------------------------------------|--------------------------|
| Bildet kan ikke endres.                                                                                             | Kan ikke redigere det valgte bildet.<br>Velg bilder som kan redigeres.                                                                                                    |                          |
| Kan ikke ta opp film.                                                                                               | Tidsavbruddsfeil under filmopptak eller på minnekortet.<br>Velg et minnekort med høyere skrivehastighet.                                                                                                    | 14,<br>Ö <sup>.</sup> 22 |
| Kortet inneholder ingen<br>bilder.                                                                                  | Det er ingen bilder i internminnet eller på minnekortet.<br>• Ta ut minnekortet fra kameraet for å spille av bildene som er<br>lagret i kameraets internminne.<br>• Velg Kopi i menyen for utskriftsordre/retusjering for å kopiere<br>bilder fra internminnet til minnekortet. | 15<br>•••30              |
| Filen inneholder ikke<br>bildedata.                                                                                 | Filen er ikke opprettet med dette kameraet.<br>Filen kan ikke vises på dette kameraet.<br>Vis filen med en datamaskin eller enheten som ble brukt til å<br>opprette eller redigere filen.                                                                                       | -                        |
| Alle bilder er skjulte.                                                                                             | Ingen bilder tilgjengelige for lysbildefremvisning.                                                                                                    | <b>60</b> 21             |
| Objektivfeil                                                                                                    | Objektivfeil.<br>Slå av og på kameraet. Kontakt forhandleren eller et<br>Nikon-verksted hvis feilen vedvarer.                                                                                                    | 20                       |
| Kommunikasjonsfeil Feil som oppstod under kommunikasjon med skriveren.<br>Slå kameraet av og koble fra USB-kabelen. |                                                                                                    | <b>6</b> 53              |
| Systemfeil                                                                                                    | Det har oppstått en feil i kameraets interne kretser.<br>Slå av kameraet, ta ut og sett inn igjen batteriet, og slå på<br>kameraet igjen. Kontakt forhandleren eller et Nikon-verksted hvis<br>feilen vedvarer.                                                                 | 12, 21                   |

| Skjerm                                      | Årsak/løsning                                                                                                    | m |
|---------------------------------------------|----------------------------------------------------------------------------------------------------|---|
| Utskriftsfeil: kontroller<br>skriverstatus. | Skriverfeil.<br>Kontroller skriveren. Når du har løst problemet, trykk på fleksibel<br>knapp 3 ( <b>O Fortsett</b> ) for å fortsette utskriften.*                               | - |
| Skriverfeil: sjekk papiret                  | Den angitte papirstørrelsen er ikke lagt i skriveren.<br>Legg i den angitte papirstørrelsen og trykk på fleksibel knapp<br>3 ( <b>O Fortsett</b> ) for å fortsette utskriften.* | - |
| Skriverfeil: papirstopp                     | Papir har kjørt seg fast i skriveren.<br>Ta ut det fastkjørte papiret og trykk på fleksibel knapp 3<br>( <b>Ø Fortsett</b> ) for å fortsette utskriften.*                       | - |
| Skriverfeil: tomt for papir                 | Det er ikke lagt papir i skriveren.<br>Legg i den angitte papirstørrelsen og trykk på fleksibel knapp<br>3 ( <b>O Fortsett</b> ) for å fortsette utskriften.*                   | - |
| Skriverfeil: sjekk blekk                    | Blekkfeil.<br>Kontroller blekket og trykk på fleksibel knapp 3 ( <b>Ø Fortsett</b> ) for å<br>fortsette utskriften.*                                                            | - |
| Skriverfeil: tomt for blekk                 | Snart tomt for blekk eller blekkpatronen er tom.<br>Skift blekkpatronen og trykk på fleksibel knapp 3 ( <b>O Fortsett</b> ) for<br>å fortsette utskriften.*                     | - |
| Skriverfeil: korrupt fil                    | Bildefilen har forårsaket en feil.<br>Velg fleksibel knapp 4 ( <b>X Avbryt</b> ) for å avbryte utskrift.                                                                        | - |

\* Se i dokumentasjonen som fulgte med skriveren hvis du vil ha mer veiledning og informasjon.

| e la la la la la la la la la la la la la |
|------------------------------------------|
| <br>                                     |
| <br>                                     |
| <br>                                     |
| <br>                                     |
| <br>                                     |
| <br>                                     |
| <br>                                     |
| <br>                                     |
| <br>                                     |
| <br>                                     |

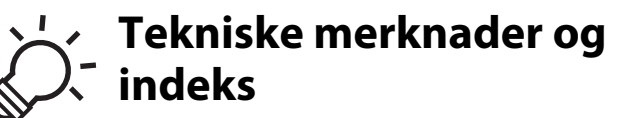

| Vedlikeholde produktet | Ò-2               |
|------------------------|-------------------|
| -<br>Kameraet          |                   |
| Batteriet              | ò:-5              |
| Batteriladeren         |                   |
| Minnekort              | Ò <sup>-</sup> 7  |
| Rengjøring og lagring  | ò-8               |
| Rengjøring             | ð                 |
| Oppbevaring            |                   |
| Feilsøking             | ò-10              |
| Spesifikasjoner        | ð                 |
| Godkjente minnekort    |                   |
| Standarder som støttes |                   |
| Stikkordregister       | Ò <sup>-</sup> 24 |

## Kameraet

Merk deg følgende forholdsregler og forholdsreglene i "For din sikkerhet" (C ix-xii) og "<Viktig> Støtsikker, vanntett, støvtett, kondens" ( ) siv-xx) når du bruker eller oppbevarer Nikon-kameraet for å sikre trygg og fortsatt bruk.

#### **V** Ikke utsett produktet for kraftige støt

Funksionsfeil kan oppstå hvis produktet får slag eller slippes i bakken. I tillegg må du ikke berøre eller bruke makt på objektivet.

#### V Ikke la det komme fuktighet inn i kameraet

COOLPIX S31 leveres vanntett tilsvarende JIS/IEC beskyttelsesklasse 8 (IPX8). Hvis det kommer vann inn i kameraet, kan det føre til at komponentene ruster, noe som kan medføre høye reparasjonskostnader eller at kameraet ikke kan repareres.

Når du har brukt kameraet på stranden eller under vann, må du kontrollere at batterikammeret/dekselet til minnekortsporet er tett lukket, og deretter legge kameraet i en grunn beholder fylt med ferskvann i ti minutter

Når du har brukt kameraet under vann, må du ikke la kameraet være vått i 60 minutter eller mer. Dette kan føre til at vanntettingen svekkes.

### Hindre at det kommer vann inn i kameraet

Hvis innsiden til kameraet blir våt, kan det føre til funksionsfeil på kameraet, og til at kameraet kanskie ikke kan repareres. For å hindre at vann trenger inn (nedsenking i vann), vær nøye med å følge følgende forholdsregler når du bruker kameraet.

- Mens dekselet til batterikammeret/minnekortsporet er lukket, kontroller at det ikke er hår, lo, støv, sandkorn, andre fremmedmaterialer eller smuss på den vanntette tetningen og deler som kommer i kontakt med den vanntette tetningen, og at ikke nakkeremmen er i kontakt med den vanntette tetningen og deler som kommer i kontakt med den vanntette tetningen.
- Ikke åpne eller lukk dekselet til batterikammeret/minnekortsporet i områder der det er vannsprut, sterk vind, støv eller sand.
- Når krefter utenfra virker på kameraet, kan det bli deformert, eller de lufttette pakningene kan bli skadet og føre til at det kommer vann inn i kameraet. Ikke plasser tunge gjenstander på kameraet, ikke mist kameraet, og ikke bruk unødig makt på kameraet.
- Hvis det kommer vann inn i kameraet, må du straks slutte å bruke det. Tørk av fuktighet fra kameraet, og ta
  omgående kameraet med til din Nikon-autoriserte servicerepresentant.

## Støt og vibrasjon

lkke mist kameraet i bakken, ikke slå det mot harde gjenstander som steiner, og ikke kast det mot en vannflate.

Ikke la kameraet være i et område der det er vibrasjon. Hvis kameraet utsettes for kraftig støt, kan det føre til funksjonsfeil eller skade på kameraet.

# Maksimal dybde

COOLPIX S31 er laget for å tåle vanntrykk opptil en dybde på 5 m i ca. 60 minutter. På større dyp kan det komme vann inn i kameraet, noe som kan føre til funksjonsfeil på kameraet.

## **V** Unngå brå temperaturendringer

- Raske endringer i temperaturen, for eksempel når du går inn i eller ut av et varmt hus på en kald dag, kan forårsake kondens i kameraet. Den enkleste måten å unngå kondens på er å legge kameraet i en tett veske eller plastpose før det utsettes for raske endringer i temperaturen.
- Ikke eksponer kameraet for høye temperaturer ved å la det ligge på stranden eller i direkte sollys før du går ut i vannet.

### Hold kameraet unna sterke magnetfelter

lkke bruk eller oppbevar kameraet i nærheten av utstyr som genererer sterk elektromagnetisk stråling eller magnetfelt. Sterke statiske utladninger eller magnetfelt som dannes av for eksempel radiosendere, kan påvirke skjermen, skade data som er lagret på minnekortet, eller påvirke kameraets interne kretser.

## V Ikke pek objektivet mot sterke lyskilder over lengre tid

Unngå å peke objektivet mot solen eller andre sterke lyskilder over lengre perioder når du bruker eller oppbevarer kameraet. Sterkt lys kan skade bildesensoren eller andre komponenter, og gjøre bilder som tas uskarpe.

# Slå av produktet før du fjerner eller kobler fra strømkilden

Hvis batteriet eller minnekortet fjernes mens kameraet er på, kan det føre til skade på kameraet eller minnekortet. Hvis de fjernes mens kameraet lagrer eller sletter data, kan data gå tapt, og kameraets internminne eller minnekortet kan bli skadet.

### Merknader på skjermen

- Skjermer og elektroniske søkere er konstruert med ekstrem høy nøyaktighet, der minst 99,99% fungerer og mindre enn 0,01% av pikslene mangler eller er defekte. Følgelig kan disse skjermene inneholde piksler som alltid lyser (hvitt, rødt, blått eller grønt) eller som alltid er av (sort). Dette er ikke en feil, og påvirker heller ikke bilder som tas opp med dette utstyret.
- Skraping eller trykking på skjermens overflate kan gi skade eller feilfunksjon. Hvis skjermen knuses, er det viktig at du unngår å få flytende krystaller fra skjermen på huden eller i øynene eller munnen. Pass også på at du ikke skjærer deg på knust glass.
- Bildene på skjermen kan være vanskelige å se i sterkt lys.
- Skjermen har LED-bakgrunnsbelysning. Kontakt et Nikon-verksted hvis skjermen begynner å flimre, eller hvis den blir mørkere.

## Merknader om skjermflekker

Hvite eller fargede striper kan vises på skjermen ved komponering av lyse motiver. Dette fenomenet, som kalles "skjermflekker", forekommer når ekstremt skarpt lyst treffer bildesensoren; det er en egenskap for bildesensorer og antyder ingen feil. Skjermflekker kan også forårsake delvis misfarging på skjermen ved opptak. Det vises ikke blant lagrede stillbilder, men kan være synlig i filmer. Ved filmopptak anbefales det at du forsøker å unngå lyse motiver som solen, solrefleksjon og elektrisk lys.

# Batteriet

- Les og følg advarslene i "For din sikkerhet" (💭 ix-xii) før du bruker batteriet.
- Kontroller batterinivået før du bruker kameraet, og erstatt eller lad opp batteriet om nødvendig. Ikke fortsett å lade opp batteriet når det er fullstendig oppladet. Dette vil føre til redusert batteriytelse. Hvis mulig, ha alltid med deg et fullt oppladet ekstrabatteri når du skal ta bilder for viktige anledninger.
- Ikke bruk batteriet i omgivelsestemperaturer under 0°C eller over 40°C.
- Ved en batteritemperatur på mellom 0°C og 10°C eller 45°C–60°C, kan ladningskapasiteten bli redusert.
- Batteriet lades ikke ved omgivelsestemperaturer under 0°C eller over 60°C.
- Merk at batteriet kan bli varmt ved bruk. La batteriet avkjøles før opplading. Hvis disse forholdsreglene ikke overholdes, kan batteriet bli skadet, få dårligere ytelse eller ikke bli ladet opp som det skal.
- På kalde dager er det vanlig at batterienes kapasitet minker. Sørg for at batteriet er helt oppladet før du går ut for å ta bilder i kaldt vær.
   Opphevar reservehatteriene på et varmt sted og skift ut etter behov. Når det er oppvarmet kap et

Oppbevar reservebatteriene på et varmt sted, og skift ut etter behov. Når det er oppvarmet kan et kaldt batteri gjenvinne en del av ladningen det hadde.

- Smuss på batteripolene kan føre til at kameraet ikke virker. Hvis batteripolene blir skitne, kan du tørke dem av med en ren, tørr klut før bruk.
- Hvis batteriet ikke skal brukes på en stund, sett det inn i kameraet og utlad det før du legger det til oppbevaring. Batteriet skal lagres på et kjølig sted med en omgivelsestemperatur mellom 15°C–25°C. Ikke oppbevar batteriet på varme eller ekstremt kalde steder.
- Fjern alltid batteriet fra kameraet eller batteriladeren når det ikke brukes. Ørsmå mengder strøm brukes selv når batteriet ikke er i bruk. Dette kan føre til unødig tømming av batteriet og fullstendig tap av funksjon. Det å skru av eller på kameraet når batteriet er tomt kan redusere batteriets levetid. Husk å lade opp batteriet før bruk ved lavt batterinivå.
- Lad batteriet minst én gang hvert halvår, og utlad det fullstendig før du setter det til lagring.
- Fest medfølgende batteripoldeksel på batteriet og sett det til lagring på et kjølig sted etter at du har fjernet det fra kameraet eller batteriladeren.

- En merkbar reduksjon av tiden et fullt oppladet batteri holder på ladningen ved bruk i romtemperatur er et tegn på at batteriet må skiftes ut. Kjøp et nytt EN-EL12-batteri.
- Skift ut batteriet når det ikke lengre har en ladning. Brukte batterier er en verdifull ressurs. Gjenvinn batteriene i samsvar med lokale miljøvernbestemmelser.

## Batteriladeren

- Les og følg advarslene i "For din sikkerhet" (💭 ix-xii) før du bruker batteriladeren.
- Den inkluderte batteriladeren må kun brukes med et oppladbart litium-ion batteri EN-EL12.

# Minnekort

- Bruk bare SD-minnekort (Secure Digital). Godkjente minnekort → 22
- Legg merke til forholdsreglene som er angitt i dokumentasjonen som følger med minnekortet.
- Ikke sett etiketter eller klistremerker på minnekortet.
- Ikke formater minnekortet ved hjelp av en datamaskin.
- Før bruk av et minnekort som har blitt brukt i en annen enhet, bør minnekortet formateres ved hjelp av dette kameraet. Før et nytt minnekort brukes med dette kameraet, anbefaler vi at det formateres ved hjelp av dette kameraet.
- Legg merke til at hvis et minnekort formateres permanent, slettes alle bilder og andre data på minnekortet. Dersom det finnes lagrede data på minnekortet som du ønsker å beholde, må du kopiere disse dataene til en datamaskin før formatering.
- Hvis meldingen Kortet er ikke formatert. Formater kort? vises når du setter inn et minnekort, må minnekortet formateres. Trykk på fleksibel knapp 4 (X Nei) hvis det er data på minnekortet som du ikke vil slette. Kopier disse dataene til en datamaskin før du formaterer. Trykk på fleksibel knapp 3 (O Ja) for å formatere minnekortet.
- Legg merke til følgende forholdsregler mens du formaterer minnekortet, lagrer og sletter bilder og kopierer bilder til en datamaskin for å unngå at data eller selve minnekortet blir skadet.
  - Ikke åpne dekselet til batterikammeret/minnekortsporet, og ikke fjern minnekortet eller batteriet.
  - Ikke slå av kameraet.
  - Ikke koble fra nettadapteren.

# Rengjøring

Bruk aldri alkohol, tynner eller andre flyktige kjemikalier.

| Objektiv  | Unngå å ta direkte på objektivet ved rengjøring. Fjern støv eller lo ved hjelp av en<br>blåsebørste. Fingeravtrykk og andre flekker du ikke kan fjerne med en blåsebørste, fjerner<br>du ved å gni av objektivet med en myk, tørr klut eller en brilleklut. Gni forsiktig i en<br>spiralbevegelse fra midten og utover mot kantene. Ikke tørk hardt av eller bruk en grov klut<br>på kameraet, da dette kan føre til skade eller feilfunksjon. Hvis du fremdeles ikke kan fjerne<br>skitten, kan du fukte en myk klut med et objektivrengjøringsmiddel og tørke skitten lett av. |
|-----------|----------------------------------------------------------------------------------------------------|
| Skjerm    | Fjern støv eller lo ved hjelp av en blåsebørste. Tørk av området med en myk og tørr klut eller<br>en brilleklut for å fjerne fingeravtrykk, olje eller annen skitt. Ikke tørk hardt av eller bruk en<br>grov klut på kameraet, da dette kan føre til skade eller feilfunksjon.                                                                                                    |
| Kamerahus | <ul> <li>Fjern støv eller lo ved hjelp av en blåsebørste. Tørk av med en myk og tørr klut.</li> <li>Etter at kameraet har vært brukt under vann eller på stranden, tørk forsiktig av eventuell<br/>sand eller salt med en klut lett fuktet med ferskvann, og tørk kameraet grundig.</li> <li>Hvis du håndterer kameraet med solkrem på hendene, kan det føre til forringelse av<br/>kameraets utside.</li> </ul> Merk at fremmedlegemer inni kameraet kan forårsake skader som ikke dekkes av<br>garantiseddelen.                                                                |

Tekniske merknader og indeks

### Mer informasjon

Se "Merknader om vann- og støvtetthet" (🛄 xv) og "Rengjøring av kameraet etter at det er brukt under vann" (🛄 xvii) for mer informasjon.

# Oppbevaring

Ta ut batteriet hvis kameraet ikke skal brukes over lengre tid. Vi anbefaler å sette inn batteriene og bruke kameraet minst én gang i måneden for å forhindre dannelse av mugg og feilfunksjon, samt sikre lang, problemfri bruk av kameraet. Ikke oppbevar kameraet med naftalin eller kamfermøllkuler eller på følgende steder:

- nær elektriske apparater som genererer sterke elektromagnetiske felt, for eksempel fjernsynsapparater eller radioer
- steder med temperaturer under −10 °C eller over 50 °C
- steder som er dårlig ventilert eller utsatt for fuktighet over 60%

Les og følg advarslene i "Batteriet" (🌽 5) under "Vedlikeholde produktet" før du oppbevarer batteriet.

# Feilsøking

Hvis ikke kameraet fungerer som forventet, kan du kontrollere i listen over vanlige problemer nedenfor før du kontakter forhandleren eller et Nikon-verksted.

#### Problemer med strøm, visning og innstillinger

| Problem                                      | Årsak/løsning                                                                                                    |                                 |
|----------------------------------------------|----------------------------------------------------------------------------------------------------|---------------------------------|
| Kameraet er på, men svarer<br>ikke.          | <ul> <li>Vent til opptaket stopper.</li> <li>Slå kameraet av hvis problemet vedvarer.<br/>Hvis kameraet ikke slår seg av, fjern og sett inn batteriet<br/>eller batteriene på nytt, eller koble fra og til igjen ved<br/>bruk av nettadapter.<br/>Selv om data som er i ferd med å bli registrerte vil gå<br/>tapt, vil data som allerede har blitt lagret ikke bli<br/>påvirket ved fjerning eller frakobling av strømtilførselen.</li> </ul>                       | -<br>12, 21,<br>🍽 63            |
| Kameraet kan ikke slås på.                   | Batteriet er tomt.                                                                                                    | 20                              |
| Kameraet slår seg uventet av<br>uten varsel. | <ul> <li>Batteriet er tomt.</li> <li>Kameraet har slått seg av automatisk for å spare strøm.</li> <li>Kameraet slår seg selv av hvis USB-kabelen som kobler<br/>det til en datamaskin eller skriver blir frakoblet. Koble<br/>USB-kabelen til på nytt.</li> <li>Kamera har blitt varmt innvendig. La kameraet være<br/>avslått til det har kjølt seg ned innvendig.</li> <li>Kameraet eller batteriet har blitt for kaldt og fungerer<br/>ikke ordentlig.</li> </ul> | 20<br>21<br>68, 73,<br>↔53<br>- |

| Problem                                     | Årsak/løsning                                                                                                    | Ш                                    |
|---------------------------------------------|----------------------------------------------------------------------------------------------------|--------------------------------------|
| Skjermen er blank.                          | <ul> <li>Kameraet er av.</li> <li>Batteriet er tomt.</li> <li>Beredskapsmodus for å spare strøm: trykk på<br/>strømbryteren, utløseren, ⊡-knappen (opptaks-/<br/>avspillingsmodus), eller ●-knappen ('承 filmopptak).</li> <li>Når blitsens klarsignal blinker, venter du til blitsen er<br/>oppladet.</li> <li>Kameraet og datamaskinen er sammenkoblet med<br/>USB-kabelen.</li> </ul>                                                                                                    | 21<br>20<br>2, 21<br>36<br>68, 73    |
|                                             | Kamera og TV er tilkoblet via AV-kabel.                                                                                                    | 68, <b>0-0</b> 50                    |
| Skjermen er vanskelig å lese.               | <ul><li>Juster skjermens lysstyrke.</li><li>Skjermen er skitten. Rengjør skjermen.</li></ul>                                                                                                    | 84, <b>–</b> 040<br>Ö <sup>.</sup> 8 |
| Dato og tid for opptak er ikke<br>korrekt.  | <ul> <li>Hvis kameraklokken ikke har blitt stilt inn, vil Dinke<br/>ved opptak av bilder og film. Bilder og filmer som lagres<br/>før klokken stilles inn, dateres henholdsvis "00/00/<br/>0000 00:00" eller "01.01.13 00:00". Opptaksdato og -tid<br/>for stillbilder vises ikke under avspilling. Still inn riktig<br/>tidspunkt og dato med Dato og tid i menyen for<br/>kamerainnstillinger.</li> <li>Kontroller kameraklokken regelmessig mot mer<br/>nøyaktige klokker, og nullstill den ved behov.</li> </ul> | 16, 84,<br>☎ 39                      |
| <b>Datomerking</b> er ikke<br>tilgjengelig. | <b>Dato og tid</b> i menyen for kamerainnstillinger har ikke blitt stilt inn.                                                                                                    | 16, 84,<br>🍽 39                      |

| Problem                                                                   | Årsak/løsning                                                                                                    | Ш                 |
|---------------------------------------------------------------------------|----------------------------------------------------------------------------------------------------|-------------------|
| Bildene er ikke datomerket,<br>selv om <b>Datomerking</b> er<br>aktivert. | Datoen kan ikke vises på film og bilder som er tatt med <b>Ta</b><br>mange bilder.                                                                                                    | 84, <b>5-0</b> 41 |
| Skjermen for innstilling av<br>dato og tid vises når kameraet<br>er på.   | Klokkebatteriet er tomt. Alle innstillingene ble<br>gjenopprettet til standardverdiene.                                                                                                    | 16, 19            |
| Kamerainnstillinger nullstilles.                                          |                                                                                                    |                   |
| Skjermen slås av, og<br>strømforsyningslampen<br>blinker raskt.           | Høy batteritemperatur. Slå av kameraet, og la batteriet<br>kjøle seg ned før du bruker det igjen. Når lampen har<br>blinket i tre minutter, vil kameraet slå seg av automatisk.<br>Du kan også slå av kameraet ved å trykke på<br>strømbryteren. | 21                |
| Kameraet blir varmt.                                                      | Kameraet kan bli varmt under opptak av film over en<br>lengre tidsperiode, eller når kameraet brukes på et varmt<br>sted. Dette er ikke en funksjonsfeil.                                                                                        | -                 |

# Opptaksproblemer

| Problem                                             | Årsak/løsning                                                                                                    | Ш               |
|-----------------------------------------------------|----------------------------------------------------------------------------------------------------|-----------------|
| Kan ikke bytte til<br>opptaksfunksjon.              | Koble fra USB-kabelen.                                                                                                    | 68, 73,<br>🍽 53 |
| Du kan ikke ta bilder når<br>utløseren trykkes ned. | <ul> <li>Når kameraet er i avspillingsmodus, trykk på</li> <li>knappen (opptaks-/avspillingsmodus), utløseren<br/>eller          <ul> <li>knappen (*\overline{\overline{\overlin}\ov</li></ul></li></ul> | 2, 26<br>2      |
|                                                     | <ul> <li>Blitsen lades opp når blitsens klarsignal blinker.</li> </ul>                                                                                                    | 20<br>36        |

| Problem                                                         | Årsak/løsning                                                                                                    | Ш                                 |
|-----------------------------------------------------------------|----------------------------------------------------------------------------------------------------|-----------------------------------|
| Kameraet kan ikke fokusere.                                     | <ul> <li>Motivet er for nært. Forflytt deg lengre unna motivet,<br/>eller endre innstilling fra Velg stil til Ta nærbilde.</li> <li>Autofokus fungerer ikke tilfredsstillende med det<br/>aktuelle motivet.</li> <li>Still inn AF-hjelp i menyen for kamerainnstillinger på<br/>Auto.</li> <li>Slå av og på kameraet.</li> </ul> | 43<br>62<br>84, <b>∞</b> 43<br>21 |
| Bildene er uskarpe.                                             | <ul> <li>Bruk blits.</li> <li>Bruk et stativ og selvutløseren.</li> <li>Aktiver elektronisk VR.</li> </ul>                                                                                                    | 35<br>37<br>84, <b>~</b> 42       |
| Lysstriper eller delvis<br>misfarging er synlig på<br>skjermen. | Skjermflekker forekommer når ekstremt sterkt lys når<br>bildesensoren. Under filmopptak bør du forsøke å unngå<br>lyse motiver, som solen, solrefleksjoner og elektrisk lys.                                                                                                    | 79, <b>Ö</b> -4                   |
| Bilder som er tatt med blitsen<br>på, kan ha lyse flekker.      | Lyset fra blitsen reflekteres av partikler i luften. Still inn<br>blitsfunksjonen på <b>③ Blits av</b> .                                                                                                    | 35                                |
| Blitsen virker ikke.                                            | <ul> <li>Blitsmodus er stilt til ③ Blits av.</li> <li>Velg stil er stilt til en funksjon som deaktiverer blitsen.</li> </ul>                                                                                                    | 35<br>43                          |
| Optisk zoom kan ikke brukes.                                    | Optisk zoom kan ikke brukes under opptak av filmer.                                                                                                    | 79                                |
| Digital zoom kan ikke brukes.                                   | Når Velg stil er stilt til Ta bilde under vann, Ta litt<br>uskarpe bilder eller Lag en miniatyreffekt, kan ikke<br>digital zoom brukes.                                                                                                    | 45, 47                            |
| Det kommer ingen lyd når<br>lukkeren utløses.                   | <ul> <li>Endre lyder er stilt inn på Slå av lyden, eller Velg<br/>lukkerlyd er stilt inn på St i opptaksmenyen.</li> <li>Lukkerlyd høres ikke når Velg stil er stilt inn til Ta<br/>mange bilder.</li> <li>Ikke dekk til høyttaleren.</li> </ul>                                                                                 | 52<br>45<br>2                     |

| Problem                                                | Årsak/løsning                                                                                                    |                      |
|--------------------------------------------------------|----------------------------------------------------------------------------------------------------|----------------------|
| AF-lampen lyser ikke.                                  | Av er valgt for AF-hjelp i menyen for kamerainnstillinger.<br>Selv når Auto er valgt lyser ikke AF-lampen når<br>Fotografer fyrverkeri brukes. Det kan hende at den<br>heller ikke lyser avhengig av motivet som kameraet<br>automatisk velger ved bruk av Pek og ta bilde.                     | 34, 46               |
| Bildene er skitne.                                     | Objektivet er skittent. Rengjør objektivet.                                                                                                    | <b>Ö</b> 8           |
| Fargene er unaturlige.                                 | Nyansene er ikke riktig justert.                                                                                                    | 43, 49               |
| Lyse piksler ("støy") er vilkårlig<br>spredt i bildet. | Motivet er mørkt, så lukkertiden er for treg eller<br>ISO-følsomheten for høy. Du kan redusere støy ved å<br>bruke blits.                                                                                                    | 35                   |
| Bildene er for mørke<br>(undereksponering).            | <ul> <li>Blitsmodus er stilt til ③ Blits av.</li> <li>Blitsen er blokkert av en finger eller et annet objekt.</li> <li>Motivet er utenfor blitsens rekkevidde.</li> <li>Juster eksponeringskompensasjon.</li> </ul>                                                                             | 35<br>22<br>36<br>51 |
| Bildene er for lyse<br>(overeksponering).              | Juster eksponeringskompensasjon.                                                                                                    | 51                   |
| Det tar tid å lagre bilder.                            | <ul> <li>Det kan ta mer tid å lagre bildene i følgende situasjoner:</li> <li>Når funksjonen for støyreduksjon er i drift, for eksempel<br/>ved opptak i mørke omgivelser</li> <li>Når hudmykningsfunksjonen brukes under opptak</li> <li>Velg stil er stilt inn til Ta mange bilder.</li> </ul> | -<br>34, 41<br>45    |

## Avspillingsproblemer

| Problem                                                                                                    | Årsak/løsning                                                                                                    |                                                                                   |
|----------------------------------------------------------------------------------------------------|----------------------------------------------------------------------------------------------------|-----------------------------------------------------------------------------------|
| Filen kan ikke spilles av.                                                                                                    | <ul> <li>Filen eller mappen ble overskrevet eller fikk nytt navn<br/>av datamaskinen eller et annet kameramerke.</li> <li>Dette kameraet kan ikke spille av filmer som er tatt opp<br/>med et digitalkamera av et annet merke eller en annen<br/>modell.</li> </ul>                                                                                                    | -<br>82                                                                           |
| Kan ikke zoome inn på<br>enkeltbilder.                                                                                                    | <ul> <li>Avspillingszoom kan ikke brukes på filmer, små bilder<br/>eller bilder som er beskåret til en størrelse på<br/>320 × 240 eller mindre.</li> <li>Det er ikke sikkert at dette kameraet kan zoome inn på bilder<br/>som er tatt med et digitalkamera av et annet merke eller en<br/>annen modell.</li> </ul>                                                                                                    | -                                                                                 |
| Kan ikke ta opp meldinger.                                                                                                    | <ul> <li>Meldinger kan ikke legges ved filmer.</li> <li>Meldinger kan ikke legges ved bilder tatt med andre kameraer.</li> </ul>                                                                                                    | -<br>66, <b>&amp;</b> 2                                                           |
| Én av disse funksjonene kan<br>ikke brukes: Gjør bilder litt<br>uskarpe, Legg til stjerner, Legg<br>til en bobleeffekt, Legg til<br>miniatyreffekt,<br>Leketøyskamera, Endre farger,<br>Velg én farge, Pynt, Lite bilde<br>eller Beskjær | <ul> <li>Disse alternativene kan ikke brukes for filmer.</li> <li>Andre redigeringsfunksjoner enn Roter bilder kan ikke<br/>legges til på bilder som er laget med funksjonen Lag<br/>fotoalbum.</li> <li>Andre redigeringsfunksjoner enn Lag fotoalbum, Lite<br/>bilde og Roter bilder kan ikke legges til på bilder som<br/>er tatt med funksjonen Pynt.</li> <li>Bilder kan ikke redigeres ved avspilling med Vis<br/>favoritter.</li> <li>Du kan ikke bruke de samme redigeringsfunksjonene<br/>flere ganger på samme bilde.</li> <li>Dette kameraet kan ikke redigere bilder som er tatt<br/>med et digitalkamera av et annet merke eller en annen<br/>modell.</li> </ul> | -<br>66, <b>Φ</b> 17<br>48<br>66, <b>Φ</b> 29<br>66, <b>Φ</b> 8<br>66, <b>Φ</b> 8 |
| Kan ikke rotere bilde.                                                                                                    | Dette kameraet kan ikke rotere bilder som er tatt med et digitalkamera av et annet merke eller en annen modell.                                                                                                    | -                                                                                 |
| Bilder vises ikke på<br>TV-skjermen.                                                                                                    | <ul> <li>Videostandard er ikke stilt inn riktig i menyen for<br/>kamerainnstillinger.</li> <li>Minnekortet inneholder ingen bilder. Skift ut<br/>minnekortet. Ta ut minnekortet for å spille av bildene<br/>fra internminnet.</li> </ul>                                                                                                    | 84, <b>5-0</b> 46<br>14                                                           |

| Problem                                                                                         | Årsak/løsning                                                                                                    |                                        |
|-------------------------------------------------------------------------------------------------|----------------------------------------------------------------------------------------------------|----------------------------------------|
| Bilder som er lagt til favoritter<br>kan ikke vises ved bruk av <b>Vis</b><br><b>favoritter</b> | Det kan hende at data som lagres i internminnet eller på<br>minnekortet ikke spilles av riktig hvis de overskrives av en<br>datamaskin.                                                                                                    | -                                      |
| Nikon Transfer 2 starter ikke<br>når kameraet er tilkoblet.                                     | <ul> <li>Kameraet er av.</li> <li>Batteriet er tomt.</li> <li>USB-kabelen er ikke riktig tilkoblet.</li> <li>Kameraet registreres ikke av datamaskinen.</li> <li>Bekreft systemkrav.</li> <li>Datamaskinen er ikke stilt inn til å starte Nikon Transfer<br/>2 automatisk. For mer informasjon om Nikon Transfer 2,<br/>se Hjelp-delen i ViewNX 2.</li> </ul> | 21<br>20<br>68, 73<br>-<br>70<br>73    |
| Bildene som skal skrives ut,<br>vises ikke.                                                     | <ul> <li>Minnekortet inneholder ingen bilder. Skift ut<br/>minnekortet.</li> <li>Ta ut minnekortet for å skrive ut bildene fra<br/>internminnet.</li> </ul>                                                                                                    | 14                                     |
| Kan ikke velge papirstørrelse<br>med kameraet.                                                  | Papirstørrelsen kan ikke velges fra kameraet i følgende<br>situasjoner, selv ved utskrift fra en PictBridge-kompatibel<br>skriver. Bruk skriveren for å velge papirstørrelse.<br>• Skriveren støtter ikke papirstørrelsene som spesifiseres<br>av kameraet.<br>• Skriveren velger papirstørrelse automatisk.                                                  | 68, <b>40</b> 56,<br><b>40</b> 57<br>- |

# Spesifikasjoner

Nikon COOLPIX S31-digitalkamera

| Туре                                |                                    | Kompakt digitalkamera                                                                                                    |
|-------------------------------------|------------------------------------|----------------------------------------------------------------------------------------------------|
| Antall effektive piksler            |                                    | 10,1 millioner                                                                                                    |
| Bi                                  | ldesensor                          | <sup>1</sup> /2,9-tommers type CCD; ca. 10,34 millioner piksler totalt                                                                                                    |
| 0                                   | bjektiv                            | NIKKOR-objektiv med 3× optisk zoom                                                                                                    |
|                                     | Brennvidde                         | 4.1–12.3 mm (bildevinkel tilsvarende 29–87 mm objektiv i 35mm [135] format)                                                                                                    |
|                                     | f-tall                             | f/3.3–5.9                                                                                                    |
|                                     | Oppbygging                         | 6 elementer i 5 grupper                                                                                                    |
| Di                                  | gital zoomforstørrelse             | Opptil 4x (bildevinkel som tilsvarer ca. 348 mm objektiv i 35mm<br>[135]-format)                                                                                                    |
| Reduksjon av<br>bevegelsesuskarphet |                                    | Elektronisk VR (stillbilder), bevegelsessensor (stillbilder)                                                                                                    |
| A                                   | utofokus (AF)                      | Kontrastsøkende AF                                                                                                    |
|                                     | Fokusområde                        | <ul> <li>[W]: Ca. 30 cm-∞,<br/>[T]: Ca. 50 cm-∞</li> <li>Ta nærbilde, Fotografer mat, Ta bilde under vann, Speil, Ta litt<br/>uskarpe bilder, Lag en miniatyreffekt, Velg én farge: Ca. 5 cm<br/>(vidvinkelposisjon)-∞</li> <li>(Alle avstander målt fra midten av forsiden av beskyttelsesglasset)</li> </ul> |
|                                     | Valg av fokusområde                | Midt på, ansiktsgjenkjenning                                                                                                    |
| Skjerm                              |                                    | 6,7 cm (2,7 tommer), ca. 230 k-punkt, TFT LCD med antirefleksbelegg og femtrinns lysstyrkejustering                                                                                                    |
|                                     | Motivdekning<br>(opptaksmodus)     | Ca. 97% horisontal og 97% vertikal (sammenliknet med faktisk bilde)                                                                                                    |
|                                     | Motivdekning<br>(avspillingsmodus) | Ca. 100% horisontal og 100% vertikal (sammenliknet med faktisk bilde)                                                                                                    |

| Oppbevaring                                     |                                                                                                    |
|-------------------------------------------------|----------------------------------------------------------------------------------------------------|
| Medier                                          | Internminne (ca. 26 MB), SD-/SDHC-/SDXC-minnekort                                                                          |
| Filsystem                                       | DCF, Exif 2.3 og DPOF-kompatibel                                                                                           |
| Filformater                                     | Stillbilder: JPEG<br>Talemeldinger: WAV<br>Filmer: AVI (Motion-JPEG-kompatibelt)                                           |
| Bildestørrelse<br>(bildestørrelse)              | <ul> <li>10 megapiksler [3648 × 2736]</li> <li>4 megapiksler [2272 × 1704]</li> <li>2 megapiksler [1600 × 1200]</li> </ul> |
| ISO-følsomhet<br>(standard<br>utgangsfølsomhet) | ISO 80–1600                                                                                                    |
| Eksponering                                     |                                                                                                    |
| Lysmålingsmodus                                 | Matrise, sentrums<br>dominert (digital zoom mindre enn 2x), punkt (digital zoom 2x eller mer)                              |
| Eksponeringskontroll                            | Programmert automatikkeksponering og eksponeringskompensasjon (–2,0 – +2,0 EV i trinn på 1 EV)                             |
| Lukker                                          | Mekanisk og elektronisk lukker                                                                                             |
| Hastighet                                       | <ul> <li><sup>1</sup>/2000 – 1 s</li> <li>4 s (Velg stil er stilt til Fotografer fyrverkeri)</li> </ul>                    |
| Blenderåpning                                   | Elektronisk styrt ND-filter (-3 AV)-valg                                                                                   |
| Rekkevidde                                      | 2 trinn (f/3.3 og f/9.3 [W])                                                                                               |
| Selvutløser                                     | Ca. 10 sek, Ta bilde med et smil                                                                                           |
| Innebygd blits                                  |                                                                                                    |
| Rekkevidde (ca.)<br>(ISO-følsomhet: Auto)       | [₩]: 0,5–3,5 m<br>[T]: 0,5–2,0 m                                                                                           |
| Blitsstyring                                    | TTL autoblits med forhåndsblink                                                                                            |
| Grensesnitt                                     | Hi-Speed USB                                                                                                    |
| Dataoverføringsprotokoll                        | MTP, PTP                                                                                                    |
| Videoutgang                                     | Velg mellom NTSC og PAL                                                                                                    |

| Inn-/utkontakt                                               | Lyd/video (A/V)-utgang; digital I/O (USB)                                                                                                    |
|--------------------------------------------------------------|----------------------------------------------------------------------------------------------------|
| Språk som støttes                                            | Arabisk, bengalsk, dansk, engelsk, finsk, fransk, gresk, hindi, indonesisk,<br>italiensk, japansk, kinesisk (forenklet og tradisjonelt), koreansk, marathi,<br>nederlandsk, norsk, persisk, polsk, portugisisk (europeisk og brasiliansk),<br>rumensk, russisk, spansk, svensk, tamilsk, telugu, thai, tsjekkisk, tyrkisk,<br>tysk, ukrainsk, ungarsk, vietnamesisk |
| Strømforsyning                                               | <ul> <li>Ett oppladbart litium-ion batteri EN-EL12 (inkludert)</li> <li>Nettadapter EH-62F (tilgjengelig separat)</li> </ul>                                                                                                    |
| Batteriets levetid <sup>1</sup>                              |                                                                                                    |
| Stillbilder                                                  | Ca. 260 bilder ved bruk av EN-EL12                                                                                                    |
| Filmer (batteriets faktiske levetid for opptak) <sup>2</sup> | Ca. 2 t ved bruk av EN-EL12                                                                                                    |
| Stativfeste                                                  | 1/4 (ISO 1222)                                                                                                    |
| Mål (B $\times$ H $\times$ D)                                | Ca. 105,4 $\times$ 64,8 $\times$ 41,5 mm (ikke medregnet utstikkende deler)                                                                                                    |
| Vekt                                                         | Ca. 185 g (inkludert batterier og SD-minnekort)                                                                                                    |
| Bruksforhold                                                 |                                                                                                    |
| Temperatur                                                   | –10°C–+40°C (for bruk på land)<br>0°C–40°C (for bruk under vann)                                                                                                    |
| Luftfuktighet                                                | 85% eller mindre (ingen kondens)                                                                                                    |
| Vanntett                                                     | tilsvarer JIS/IEC beskyttelsesklasse 8 (IPX8) (under våre testforhold)<br>Kapasitet til å ta bilder under vann inntil en dybde på 5 m og i<br>60 minutter                                                                                                    |
| Støvtett                                                     | Tilsvarer JIS/IEC beskyttelsesklasse 6 (IP6X) (under våre testforhold)                                                                                                    |
| Støtsikker                                                   | Besto våre testforhold $^3$ i overensstemmelse med MIL-STD 810F metode 516.5-støt                                                                                                    |

 Med mindre annet er oppgitt, antar alle tall et fullt oppladet batteri og en omgivelsestemperatur på 23 ±3 °C, som fastlagt av Camera and Imaging Products Association (CIPA).

- <sup>1</sup> Tall basert på standarder fra Camera and Imaging Products Association (CIPA) for måling av batterilevetid. Ytelse for stillbilder målt under følgende testforhold: **■ Stort (10 megapiksler)** (3648 × 2736) valgt for **Velg en størrelse > Bildestørrelse**, zoom justert med hvert bilde, og blits brukt for annet hvert bilde. Filmopptakstid antar at **■ Stor (720p)** (1280 × 720) er valgt for **Velg en størrelse > Filmformat.** Tall kan variere etter bruk, intervall mellom bildetaking og tiden som menyer og bilder vises.
- <sup>2</sup> Individuelle filmfiler kan ikke være større enn 4 GB eller lengre enn 29 minutter. Opptak kan avsluttes før denne grensen nås hvis kameratemperaturen øker.
- <sup>3</sup> Sluppet fra en høyde på 1,2 cm ned på en overflate av 5 cm tykk finer (endringer i utseende, som avskallet maling og deformasjon av støtsikringsdelen og vanntettingsfunksjonen ble ikke testet). Disse testene garanterer ikke at kameraet vil være skade- eller problemfritt under alle forhold.

### **Oppladbart litium-ion batteri EN-EL12**

| Туре                          | Oppladbart litium-ion batteri             |
|-------------------------------|-------------------------------------------|
| Nominell kapasitet            | DC 3,7 V, 1050 mAh                        |
| Brukstemperatur               | 0°C-40°C                                  |
| Mål (B $\times$ H $\times$ D) | Ca. 32 × 43,8 × 7,9 mm                    |
| Vekt                          | Ca. 22,5 g (uten deksel til batteripoler) |

### **Batterilader MH-65**

| Nominell inngangsspenning     | AC 100-240 V, 50/60 Hz, 0,08-0,05 A                      |
|-------------------------------|----------------------------------------------------------|
| Nominell utgangsspenning      | DC 4,2 V, 0,7 A                                          |
| Støttet oppladbart batteri    | Oppladbart litium-ion batteri EN-EL12                    |
| Ladetid                       | Ca. 2 timer og 30 minutter med ingen gjenværende ladning |
| Brukstemperatur               | 0°C-40°C                                                 |
| Mål (B $\times$ H $\times$ D) | Ca. 58 $\times$ 27,5 $\times$ 80 mm (uten strømkabel)    |
| Lengde på strømledningen      | Ca. 1,8 m                                                |
| Vekt                          | Ca. 70 g (uten strømledningen)                           |

# Spesifikasjoner

- Nikon kan ikke holdes ansvarlig for eventuelle feil i denne bruksanvisningen.
- Utseendet og spesifikasjonene til dette produktet kan endres uten forvarsel.

# Godkjente minnekort

Følgende Secure Digital (SD)-minnekort er utprøvde og godkjente for bruk i dette kameraet.

 Det anbefales minnekort med en nominell SD-hastighetsklasse på 6 eller raskere for opptak av filmer. Hvis du bruker et minnekort med en lavere hastighetsklasse, kan det hende at filmopptaket plutselig avbrytes.

|           | SD-minnekort      | SDHC-minnekort <sup>2</sup> | SDXC-minnekort <sup>3</sup> |
|-----------|-------------------|-----------------------------|-----------------------------|
| SanDisk   | 2 GB <sup>1</sup> | 4 GB, 8 GB, 16 GB, 32 GB    | 64 GB, 128 GB               |
| TOSHIBA   | 2 GB <sup>1</sup> | 4 GB, 8 GB, 16 GB, 32 GB    | 64 GB                       |
| Panasonic | 2 GB <sup>1</sup> | 4 GB, 8 GB, 16 GB, 32 GB    | 64 GB                       |
| Lexar     | -                 | 4 GB, 8 GB, 16 GB, 32 GB    | 64 GB, 128 GB               |

<sup>1</sup> Hvis minnekortet skal brukes i en kortleser eller lignende, kontroller at enheten støtter 2 GB-kort.

<sup>2</sup> SDHC-kompatibelt. Hvis minnekortet skal brukes med en kortleser eller lignende, kontroller at enheten støtter SDHC.

<sup>3</sup> SDXC-kompatibelt. Hvis minnekortet skal brukes med en kortleser eller lignende, kontroller at enheten støtter SDXC.

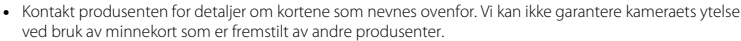

# Standarder som støttes

- DCF: Design Rule for Camera File System (Designregler for kamerafilsystemer) er en mye brukt standard blant digitalkameraer.
- DPOF: Digital Print Order Format (Definisjon av bilder for utskrift) er en bransjestandard som muliggjør utskrift av bilder fra utskriftsordrer lagret på minnekortet.
- Exif versjon 2.3: Exchangeable image file format (Exif) versjon 2.3 for digitale stillbildekameraer er en standard som gjør det mulig å bruke informasjon som er lagret sammen med bildene, til optimalisering av fargegjengivelsen når bildene skrives ut på en Exif-kompatibel skriver.
- PictBridge: En standard som er utviklet i samarbeid med bransjene for digitalkameraer og skrivere. Den gjør det mulig å skrive ut bilder direkte på en skriver uten å koble kameraet til en datamaskin.

#### Informasjon om varemerker

- Microsoft, Windows og Windows Vista er enten registrerte varemerker eller varemerker for Microsoft Corporation i USA og/eller andre land.
- Macintosh, Mac OS og QuickTime er varemerker for Apple Inc. og er registrert i USA og andre land.
- Adobe og Acrobat er registrerte varemerker for Adobe Systems Inc.
- SDXC-, SDHC- og SD-logoene er varemerker for SD-3C, LLC.
- PictBridge er et varemerke.
- Alle andre varemerker som nevnes i denne håndboken eller annen dokumentasjon som fulgte med Nikon-produktet, er varemerker eller registrerte varemerker som tilhører de respektive eierne.

### FreeType-lisens (FreeType2)

Deler av denne programvaren er opphavsrettslig beskyttet under copyright © for 2013 The FreeType Project ("www.freetype.org"). Ettertrykk forbudt.

### MIT-lisens (Harfbuzz)

Deler av denne programvaren er opphavsrettslig beskyttet under copyright © for 2013 The Harfbuzz Project ("http://www.freedesktop.org/wiki/Software/HarfBuzz"). Ettertrykk forbudt.

# Stikkordregister

## <u>Symboler</u>

| Avspillingsmodus                 |               |
|----------------------------------|---------------|
| -knapp (opptaks-/avspillingsmod  | dus) <b>3</b> |
| ₽ Meny for kamerainnstillinger   |               |
| Pek og ta bilde                  |               |
| .AVI                             | 🍽 61          |
| .JPG                             | 🍽 61          |
| .WAV                             | 🏍 61          |
| А                                |               |
| AF-lampe                         | , 6-043       |
| Alternativ for utskriftsordre    |               |
|                                  | 5, 🍋 37       |
| Ansiktsgjenkjenning              | ,<br>60       |
| Antall gjenværende eksponeringer | 20, 55        |
| Audio-/videoinngang              | 🗝 50          |
| Audio-in/video-in-kontakt        | 69            |
| Autofokus                        | 62            |
| Automatisk avstengning           | 21            |
| Automatisk blits                 | 35            |
| AV-kabel                         | , 🏍 63        |
| Avspilling                       | 26, 81        |
| Avspilling på full skjerm        |               |
| Avspillingsmeny                  |               |
| Avspillingsmodus                 |               |
| Avspillingszoom                  | 64            |
| B                                |               |
| Batteriet 10                     | ), 12, 19     |

| Batterikammer                |              |
|------------------------------|--------------|
| Batterilader                 |              |
| Batteristyrke                |              |
| Beskiæring                   |              |
| Bildelek                     |              |
| Bildestørrelse               |              |
| Blenderåpningsverdi          |              |
| Blits                        |              |
| Blits av                     |              |
| Blits hver gang              |              |
| Blitsens klarsignal          |              |
| Blitsfunskion                |              |
| Børste                       |              |
| Bruke hudmykningsfunksione   | en 41        |
| c                            |              |
| CHARGE-lampe                 | 11           |
| D                            |              |
| Datamaskin                   | 60.73        |
| Data og tid                  | 16 84 4 30   |
| Datoformat                   | 17 - 20      |
| Datomorking                  | 10 94 - 41   |
| Datomerking                  | 19,84,0-041  |
| Deksel til batterikammer/min | nekortspor 3 |
| Digital zoom                 |              |
| Direct print                 |              |
| Direkteutskrift              |              |
| DPOF                         | Q:23         |
| DPOF-utskrift                | 🍋 59         |

| DSCN                           | 🏍61        |
|--------------------------------|------------|
| Eksponeringskompensasjon       |            |
| Ekstrautstvr                   |            |
| Elektronisk VR                 | 84, 🗢 42   |
| Endre farger (avspillingsmodus |            |
| Endra fargar (apatalismadus)   | 22 40      |
| Endre luder                    |            |
| r                              |            |
| E                              | 51         |
| Fargeintensitet                |            |
| Favoritter                     | 66, 0-019  |
| Festeøye for nakkerem          |            |
| Filmavspilling                 |            |
| Filmformat                     |            |
| FIImopptak                     |            |
| Filnavn                        |            |
| Filtype                        |            |
| Firmware-versjon               | 84, 0-049  |
| Fjerne bilder fra favoritter   |            |
| Fleksible knapper              |            |
| Flere avspillingsalternativ    |            |
| Fokus                          |            |
| Fokusere                       |            |
| Fokusindikator                 |            |
| Fokuslās                       |            |
| Formatere det interne minnet.  | 84, 0-044  |
| Formatere minnekort 1          | 5,84,0     |
| Formaterer 1                   | 5,84,0-044 |
| Fotografer fyrverkeri 🟶        |            |

| Fotografer mat \\.                         |
|--------------------------------------------|
| FSCN                                       |
| Funksjoner som ikke kan brukes samtidig 58 |
| <u>G</u>                                   |
| Gjør bilder litt uskarpe 🗝7, 🍣 9           |
| Gøy med bilder 66                          |
| Н                                          |
| Høyttaler                                  |
| 1                                          |
| Identifikasjonsnavn 🗝 61                   |
| Internminne15                              |
| К                                          |
| Kamerainnstillinger                        |
| Knappelyd 52                               |
| Komprimeringsforhold                       |
| Kopi                                       |
| <u>L</u>                                   |
| Lag en miniatyreffekt 😽 47                 |
| Lag fotoalbum 66, 🖚17                      |
| Legg igjen en melding (tar opp en melding) |
|                                            |
| Legg igjen et svar (tar opp en melding)    |
|                                            |
| Legg til en bobleeffekt 🗝7, 🗢 11           |
| Legg til miniatyreffekt 🗝7, 🗢12            |
| Legg til stjerner 🖚7, 🏍10                  |
| Legge bilder til favoritter 🖚 19           |
| Leketøyskamera 😷 7                         |
| Lite bilde                                 |

Tekniske merknader og indeks

| Lukkerlyd           | 52       |
|---------------------|----------|
| Lukkertid           |          |
| Lyd-/videokabel     |          |
| Lydstyrke           | 82, 🍽 5  |
| Lysbildefremvisning | 66, 🍽 21 |
| Lysstyrke           |          |
|                     |          |

## <u>M</u>

| Mappenavn                    | 🍽 61         |
|------------------------------|--------------|
| Meny for kamerainnstillinger |              |
| Menybakgrunn                 | 18, 84, 🗝 46 |
| Metning                      | 51           |
| Mikrofon                     | 2            |
| Miniatyrbilde                |              |
| Minnekapasitet               |              |
| Minnekort                    | 14, 🍎 22     |
| Minnekortspor                | 3, 14        |
| Multivelger                  |              |
|                              |              |

# <u>N</u>

| Nakkerem                      |            |
|-------------------------------|------------|
| Nettadapter                   | 11, 🍽 63   |
| Nikon Transfer 2              | 72, 73, 74 |
| Nullstill alle                | 84, 🍽 47   |
| <u>0</u>                      |            |
| Objektiv                      |            |
| Oppladbart batteri            | 10         |
| Oppladbart litium-ion batteri |            |
| Opptak                        |            |

## <u>P</u>

| —                              |                |
|--------------------------------|----------------|
| Panorama Maker                 |                |
| Papirstørrelse                 | 🗢 56, 🗢 57     |
| Pause mellom bildene 🕇         |                |
| PictBridge 6                   | 59, 🍽 52, 🖉 23 |
| Pynt (avspillingsmodus)        | 🍋 7, 🍋 16      |
| Pynt (opptaksmodus)            |                |
| R                              |                |
| Roter bilder                   |                |
| RSCN                           |                |
| S                              |                |
| <u>–</u><br>Selvutløser        | 32, 37         |
| Selvutløserlampe               | 2, 38          |
| Skierm                         | 35,278         |
| Skiermens lysstyrke            | 84 + 40        |
| Skriv ut 69. 63                | 5. 0055. 0057  |
| Skriver                        | 69 <b>6</b> 52 |
| Slett                          | 28             |
| Slett meldinger                | <b>~</b> 5     |
| Sommertid                      | 17 🚗 39        |
| Sneil 🖗                        | 46             |
| Spill av meldinger             | <b>~</b> 5     |
| Språk/language                 | 84 - 45        |
| SSCN                           |                |
| Stativfeste                    | 3 Å-19         |
| Stram                          | 20 21          |
| Strømhnuter/strømforsvning     | nslamne        |
| Strennony ten strennionsynning | 2 20 21        |
| т                              |                |
| ⊥<br>Ta hilda mad at smil      | 20             |
|                                | 39             |

| Ta bilde under vann 🛎    | 45       |
|--------------------------|----------|
| Ta litt uskarpe bilder 🔿 | 47       |
| Ta mange bilder 🖵        | 45       |
| Ta nærbilde 🌄            | 43       |
| Ta opp filmer            |          |
| Trykke halvveis ned      | 25       |
| TV                       | 69, 🏍 50 |
|                          |          |

## <u>U</u>

USB-/A/V-utgangskontakt

|                   | . 3, 68, 73, 🍽 50, 🍽 54 |
|-------------------|-------------------------|
| USB-kabel         | 69, 73, 🍽 54            |
| Utløser           |                         |
| Utskriftsordre    | 67, 🍽 35                |
| Utveksle meldinge | er 66, 🍽 2              |
| V                 |                         |

### V

Velg én farge (avspillingsmodus)

|                               | 0-07, 0-015 |
|-------------------------------|-------------|
| Velg én farge (opptaksmodus). | 51          |
| Velg en størrelse             | 33, 54      |
| Velg stil                     | 32, 42      |
| Velkomstskjerm                | 84, 🍽 38    |
| Videostandard                 | 84, 🍽 46    |
| ViewNX 2                      | 70, 71, 72  |
| Vis                           | 66, 🏍26     |
| Vis etter dato                | 67, 🍋27     |
| Vis favoritter                | 67, 🏍 29    |
| Vis film                      | 66, 🏍26     |
| Z                             |             |
| Zoom                          |             |
| Zoome inn                     |             |

| Zoome ut 23 | ; |
|-------------|---|
|-------------|---|

| <br> |
|------|
| <br> |
| <br> |
| <br> |
| <br> |
| <br> |
| <br> |
| <br> |
| <br> |
| <br> |

Ingen kopiering eller reproduksjon av noen art skal foretas av denne veiledningen, hverken i sin helhet eller av enkeltdeler (med unntak av korte henvisninger i artikler eller anmeldelser) uten skriftlig godkjennelse fra NIKON CORPORATION.

> CT5F02(1A) 6MN1321A-02

NIKON CORPORATION

© 2013 Nikon Corporation